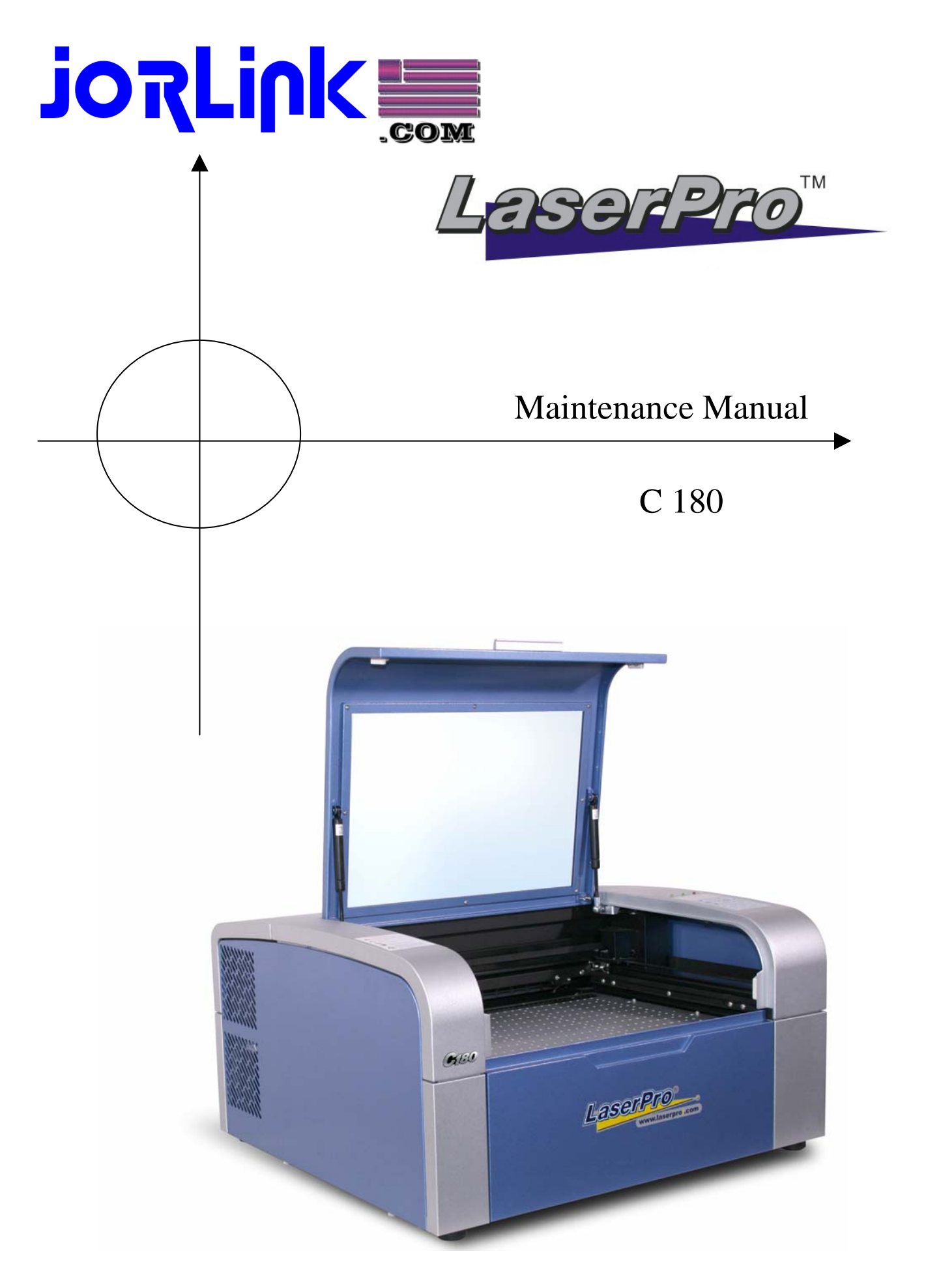

# C 180 Maintenance Manual

| troduction.                         |   |
|-------------------------------------|---|
| Serial number4                      | ł |
| Safety Precautions4                 |   |
| hapter 1. Machine Overview          |   |
| ection 1. Mechanical System         |   |
| - Overall                           | , |
| - Top Cover7                        | , |
| - X-axis Assembly8                  |   |
| - Y-axis Assembly10                 | ) |
| - Lens carriage1                    | 2 |
| - Z-platform13                      |   |
| - Control panel14                   |   |
| - Mirror 1 / Laser unit15           | , |
| ection 2. Power System              |   |
| - Power Supply16                    |   |
| - 12w power layout diagrams17       |   |
| - 30w power layout diagrams18       |   |
| - 40w power layout diagrams         |   |
| ection 3. Electrical System         |   |
| - Mainboard20                       |   |
| - DC 12V Module21                   |   |
| - X motor PCB21                     |   |
| - Y motor PCB22                     | 1 |
| - Control panel                     | , |
| ection 4. Laser System              |   |
| - Types of laser tube Deos/Synrad24 | - |
| - How to measure laser power?       |   |

- Beam. alignment......25

| Section 5. Firmware                          |    |
|----------------------------------------------|----|
| How to upgrade Firmware?                     |    |
|                                              |    |
| Chapter 2. System Diagnostics                |    |
| Section 1. Hidden Diagnostics                | 29 |
| Chapter 3. Preventive Maintenance            |    |
| Section 1. Cleaning Lenses                   | 31 |
| Section 2. Changing the X rollers            | 34 |
| Section 3. Changing the Y rollers            |    |
| Chapter 4. Trouble Shooting (Error messages) |    |
| Section 1. Error messages                    | 41 |
| Section 2. Error lights                      | 44 |

# Introduction

## 1. Serial Number.

The Serial number of your machine is very important and unique. Please copy down the serial number and keep it for your records. Please include this serial number when you correspond with us for any kind of questions. Thank you.

#### 2. Safety Precautions.

The machine should not be operated without supervision. Due to the dangerous nature of laser, we should always pay attention to what is going on with the machine. DO NOT leave a running machine unattended.

# **Chapter 1. Machine Overview**

1. Overall

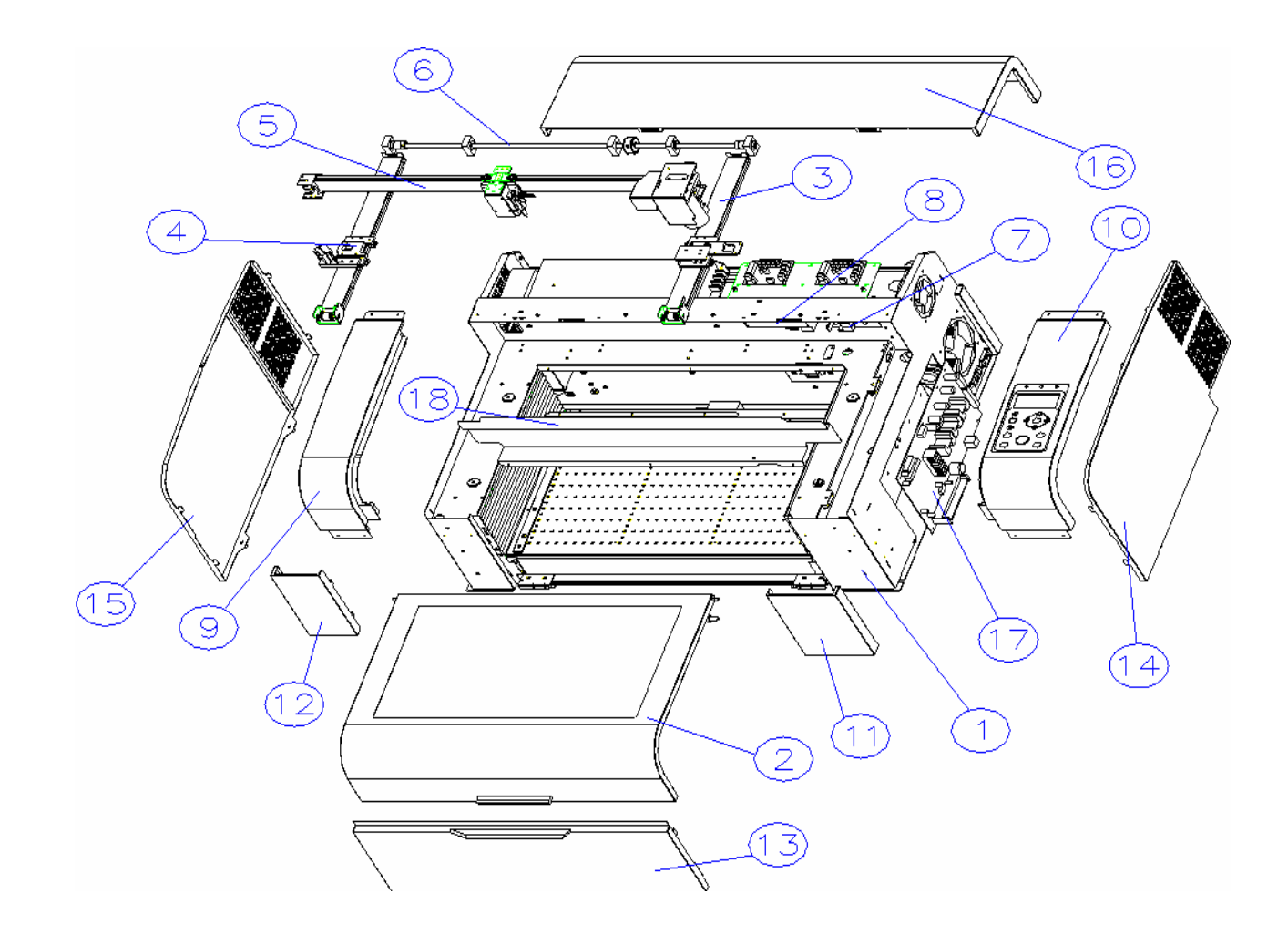

| No. Item     | Description                                               |
|--------------|-----------------------------------------------------------|
| 1 20200167G  | main unit Assembly - C180                                 |
| 2 29005132G  | Top Cover asm C180                                        |
| 3 29004635G  | Right Y-axis Assembly - C180                              |
| 4 29004643G  | Left Y-axis Assembly - C180                               |
| 5 29004640G  | X-axis Assembly - C180                                    |
| 6 29004642G  | Y Transmit Shaft Assembly - C180                          |
| 7 29004628G  | C180Y-AXIS SET                                            |
| 8 23100013G  | MOTOR 500COUNT(116-33224-8)                               |
| 9 24402565G  | COVER TOP-LEFT - C180                                     |
| 10 29005131G | right Top Cover asm C180                                  |
| 11 24402562G | COVER FRONT-RIGHT - C180                                  |
| 12 24402561G | COVER FRONT-LEFT - C180                                   |
| 13 24402568G | DOOR FRONT - C180                                         |
| 14 24402564G | COVER RIGHT - C180                                        |
| 15 24402563G | COVER LEFT - C180                                         |
| 16 24402567G | COVER TOP-REAR - C180                                     |
| 17 200050220 | MAIN BOARD(CCD FUNCTION) - Spirit & Spirit GE & Spirit GX |
| 17 29003033G | & Mercury II & Venus II & C180                            |
| 18 24402546G | Motor Cover - C180                                        |

# 2. Top Cover

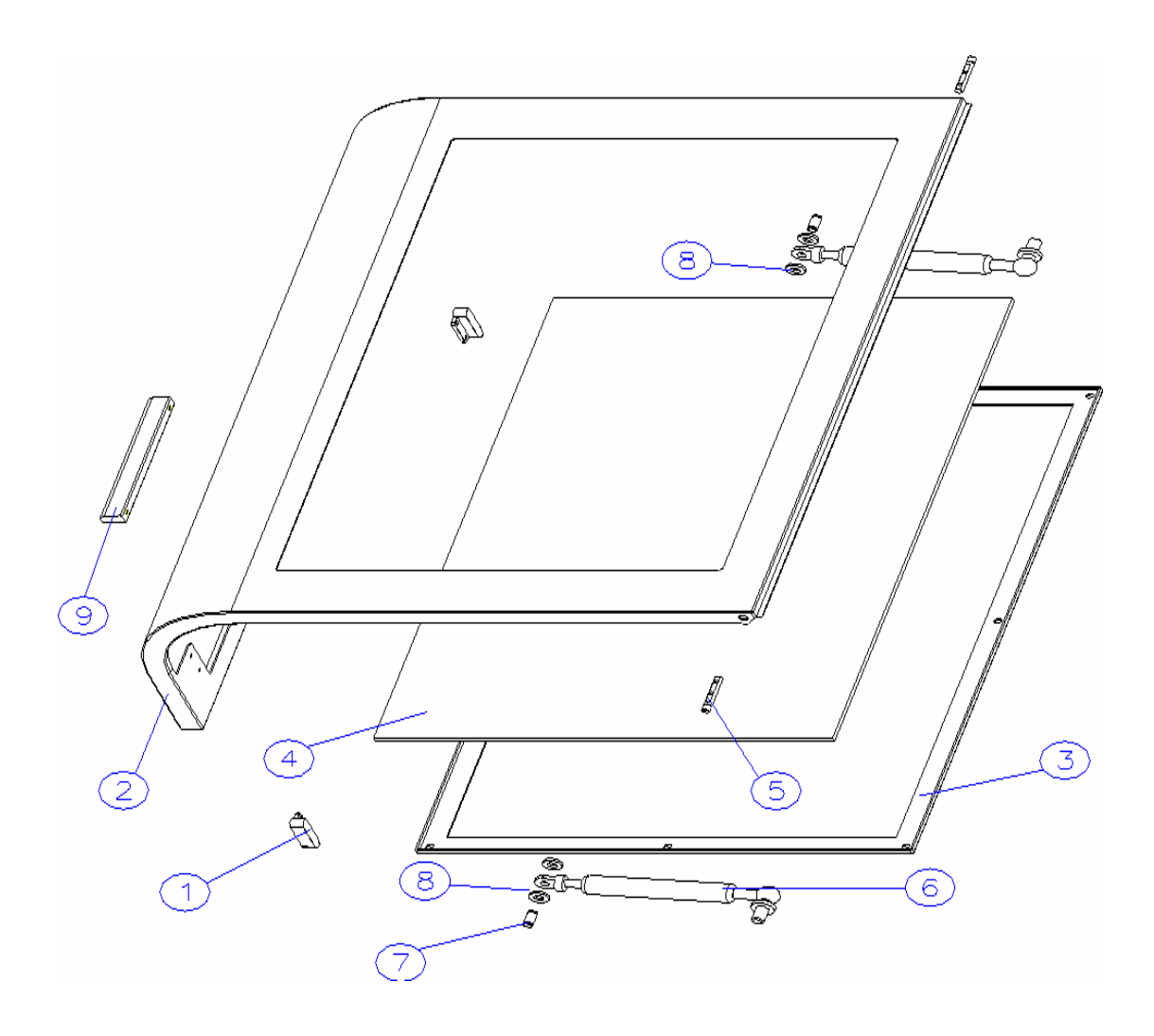

| No. | Item      | Description                  |
|-----|-----------|------------------------------|
| 1   | 22000045G | Magnet MC-12                 |
| 2   | 24402686G | Door upper - C180            |
| 3   | 24402687G | Frame window - C180          |
| 4   | 22802382G | Window - C180                |
| 5   | 22802304G | SHAFT 1 - C180               |
| 6   | 23300887G | cylinder - C180              |
| 7   | 22802381G | Shaft 3 - C180               |
| 8   | 23300928G | Spacer (WS1276420B) - C180   |
| 9   | 23300956G | handle (LG-02.105.01) - C180 |

# 3. X-axis assembly

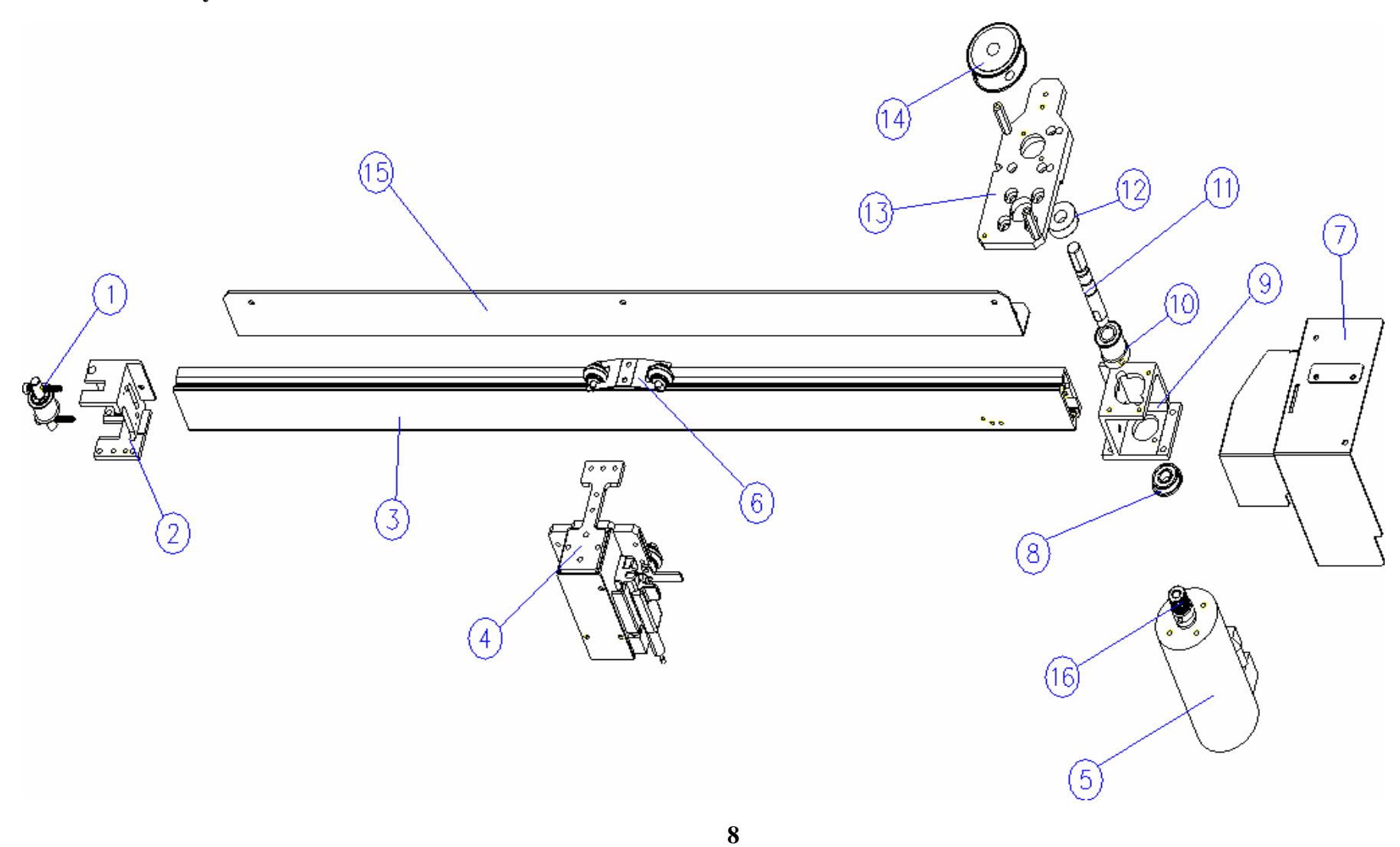

- 1 29005135G Tension idle pulley asm. C180
- 2 22802044G belt tuning bracket C180
- 3 22801994G X Bearing track C180
- 4 29004654G Lens Carriage Assembly C180
- 5 23100048G Hansen (X16-32624-8)500CPR Motor C180
- 6 29004655G A Wheel Assembly C180
- 7 24402790G Prevention Cover C180
- 8 20700037G bearing (F697FZZ)
- 9 22802646G X axis transmission wheel set C180
- 10 22802060G X Axis pulley C180
- 11 22802068G transmit shaft x axis C180
- 12 20700052G Bearing (698ZZ)
- 13 22802040G X-motor bracket C180
- 14 22802062G Y axis transmit pulley C180
- 15 24402266G X axis Tube Chain Holder C180
- 16 21700009G Motor pulley 2GT-P18

# 4. Y-axis assembly

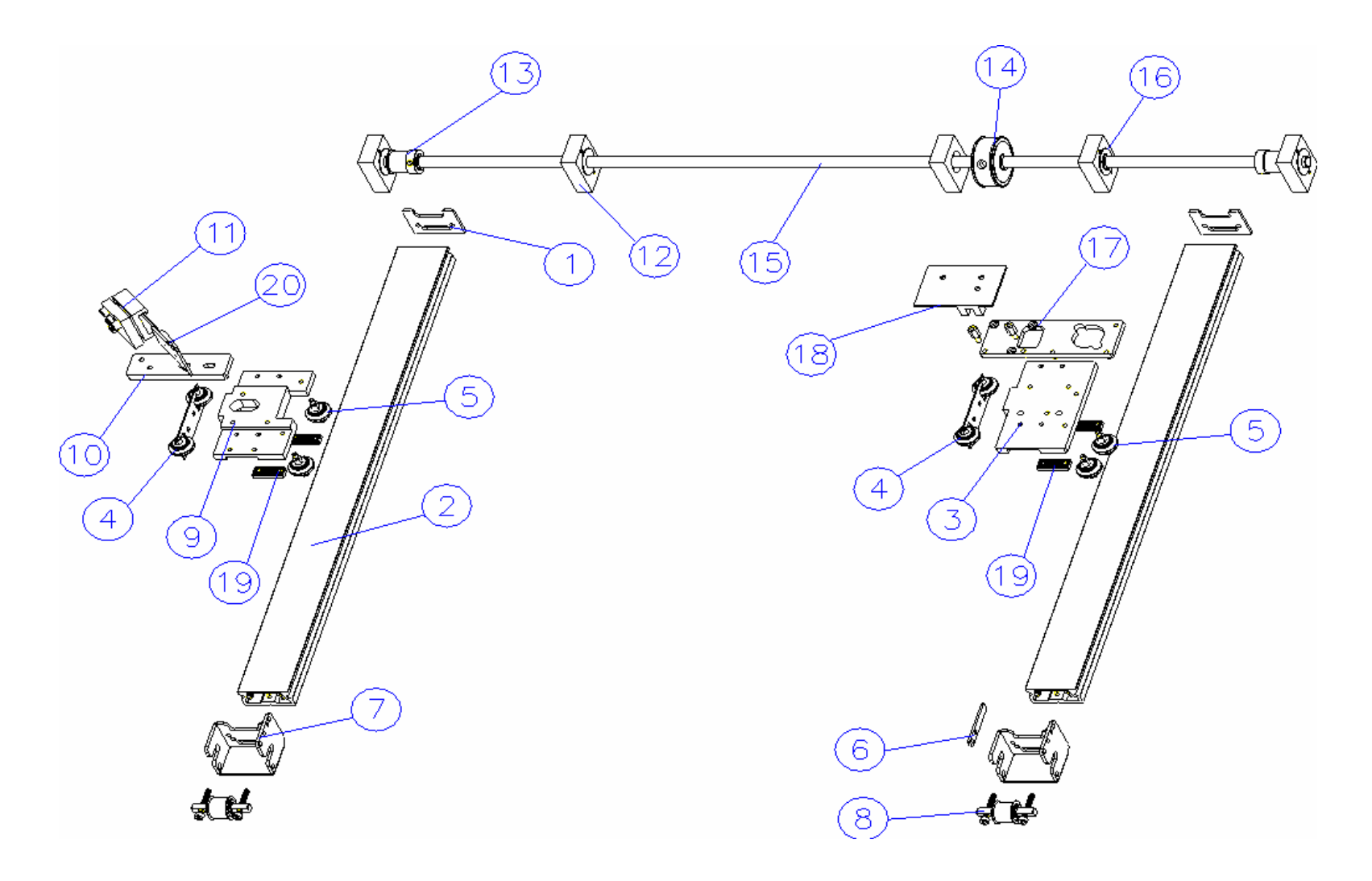

| No. Item     | Description                   |
|--------------|-------------------------------|
| 1 24402267G  | Y axis position block - C180  |
| 2 22801995G  | Y Bearing track - C180        |
| 3 22802057G  | Right base board - C180       |
| 4 29005358G  | Y axis Wheel Assembly - C180  |
| 5 29004638G  | Fixed Wheel Assembly - C180   |
| 6 29005214G  | Y axis detector - C180        |
| 7 24402265G  | belt tuning bracket - C180    |
| 8 29005135G  | Tension idle pulley asm C180  |
| 9 22802056G  | Left base board - C180        |
| 10 22802100G | M2 bracket - C180             |
| 11 20200185G | prism mounts Assembly         |
| 12 22802009G | Y axis Bearing supprt - C180  |
| 13 22802060G | X Axis pulley - C180          |
| 14 22802062G | Y axis transmit pulley - C180 |
| 15 22802061G | Y axis transmit shaft - C180  |
| 16 20700052G | Bearing (698ZZ)               |
| 17 22802059G | Right connect board - C180    |
| 18 29004513G | X-Motor PCB - C180            |
| 19 22802004G | belt retainer - C180          |
| 20 29002522G | Mirror Assembly               |

#### 5. Lens carriage

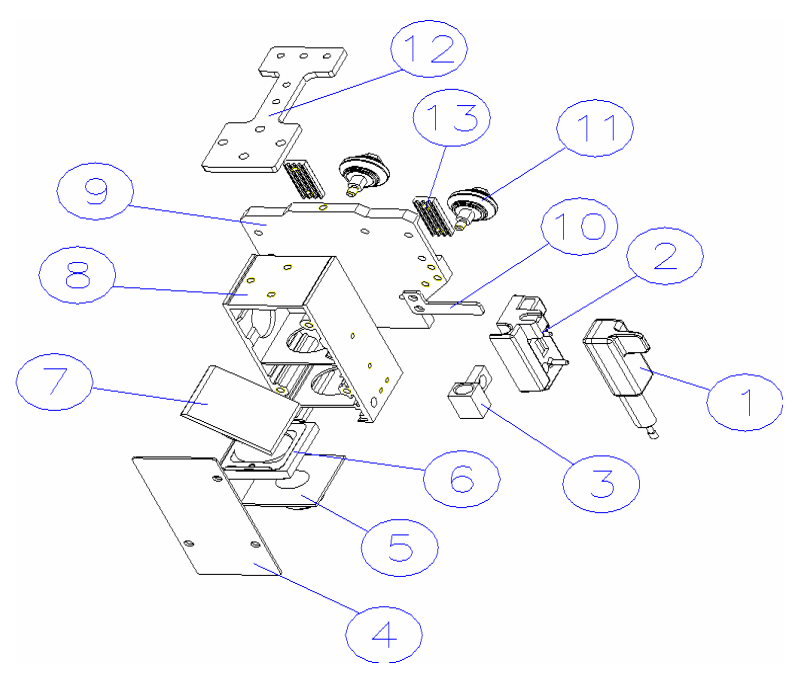

- 1 29002547G Auto focus pin Assembly.
- 2 29002546G Auto focus seat Assembly.
- 3 22800955G carriage airflow valve-Spirit
- 4 22802084G Lens carriage front shingle C180
- 5 22802117G air nozzle C180
- 6 29004737G 2.0" Focal lens Assembly C180 & Spirit GX
- 7 29004736G Carriage Reflector Hold C180 & Spirit GX
- 8 22801996G Lens carriage Assembly-V2 C180
- 9 22801999G Lens carriage base C180
- 10 29005213G X axis detector C180
- 11 29004638G Fixed Wheel Assembly C180
- 12 24402273G X axis transmit shaft bracket C180
- 13 22802004G belt retainer C180

#### 6. Z-platform

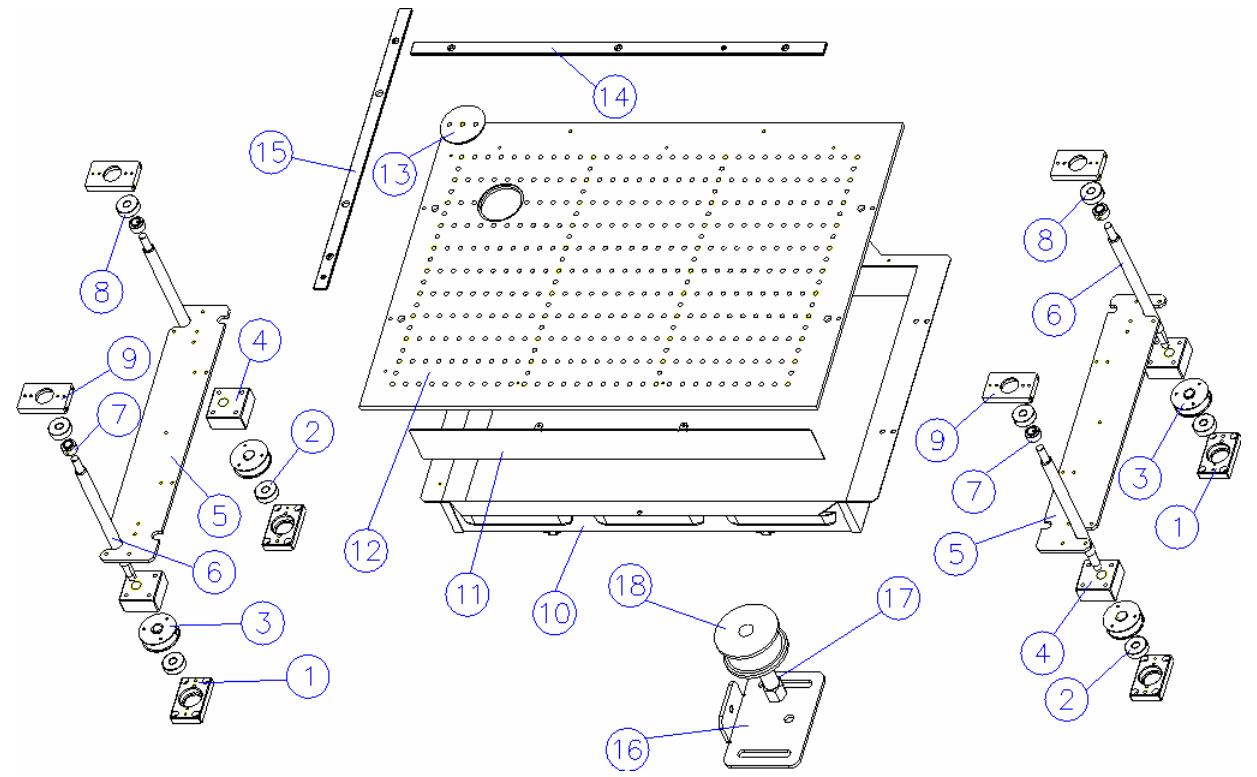

- No. Item Description
  - 1 22801998G Bearing seat C180
  - 2 20700034G Bearing 628ZZ
  - 3 29002551G Z-axis pulley Assembly.
  - 4 22802008G Z axis screw thread C180
  - 5 24402201G Working table Bracket C180
  - 6 22801997G Z-Axis Table Screw C180
  - 7 22800922G Z axis top stopper
  - 8 20700034G Bearing 628ZZ
  - 9 22802299G top Bearing seat C180
  - 10 24402200G Dust box. C180
  - 11 24402688G Block Plate C180
  - 12 22802007G Z axis Platform C180
  - 13 22802085G Engraving Table s Hold Plug. C180
  - 14 22802022G X Ruler C180
  - 15 22802023G Y Ruler C180
  - 16 24402269G Z axis belt tuning bracket C180
  - 17 22802003G Core of Z-axis pulley C180
  - 18 22800084G idle Pulley

# 7. Control Panel

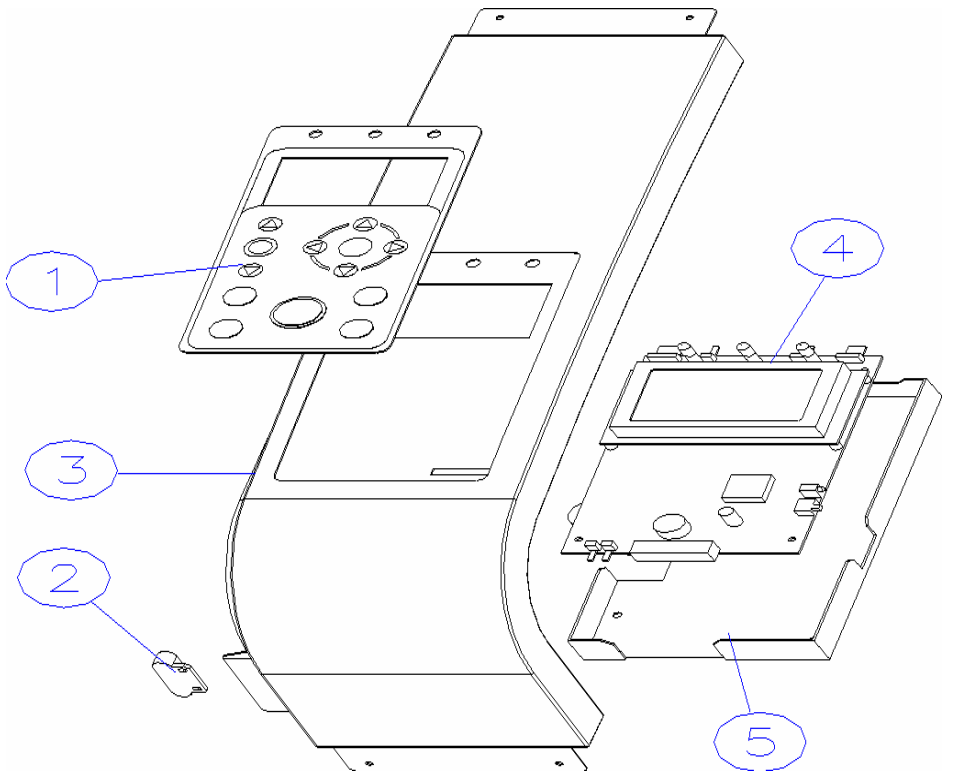

| No. | Item      | Description                   |
|-----|-----------|-------------------------------|
| 1   | 23400025G | C180 Control Panel - C180     |
| 2   | 25700015G | Magnic Switch                 |
| 3   | 24402566G | COVER TOP-RIGHT - C180        |
| 4   | 29005251G | Control panel assembly (C180) |
| 5   | 24402625G | CP COVER - C180               |

## 9. Mirror 1/ Red beam (Laser Diode)

Red beam bracket 22802185G

Red beam (laser diode) 23600028G

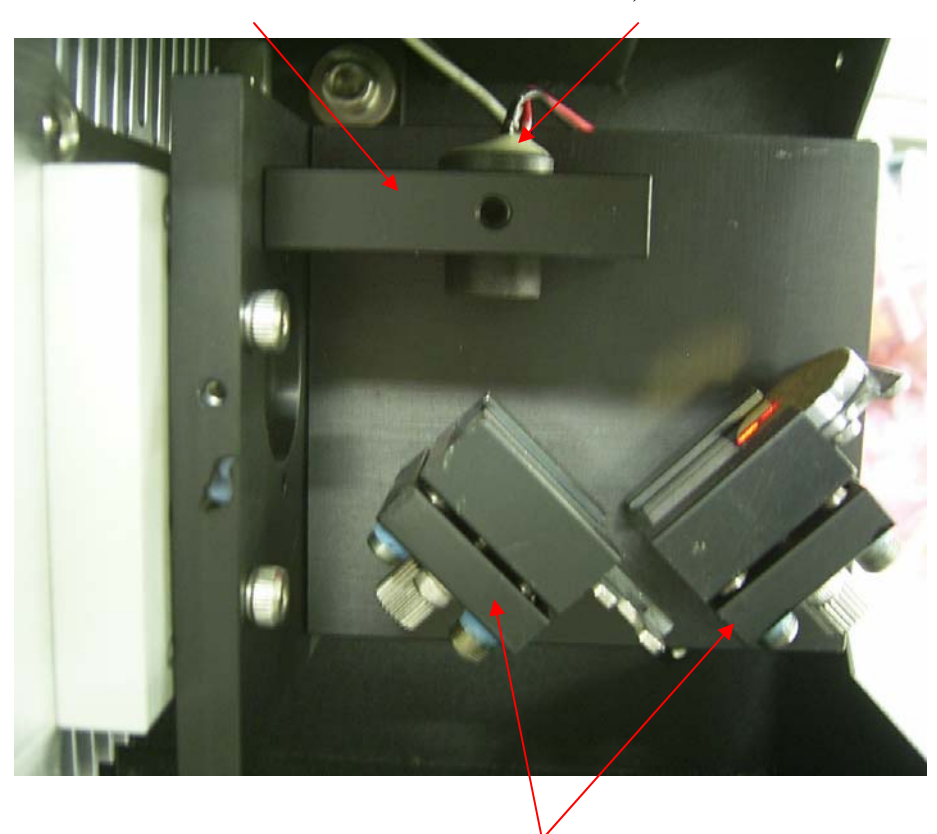

Prism mount 20200185G

## **10. Power supply**

Power supply for 12w laser tube 24500042G, 320W-30V(SP-320-30V)

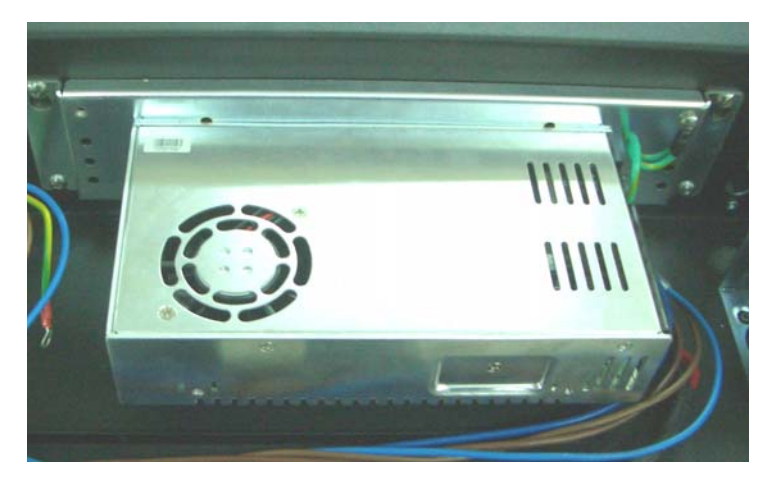

Power supply for 30w laser tube 24500032G, 800W-30V (ALS-800-30C21)

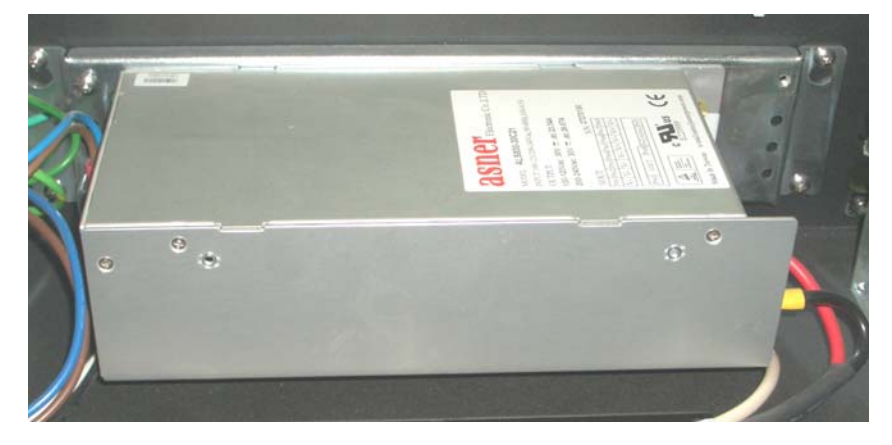

Power supply for 40w laser tube 24500064G, 1000W-48V (RSP-1000-48)

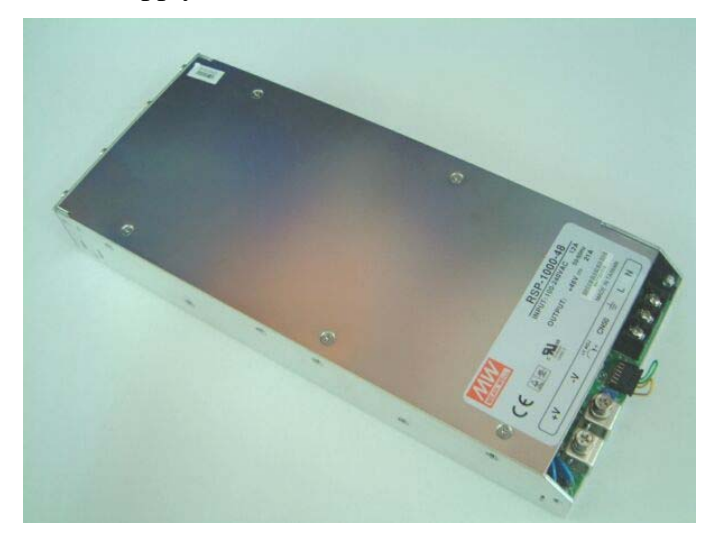

# 12W Power Cable Layout Diagram

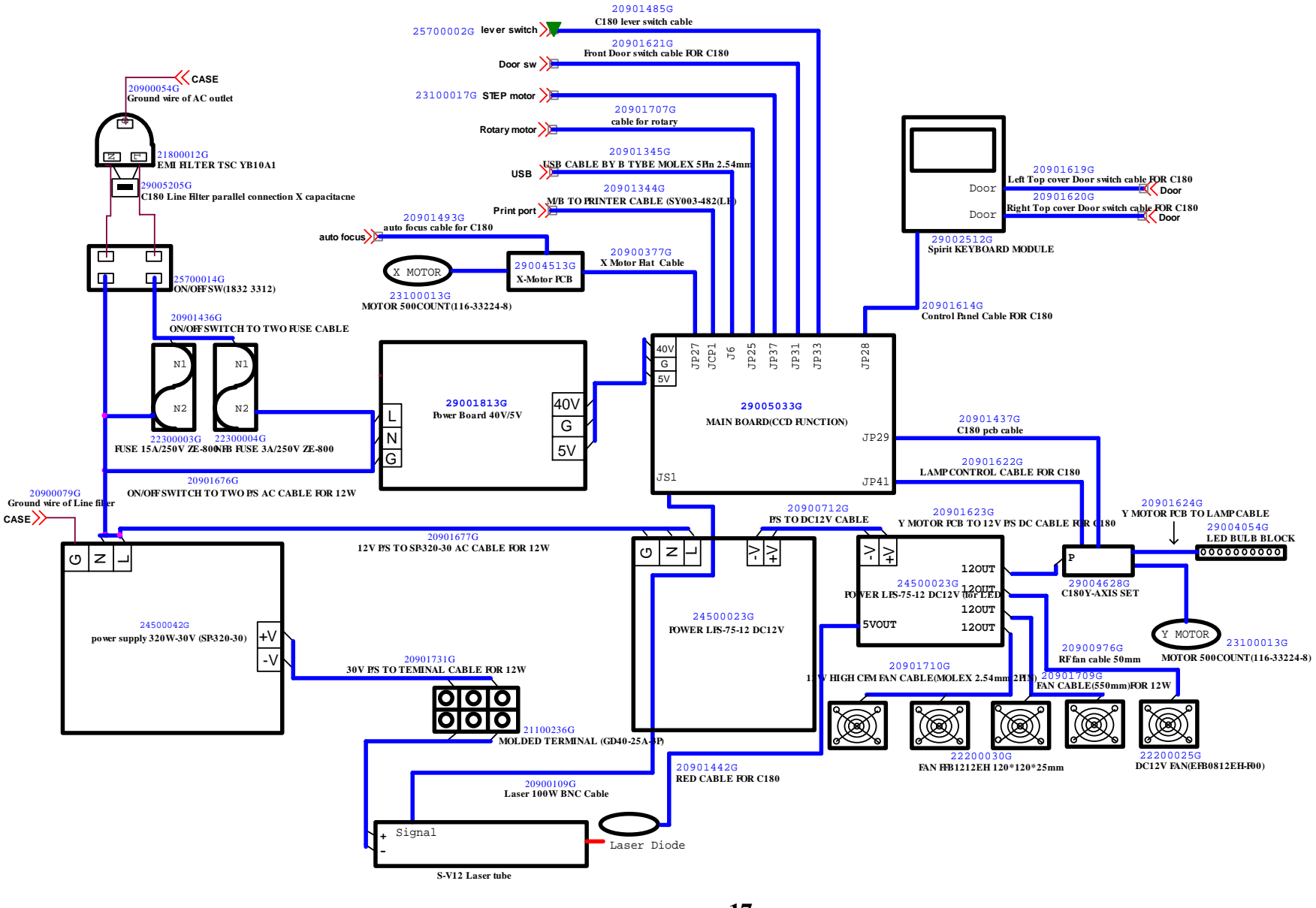

# **30W Power Cable Layout Diagram**

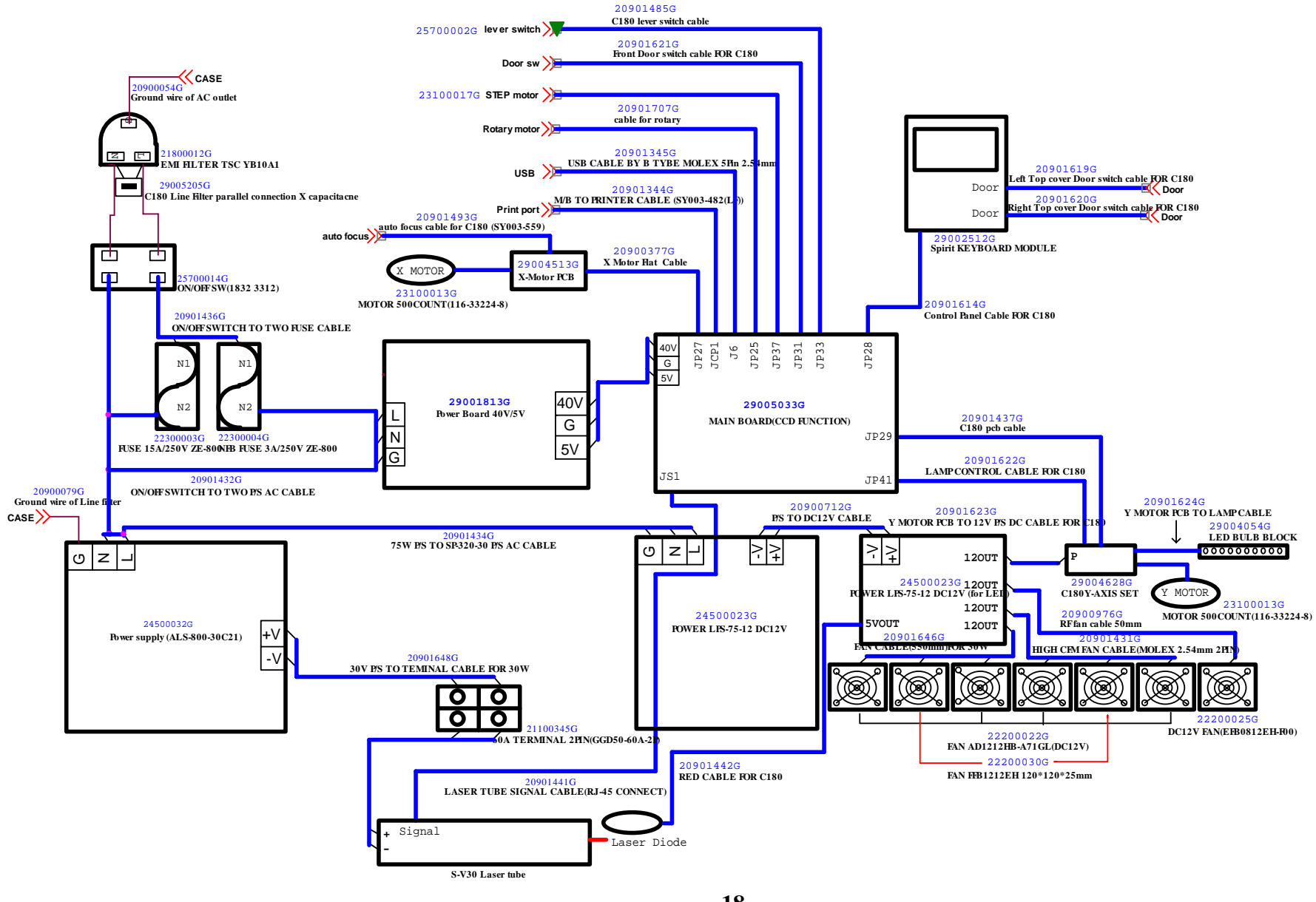

## 40W Power Cable Layout Diagram

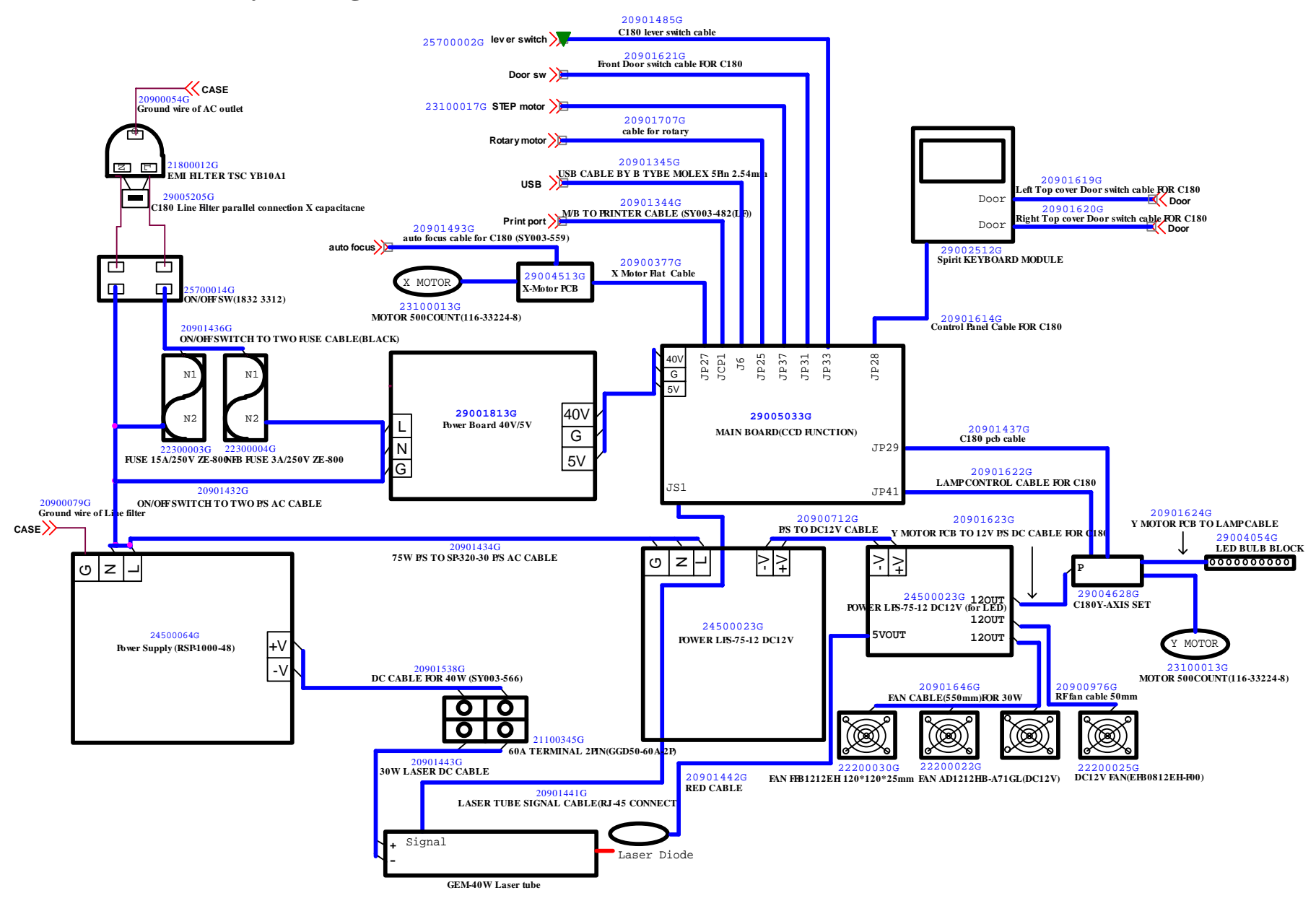

Distributed & Supported by: Jorlink USA, Inc. | Tel: (336) 288-1613 | support@jorlink.com | www.JORLINK.com

# **Section 3: Electrical System**

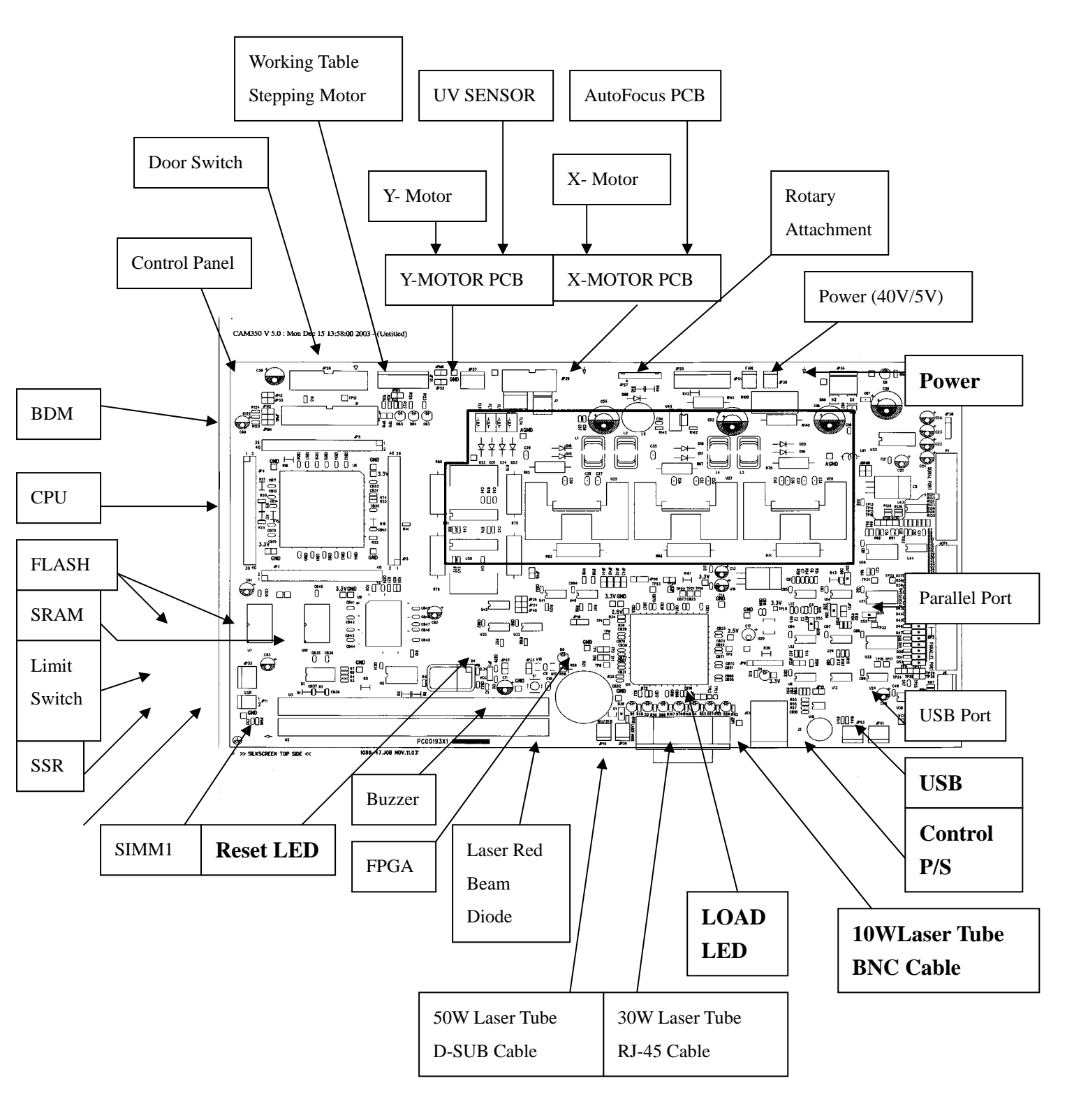

#### C180 MAINBOARD DIAGRAM

# 29005059G : DC12V Module

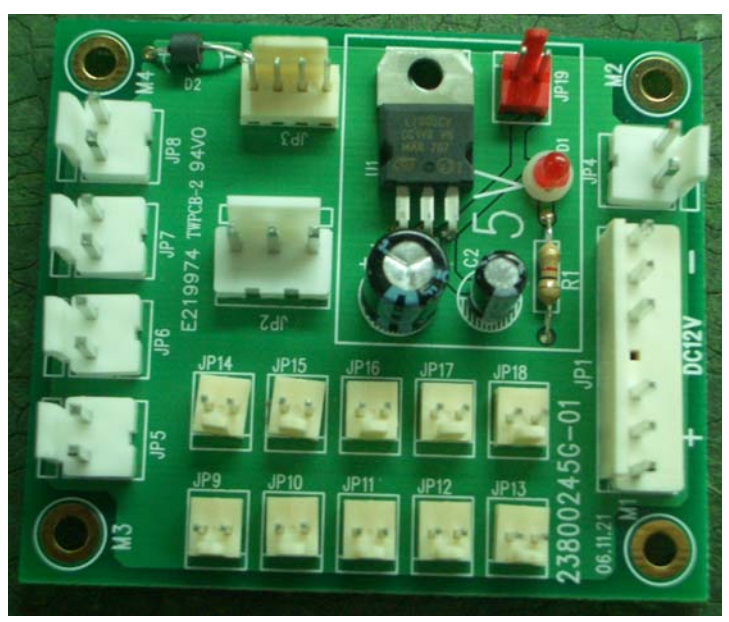

# 29004513G : X motor PCB

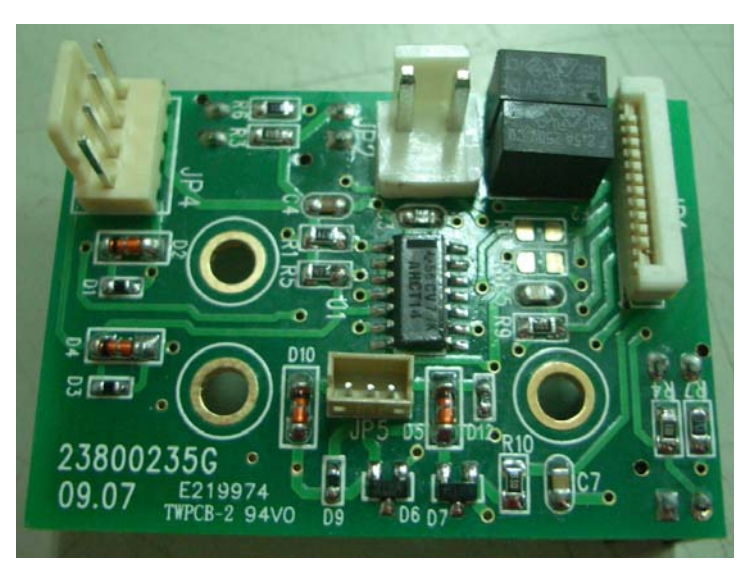

# 29004628G : Y motor PCB

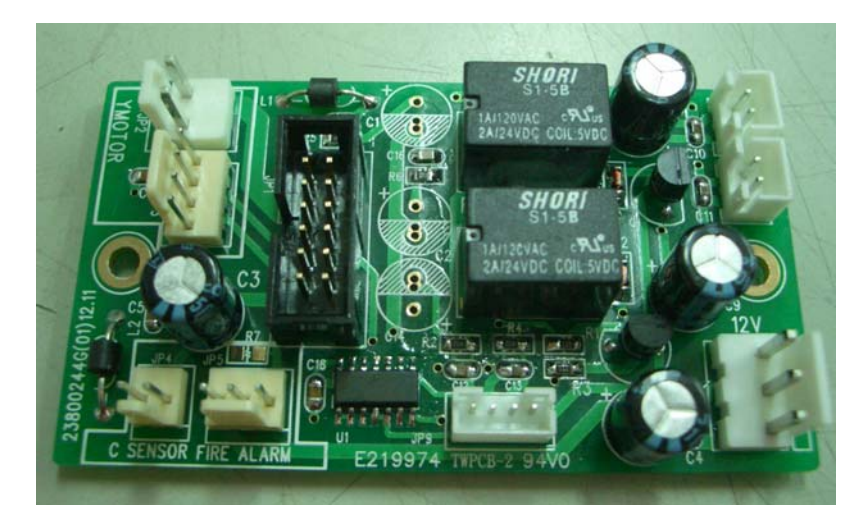

# **Control Panel**

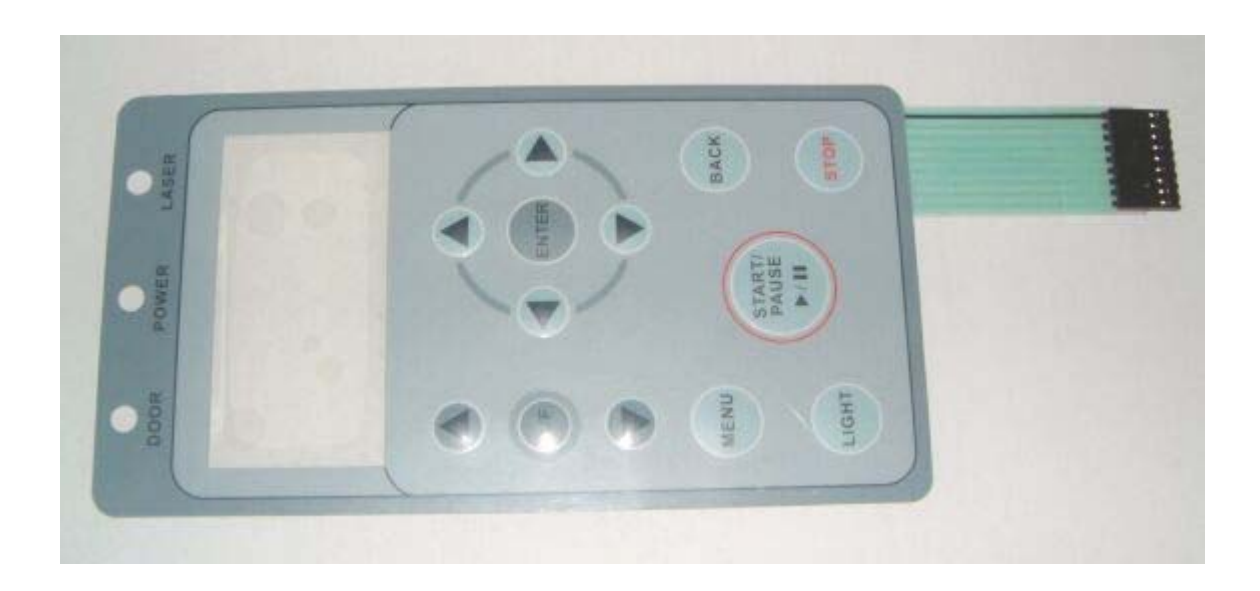

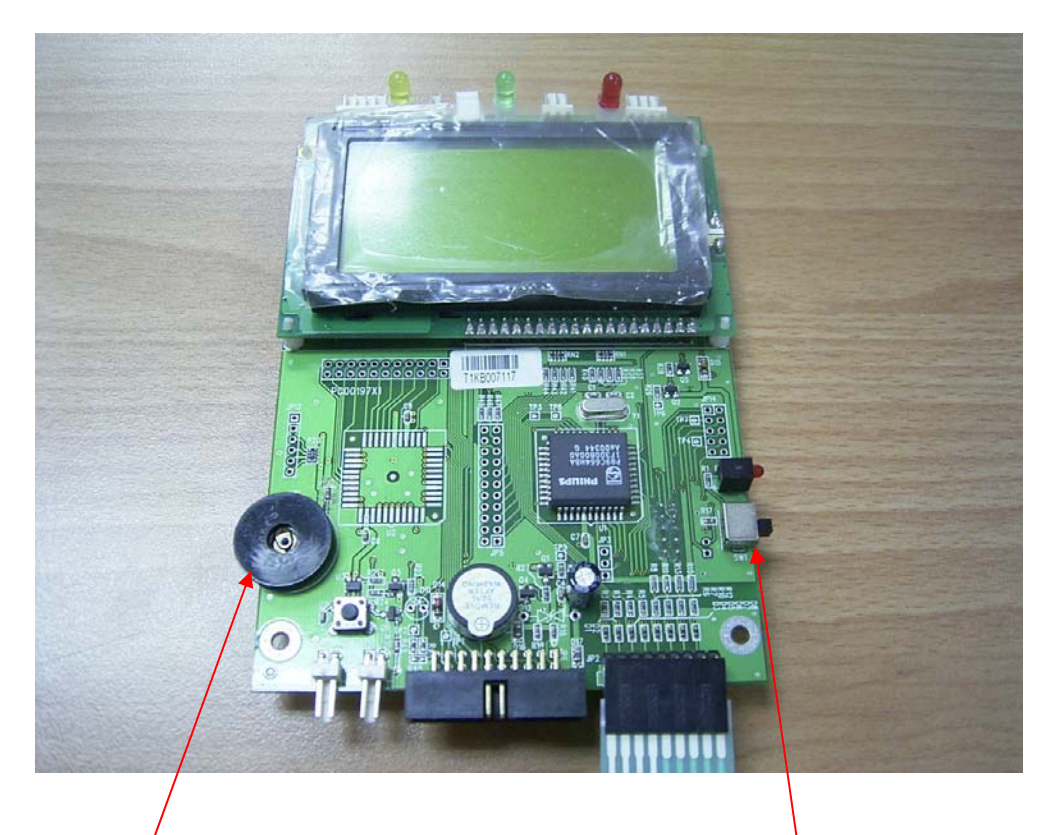

Dial for adjusting contrast.

Load firmware button. (Button is at lower position at default.)

# Section 4: Laser System

#### What is laser?

Laser is an acronym from Light Amplification by Stimulated Emission of Radiation.

#### How to measure the power output of a laser tube?

In order to measure the power output of a laser tube, we need to use a power meter that will measure the heat generated and convert it to a power reading. The best place to measure the laser output power is at the immediate output of the laser tube (before to mirror 1).

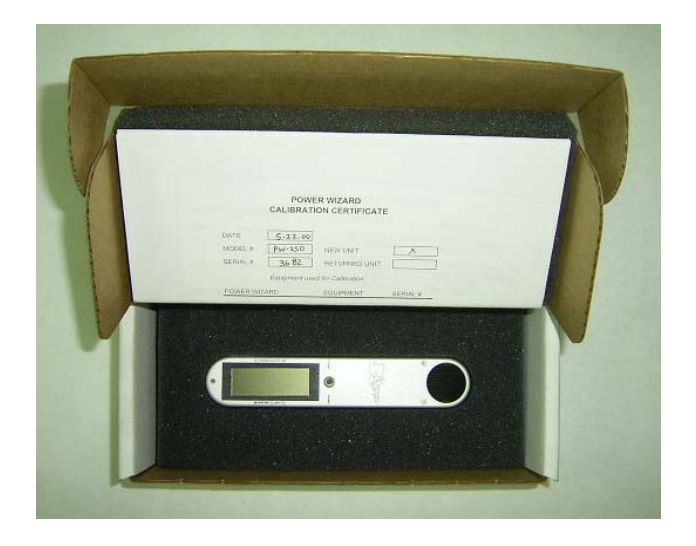

# How does the laser beam travel to the working area?

The laser beam generated by the laser source is reflected and guided by 4 optical lenses on to the working area. Therefore the proper adjustment and maintenance of them are crucial. **Optical Alignment** 

#### **Understanding Reflection**.

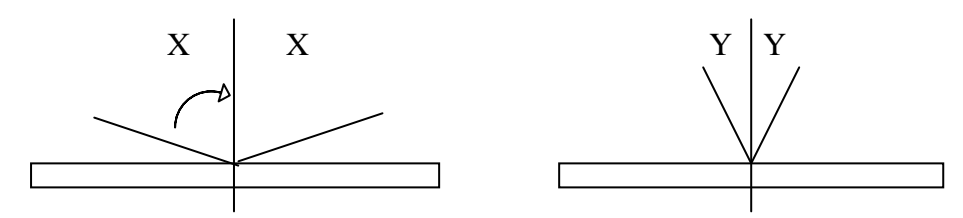

Light enters at an angle and leaves at an angle. If light enters at an angle X, it will leave at an angle X. If light enters at an angle Y, it will leave at an angle Y.

## **Beam Alignment**

The laser beam is guided to the top of the working area by using 4 reflective mirrors. Therefore, these mirror adjustments are crucial to the proper functioning of the machine. If the laser beam is not aligned correctly, the beam path will be shifted or tilted and both rastering and vectoring quality will be affected.

Step 1: Unscrew the back panel of the machine revealing the laser tube and Mirror 1. Turn on the machine and enter the hidden diagnostic menu by holding down the Enter keys while turning on the machine. Select test laser source. Set laser power to about 5~10%. Remove the protective cover of Mirror 1 and remove Mirror 1. Place a cardboard or paper about 1.5 meters away from the laser source. Fire the laser until you get a small burnt mark on the cardboard. (Determine the laser beam and the red beam are aligned by seeing if the burnt hole is at the exact location of the red beam. If they are not, adjust the red beam diode so that the red beam and the burnt mark are at the same location.) Place Mirror 1 back to the mirror holder.

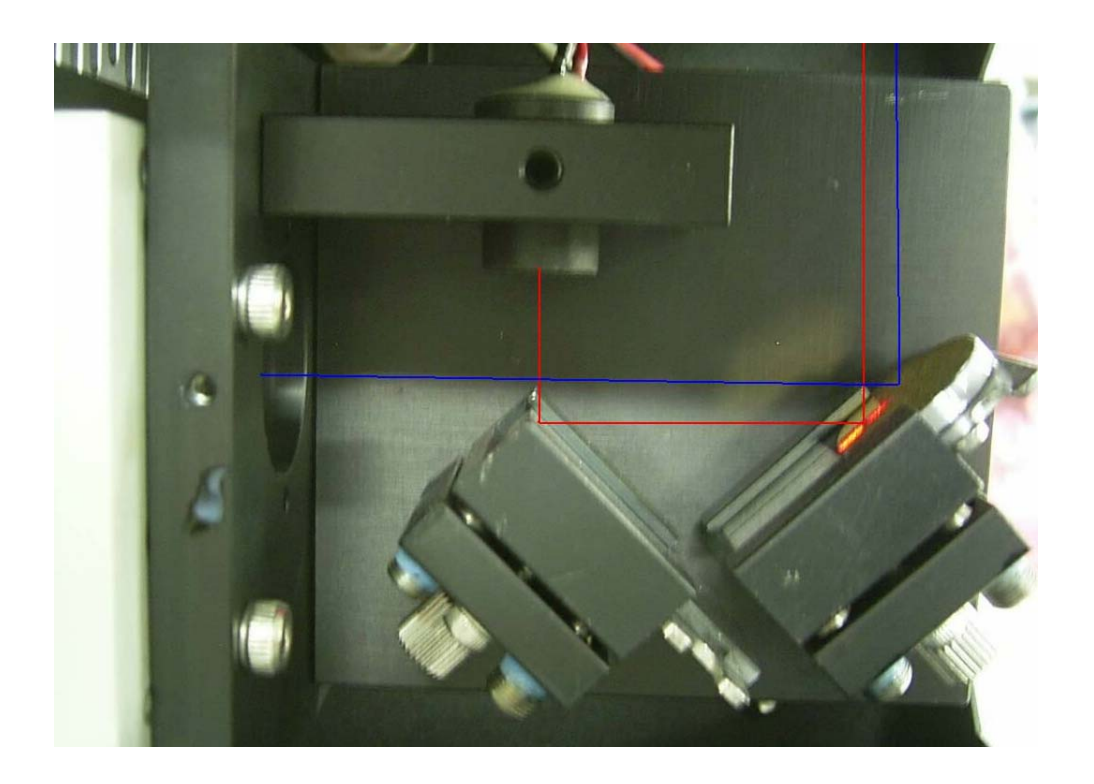

Step 2: Place a piece of masking tape over the tube opening that leads to Mirror 2. Fire the laser and let laser beam pass though dust prevention lens and see if it leaves a burnt mark in the center of the hole. Also check that the burnt mark left by the laser beam is circular in shape. If it is not circular, i.e. oval or other shape, then the laser beam might have hit the inner tubing and get reflected on the way from Mirror 1 to Mirror 2. If this is the case, place a piece of masking tape before the tube entrance, fire laser and adjust Mirror 1 so that laser passes through the center of the opening.

Dust prevention lens 29005134G

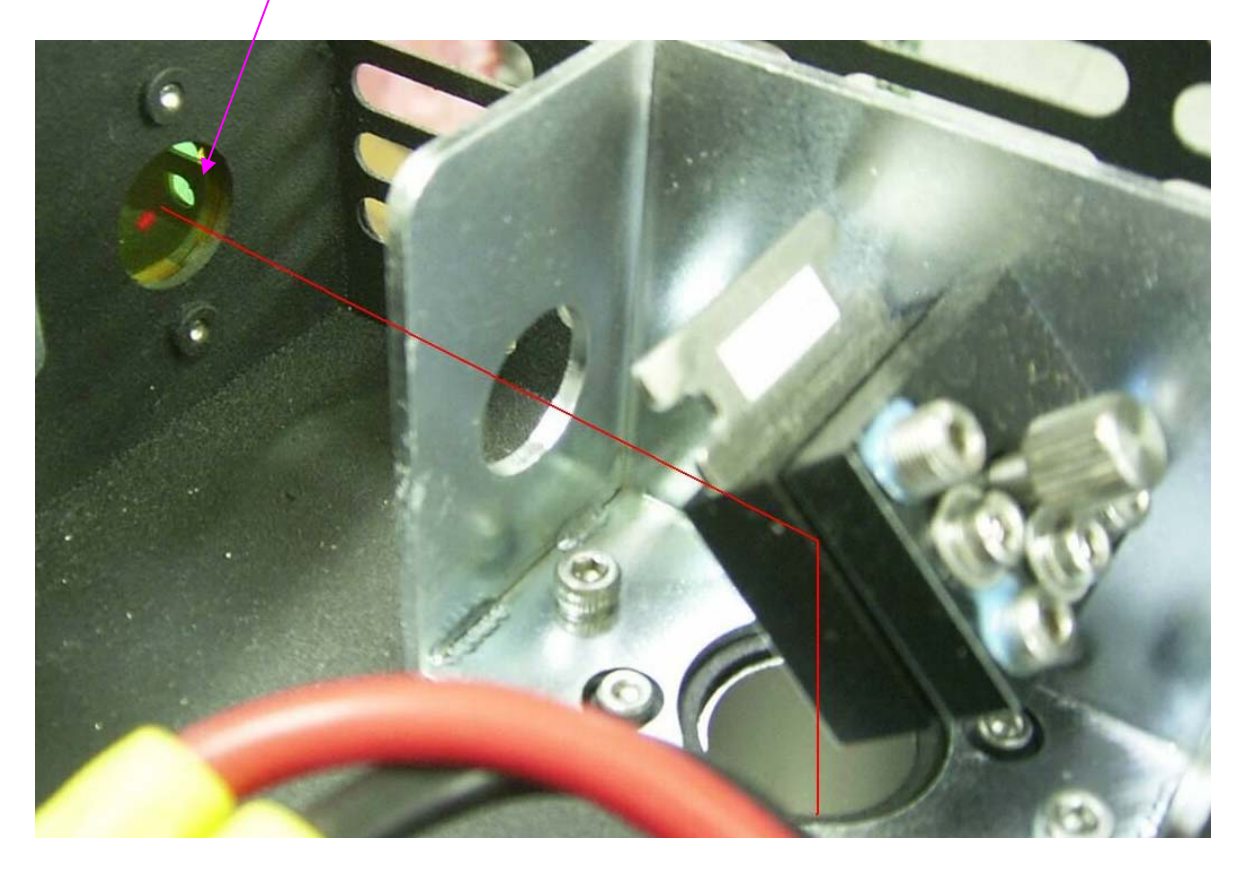

Step 3: Place a masking tape on the opening before Mirror 3. Move the rail along the Y-axis so that Mirror 3 is close to Mirror 2 (or dust prevention lens). Fire the laser and see if the laser beam goes through the center of the circle. Then move the rail so that Mirror 3 is to the far end of Mirror 2. Fire the laser and see if it leaves a mark at the same location when it was close to Mirror 2. Adjust Mirror 2 repeatedly so that the burnt mark is at the center and on top of one another when Mirror 3 is both close and far from Mirror 2.

# Dust prevention lens 29005134G

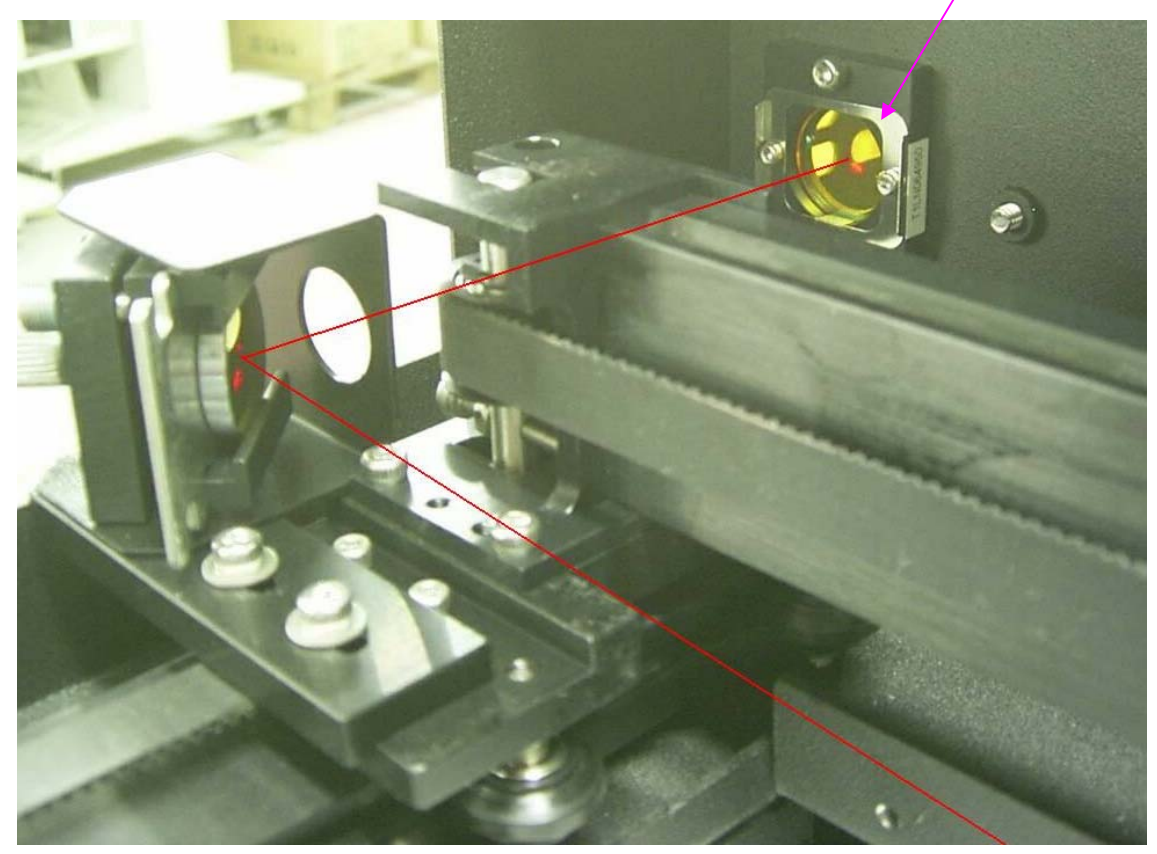

Step 4: Place a masking tape on the opening before Mirror 4. Move the pen carriage to the upper left corner of the working area. Fire the laser and adjust Mirror 3 so the laser beam passes through the center of the opening. Move the pen carriage to the upper right end of the working table. Fire the laser and adjust Mirror 3 so the laser beam passes through the center of the opening. The laser should pass through the same spot when the pen carriage is positioned at upper left and upper right. Do the same for the bottom left corner and bottom right corner.

Place a masking tape over the nozzle opening. Position the pen carriage at one of the 4 corners of the working area. Fire the laser and adjust Mirror 1 so the laser passes through the center of the nozzle opening. Repeat for all 4 corners of the working area. After adjusting Mirror 1, you may have to re-adjust Mirror 2 and Mirror 3 as well. (Repeating Steps 2 & 3.)

If the laser beam passes through the center of the nozzle opening at all 4 corners, then the laser beam should have been aligned properly. Cut four 20x20 mm squares at the four corners of the working area to double check that the edges of the square are not slanted

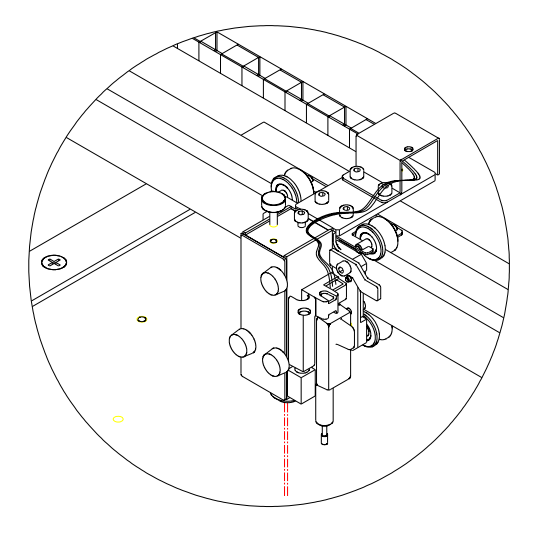

## Section 5: Firmware

#### How to upgrade the firmware?

From <u>www.gccworld.com</u> website, you can logon with a distributor account and download an utility tool called "uploader.exe" With this utility tool you can upgrade the machine to the newest firmware or the firmware of your choice.

1. Turn on the machine while holding down the Auto Focus button will allow you to send the firmware via the parallel port.

- 2. Run the uploader.exe file.
- 3. Change the Com Setup to LPT1.
- 4. Locate the firmware file on your computer.
- 5. Click on the "Start" button and wait until the machine re-initialize.

| 💊 GCC Firmware Upgrade 📃 🔲 | × |
|----------------------------|---|
| Select a Download File     |   |
| FileName                   |   |
| Calcular Data              |   |
| Select a Port              |   |
| LPT1 Com Setup             |   |
| Process                    | = |
| Loading 0 /1               |   |
| 0 %                        |   |
| Start Canaal Evit          |   |
|                            |   |

# **Chapter 2. System Diagnostics**

#### **Section 1. Hidden Diagnostics**

To enter the hidden Diagnostics menu, hold down the Enter button and turn on the machine.

There are 11 tests under the hidden diagnostics menu.

1. LCM Key Test

LCM Key test will test the functionality of the keys on the keypad.

2. LCM Interface Test

LCM Interface test will display a series of different shapes on the LCM to allow user to detect any malfunction on the display unit.

3. Parallel port test

Parallel port test checks that the parallel port is functional by asking the user to send a file through the parallel port.

#### 4. Serial port test

Serial port test checks that the serial port is functional by asking the user to send a file through the serial port. (The serial port is for diagnostic purposes only. Please do not use.)

#### 5. USB test

USB port test checks that the USB port is functional by asking the user to send a file through the USB port.

#### 6. DRAM test

DRAM test checks the functionality of the DRAM.

## 7. Laser test

Laser test allow you to fire the laser tube at a selected laser power. (This is also the utility that you use to perform beam alignment.)

#### 8. X motor test

X motor test checks that the X motor is functional by asking user to use the keys on the control panel to move the pen carriage along the X axle.

## 9. Y motor test

Y motor test checks that the Y motor is functional by asking user to use the keys on the control panel to move the pen carriage along the Y axle.

## 10. Z motor test

Z motor test checks that the Z motor is functional by asking user to use the keys on the control panel to move the platform up and down the Z axle.

#### 11. Hard Stop test

Hard Stop test checks that the X and Y sensors are functional by asking the user to manually move the pen carriage towards the X and Y sensor flags

# **Chapter 3 Preventive Maintenance**

#### 1. Cleaning of optical lenses

In order to prolong the usability of the optical lenses, it is recommended that we clean the optical lenses once every week or as required. Since these lenses are coated with a chemical substance that protects the lens itself from the intensive laser power, we have to take great care when cleaning the lenses so that we do not scratch or peel off the chemical substance.

The following are three consumable items that you can purchase to clean the mirrors and lenses.

## 1. Cotton buds 26500193G

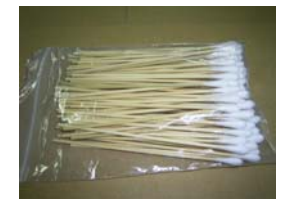

# 2. Lens cleaning paper 26500192G

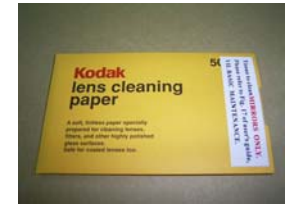

# 3. Lens cleaning solution 26500191G

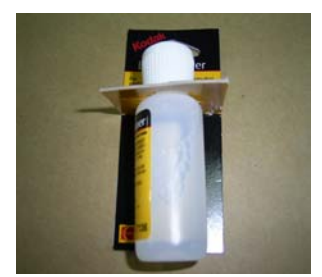

#### **Cleaning the optical mirrors:**

Release the screws holding the mirrors in place. Place a piece of lens cleaning paper and add a drop of lens cleaning solution.

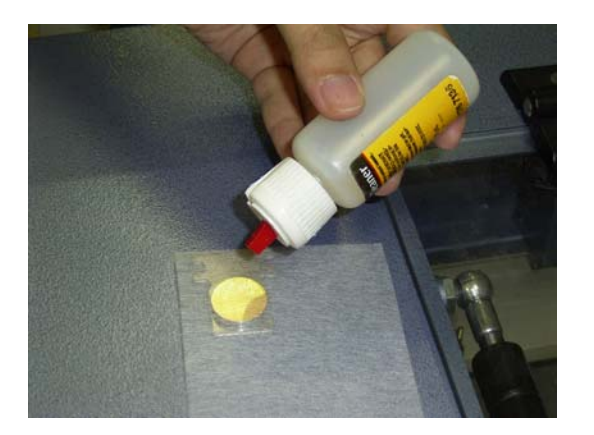

Slowly pull the wetted paper from one side to another.

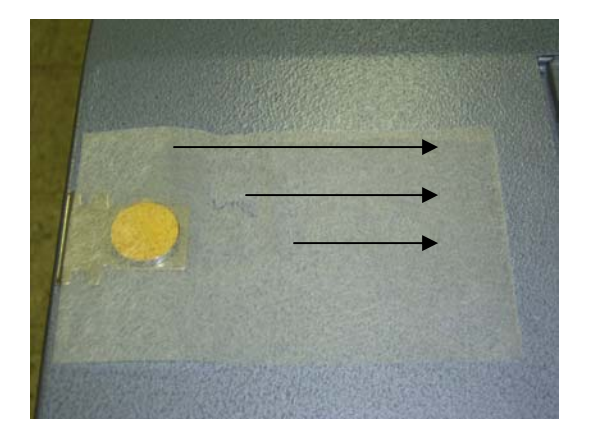

Make sure the lens is cleaned, dried and does not have any debris on the surface.

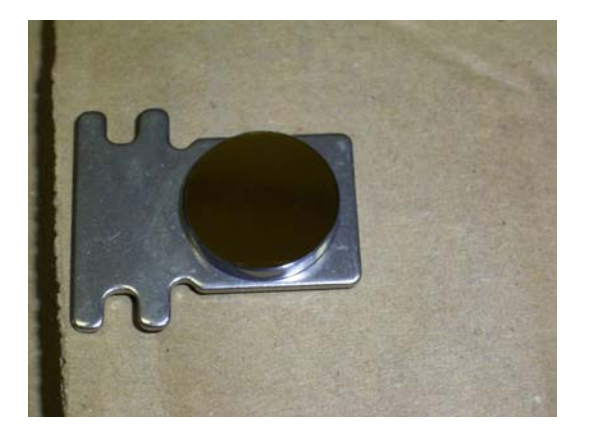

#### **Cleaning the focusing lens:**

First remove the lens from the pen carriage. To remove the focusing lens, release the three screws on the pen carriage as shown below and locate the focusing lens in the pen carriage.

Apply a drop or two of the cleaning solution on a cotton bud and lightly clean the focusing lens. Use a second cotton bud to dry or air dry the lens.

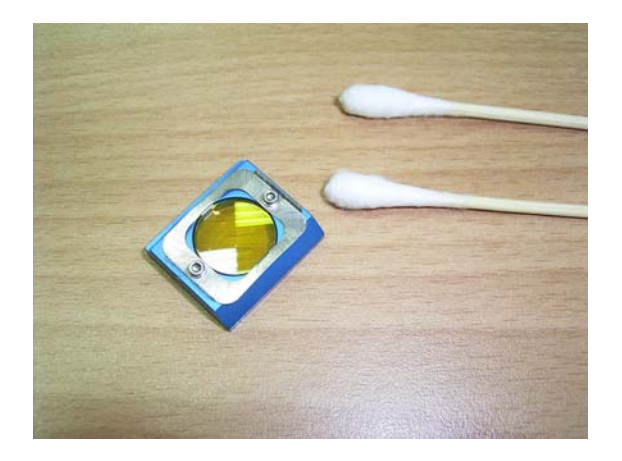

Make sure the lens is clean and dried before putting it back in the pen carriage unit.

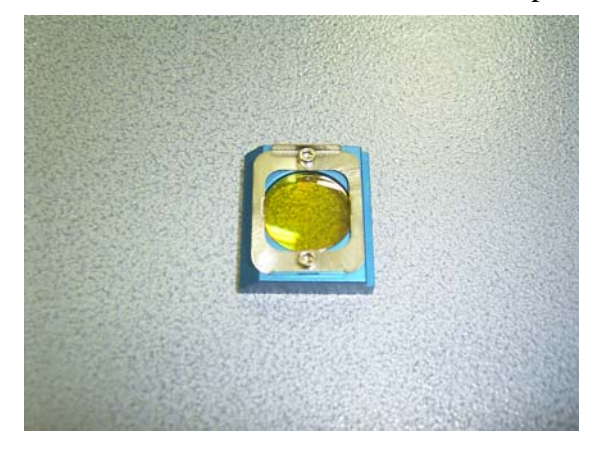

# **Parts Replacement:**

# 1. Changing the X motor

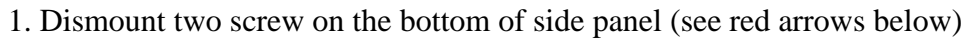

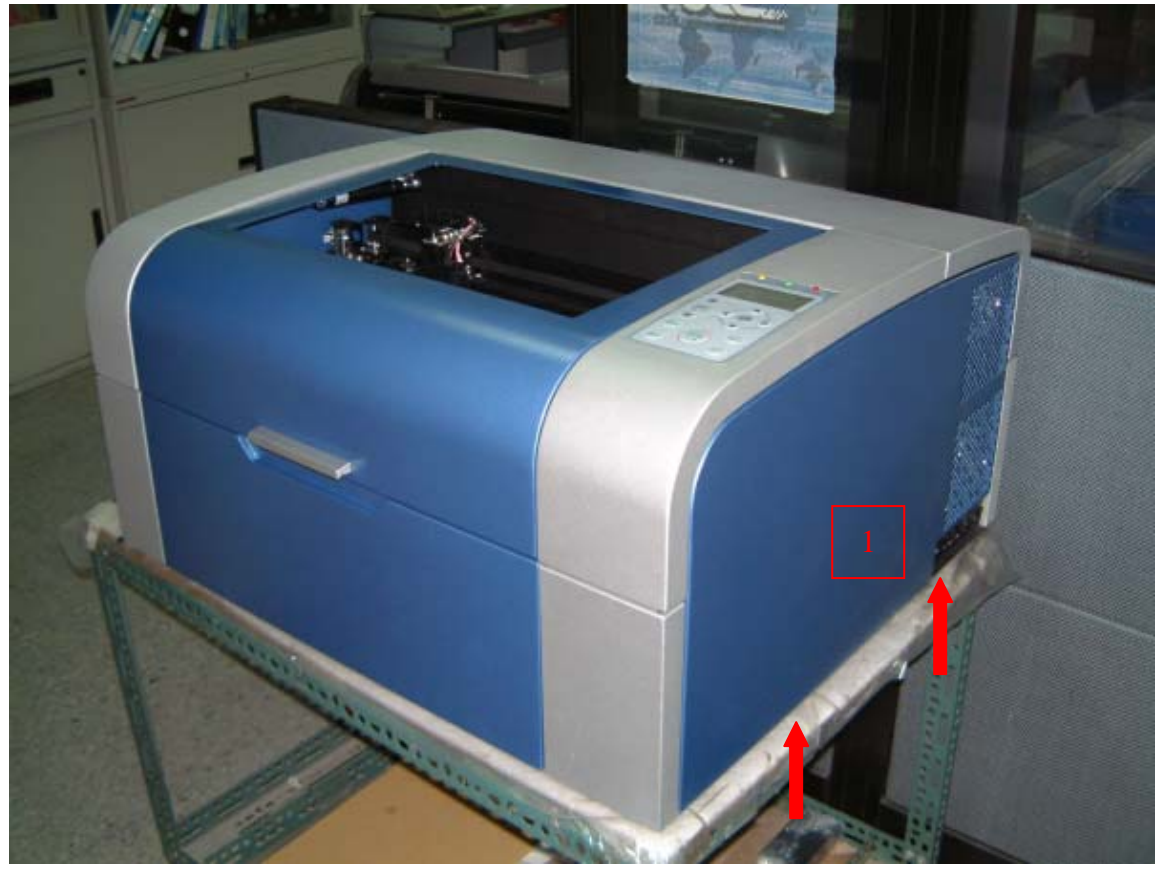

2. Dismount two screws of right-front cover(M3 \*2)

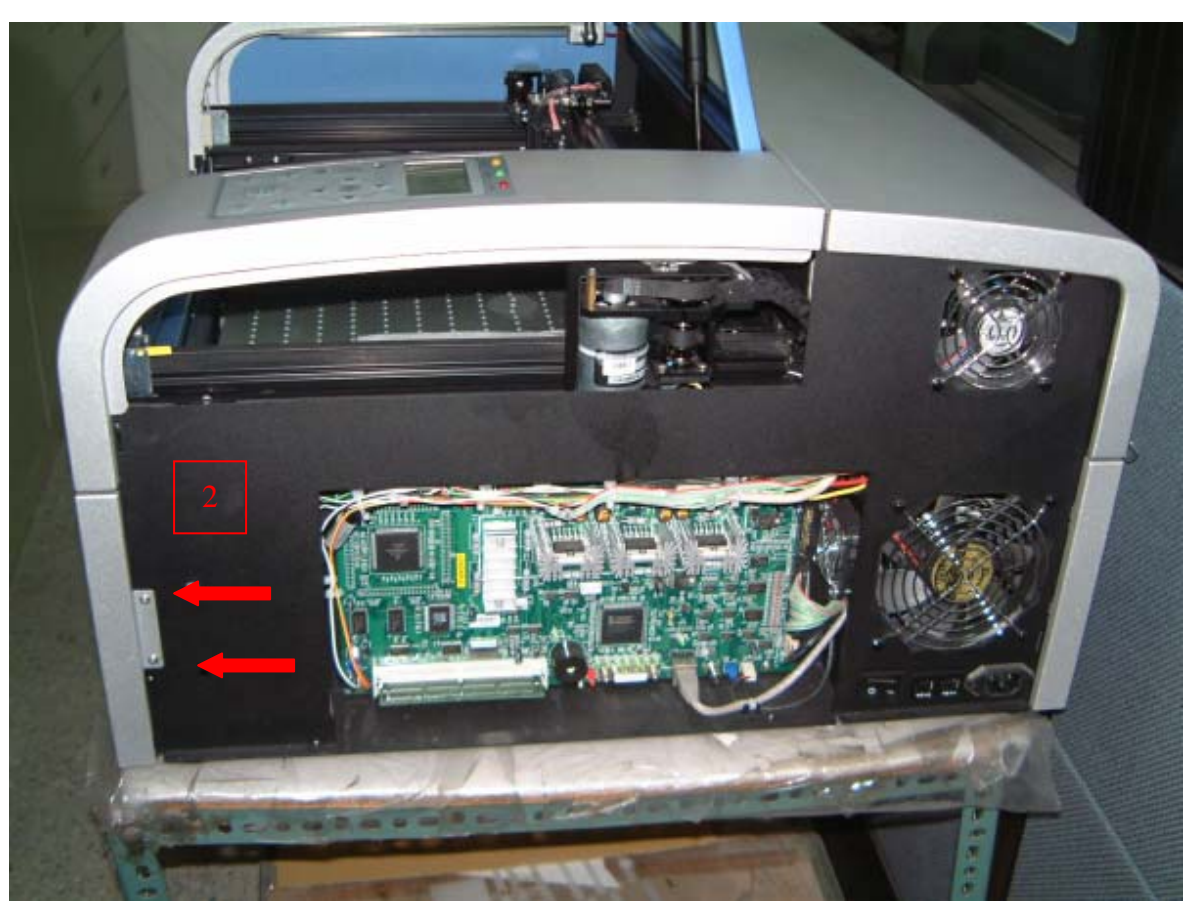

3. Dismount 4 screws of back cover(M3 \*4)

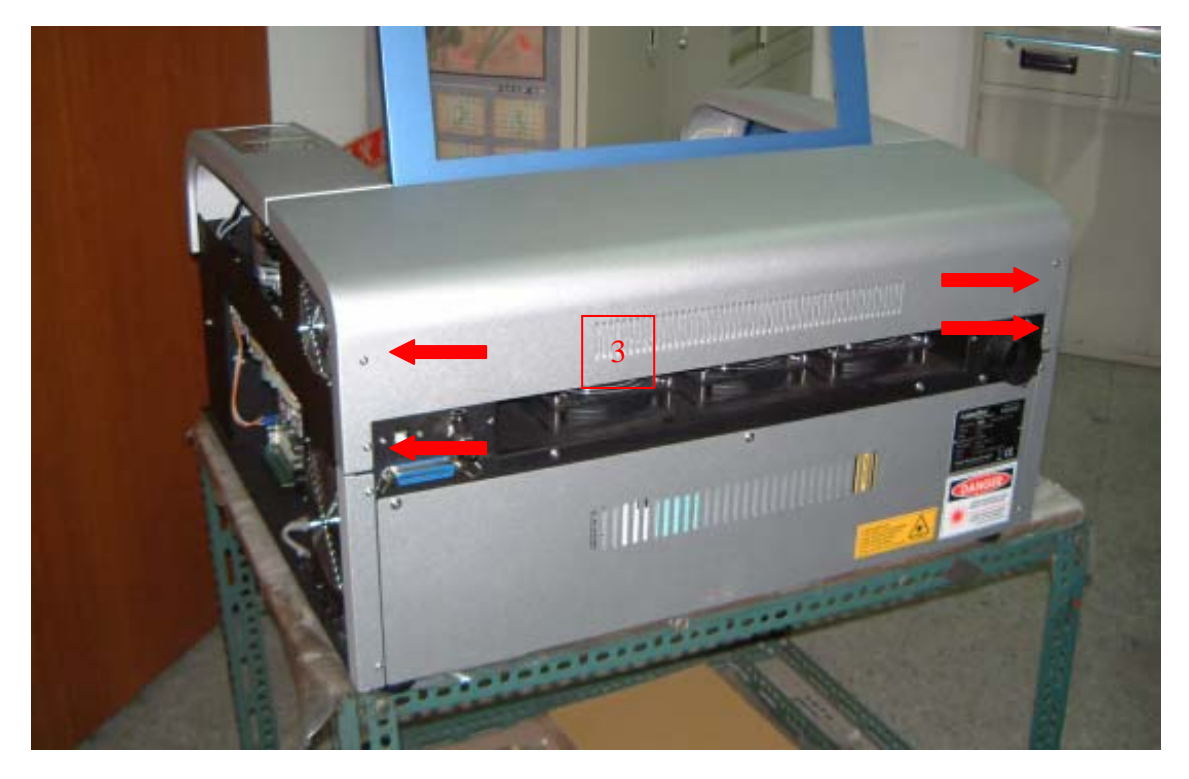

4. Dismount right window cylinder

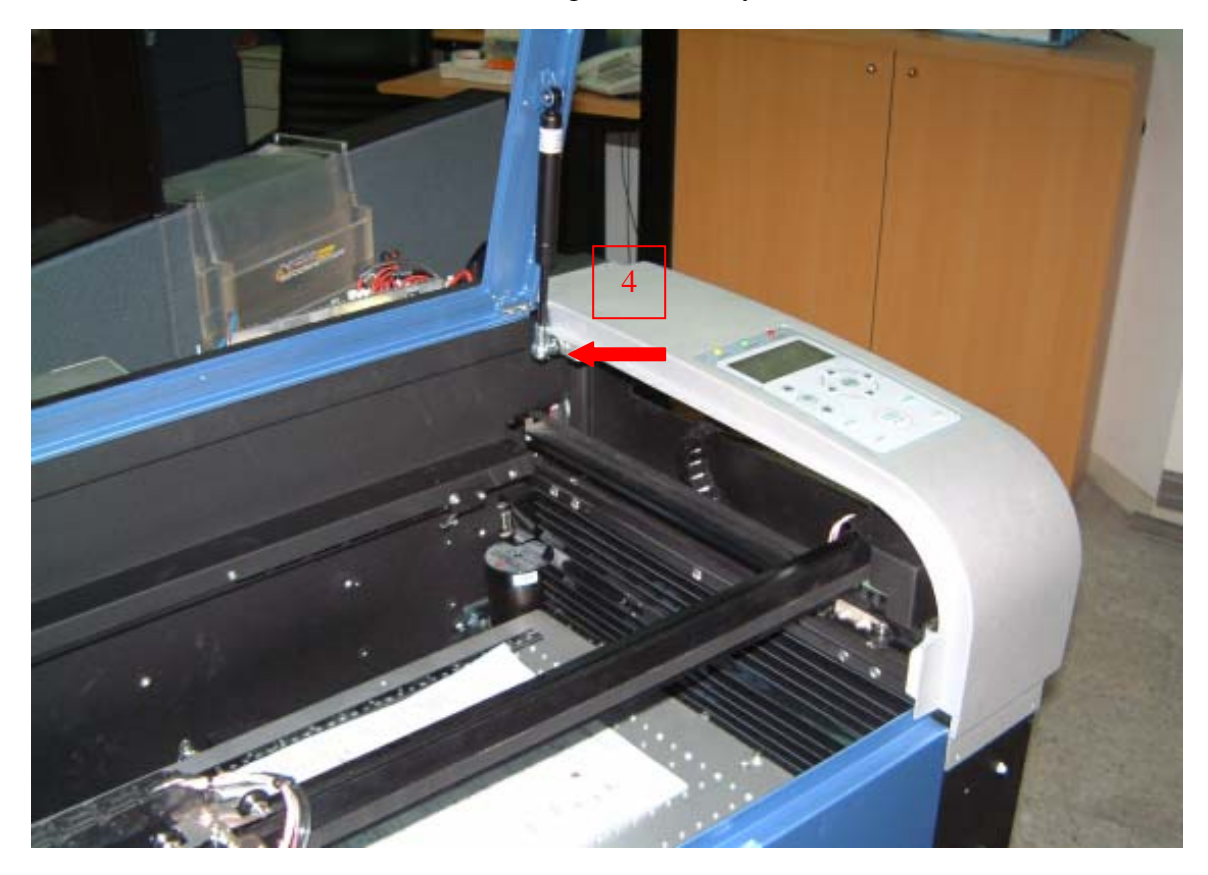

5. Dismount 4 screws of right top cover (where the control panel locates)

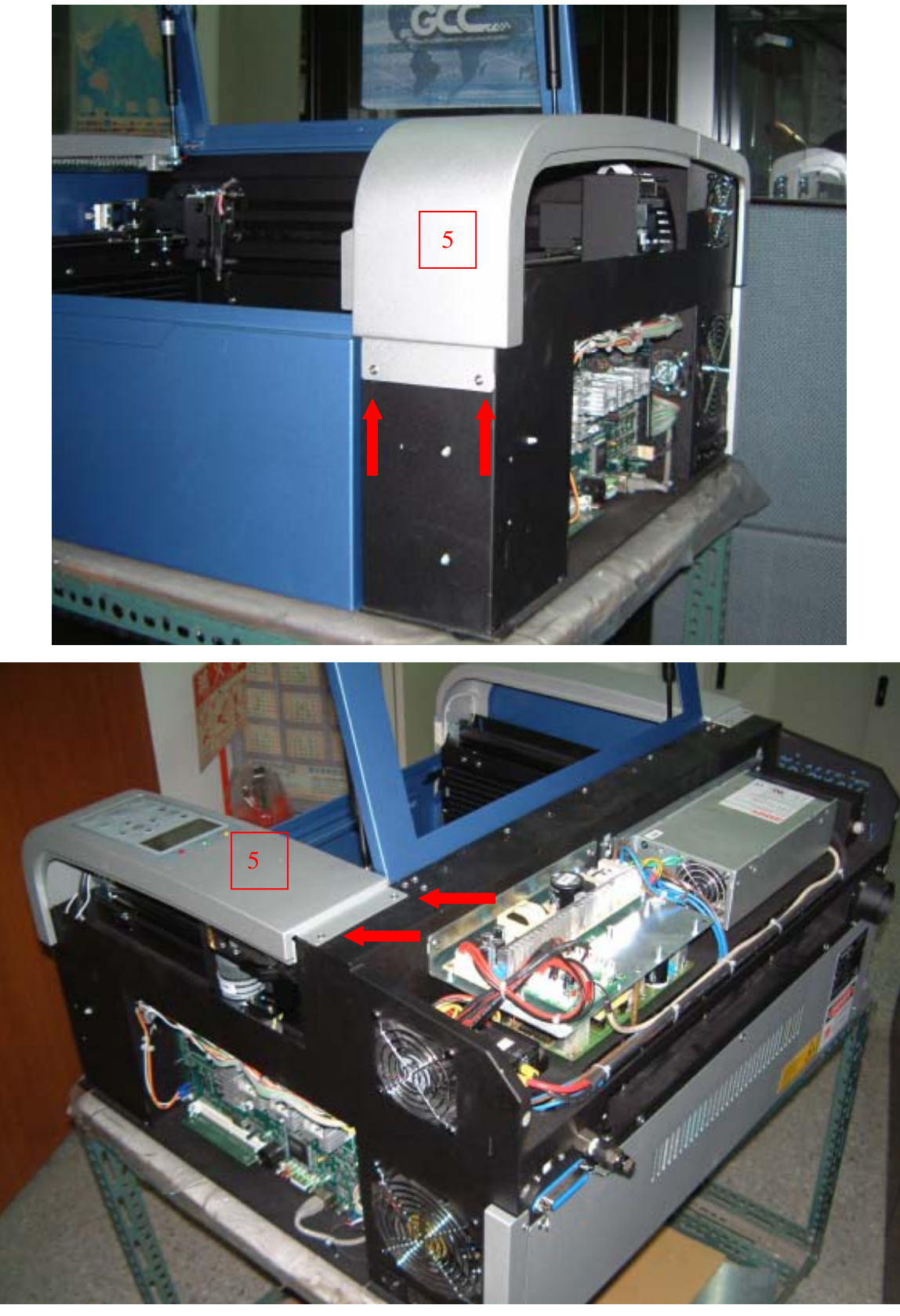
6. Hanging the right top cover to the right side.

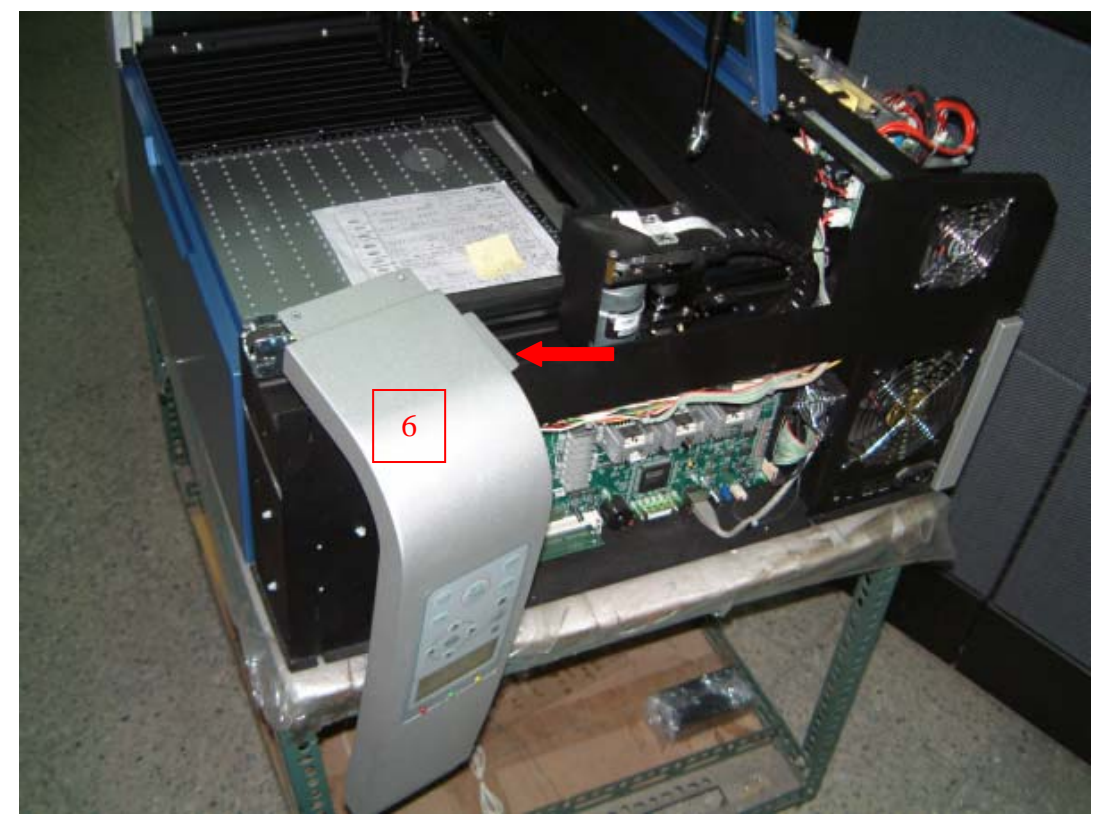

7. Dismount 4 screws of x motor cover(M3 \*4)

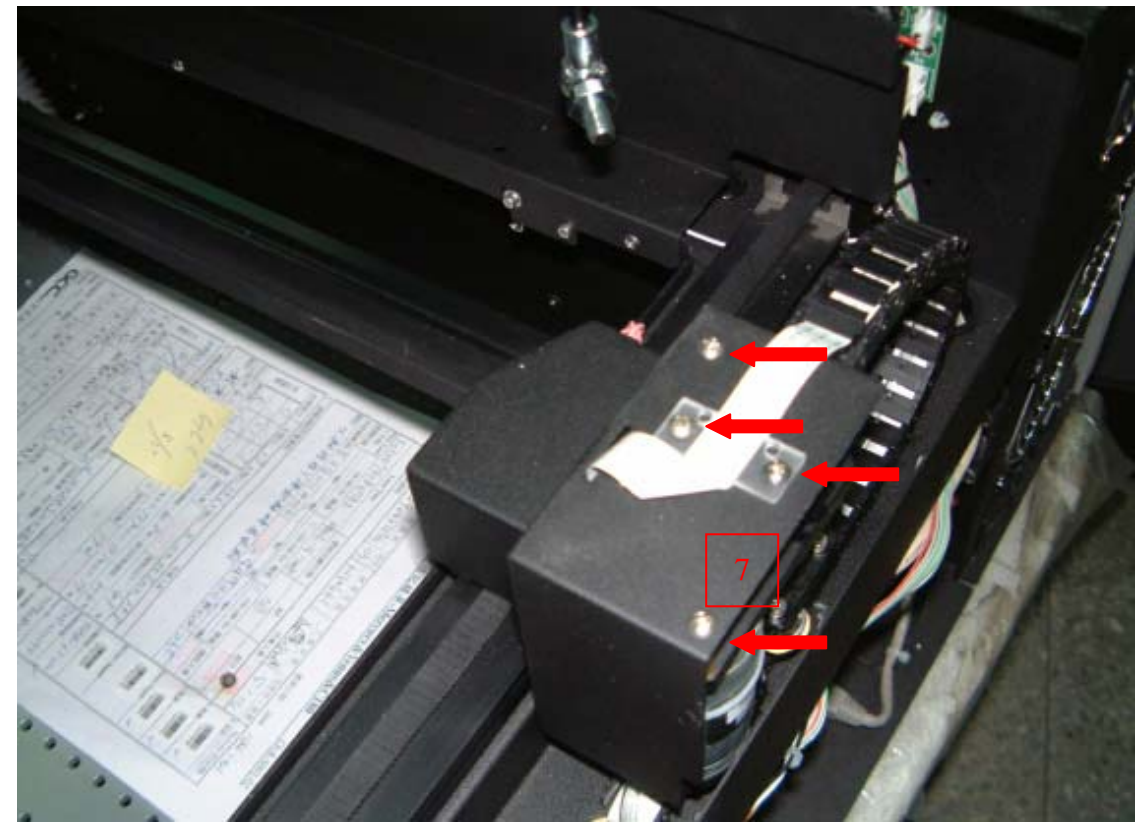

7-1. Dismount 4 screws of x motor(M4 \*4)

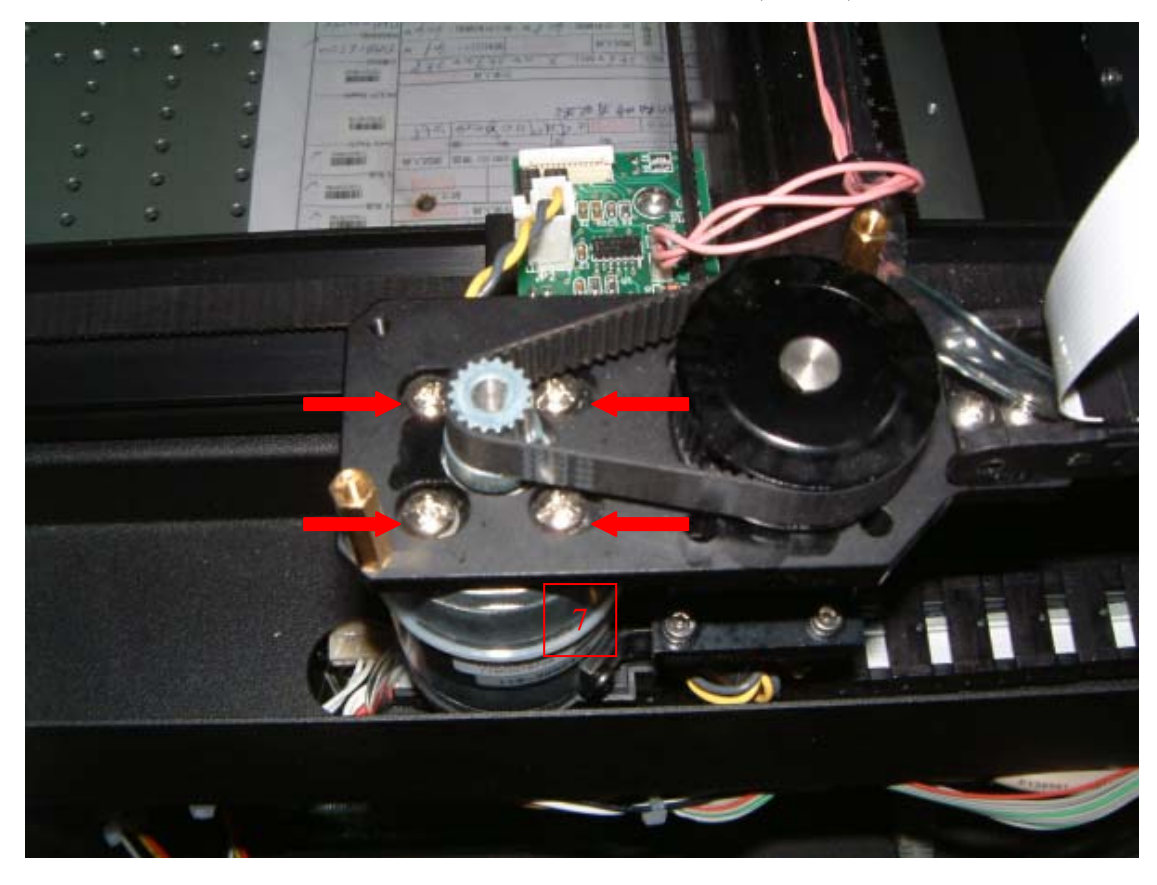

### 2. Changing the X rollers

The estimated life of a set of rollers is about 500 working hours. To change rollers, simply remove the hex bolts using a size 3 Allen key as shown below.

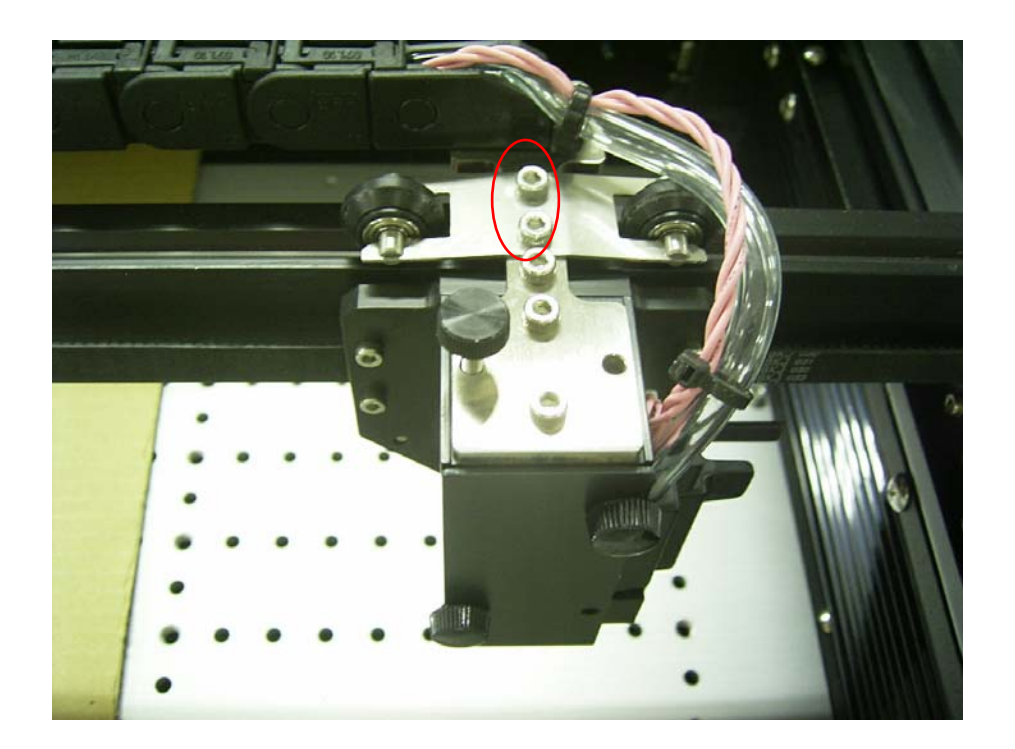

### 3. Changing the Y rollers.

Remove the following screws to completely remove the Y rollers.

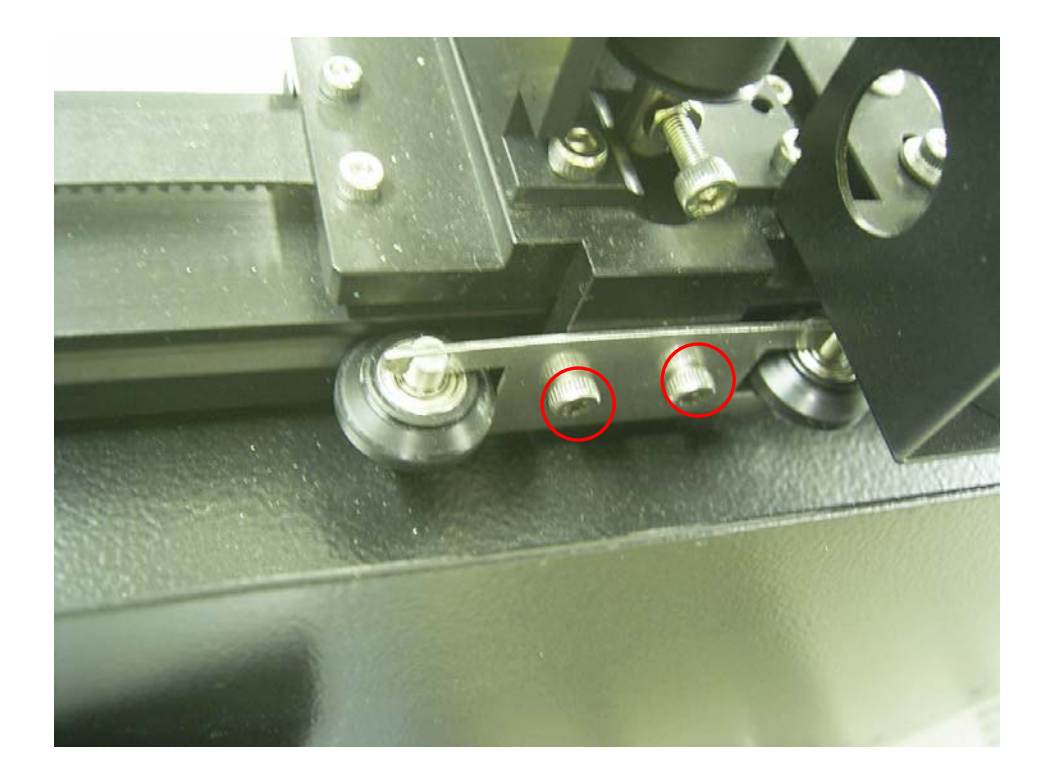

Unscrew the following screws to remove the side rollers.

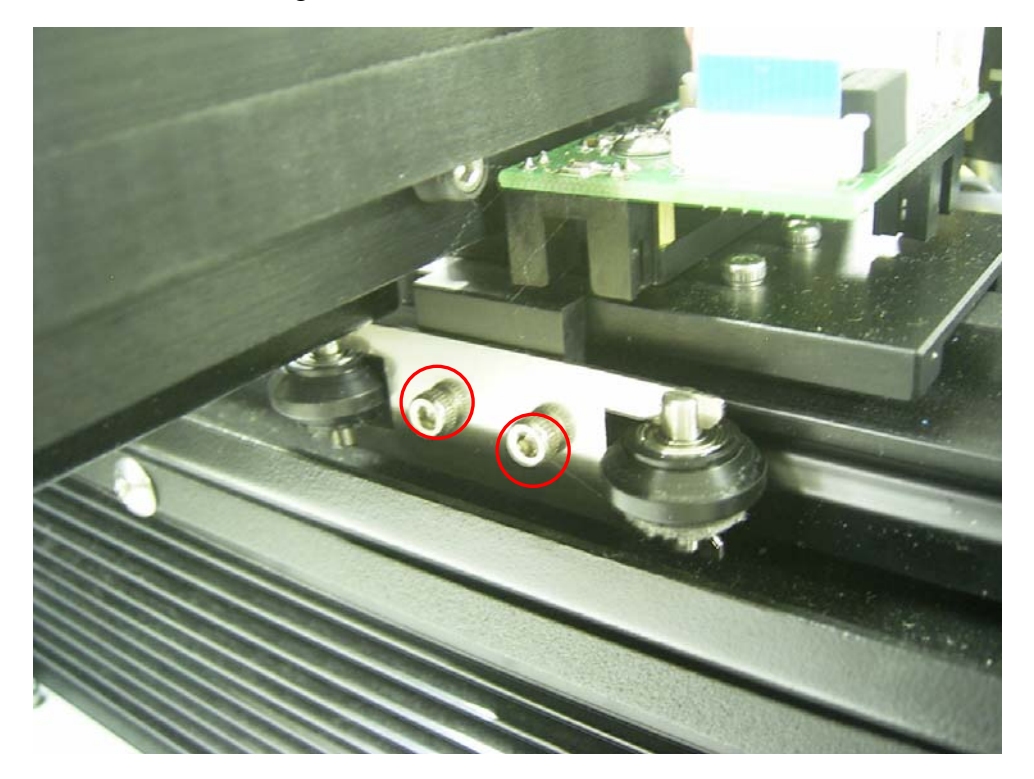

### 4. Changing the Y motor & Y motor belt.

1. Dismount two screws on the bottom of side panel (see red arrows below)

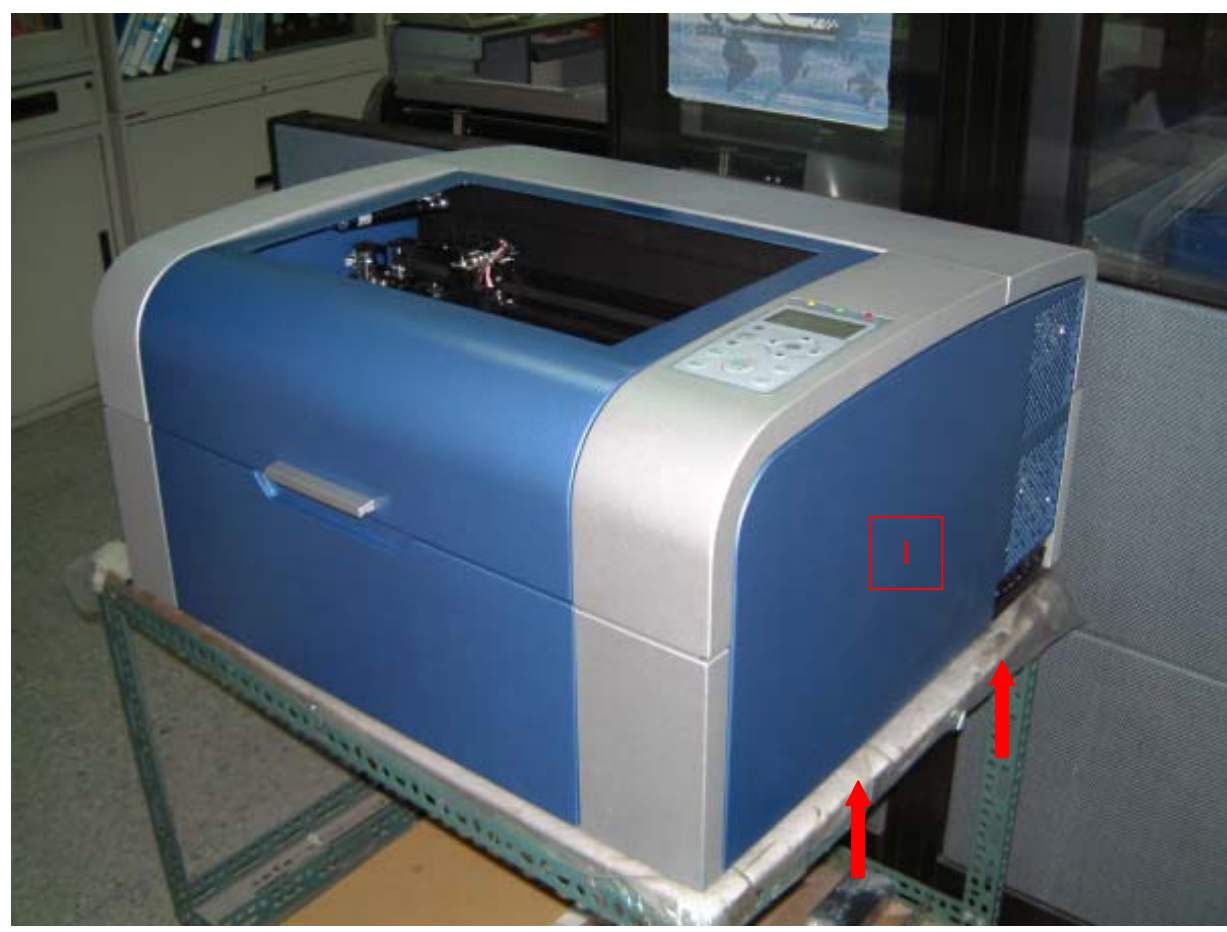

2. Dismount two screws of right-front cover(M3 \*2)

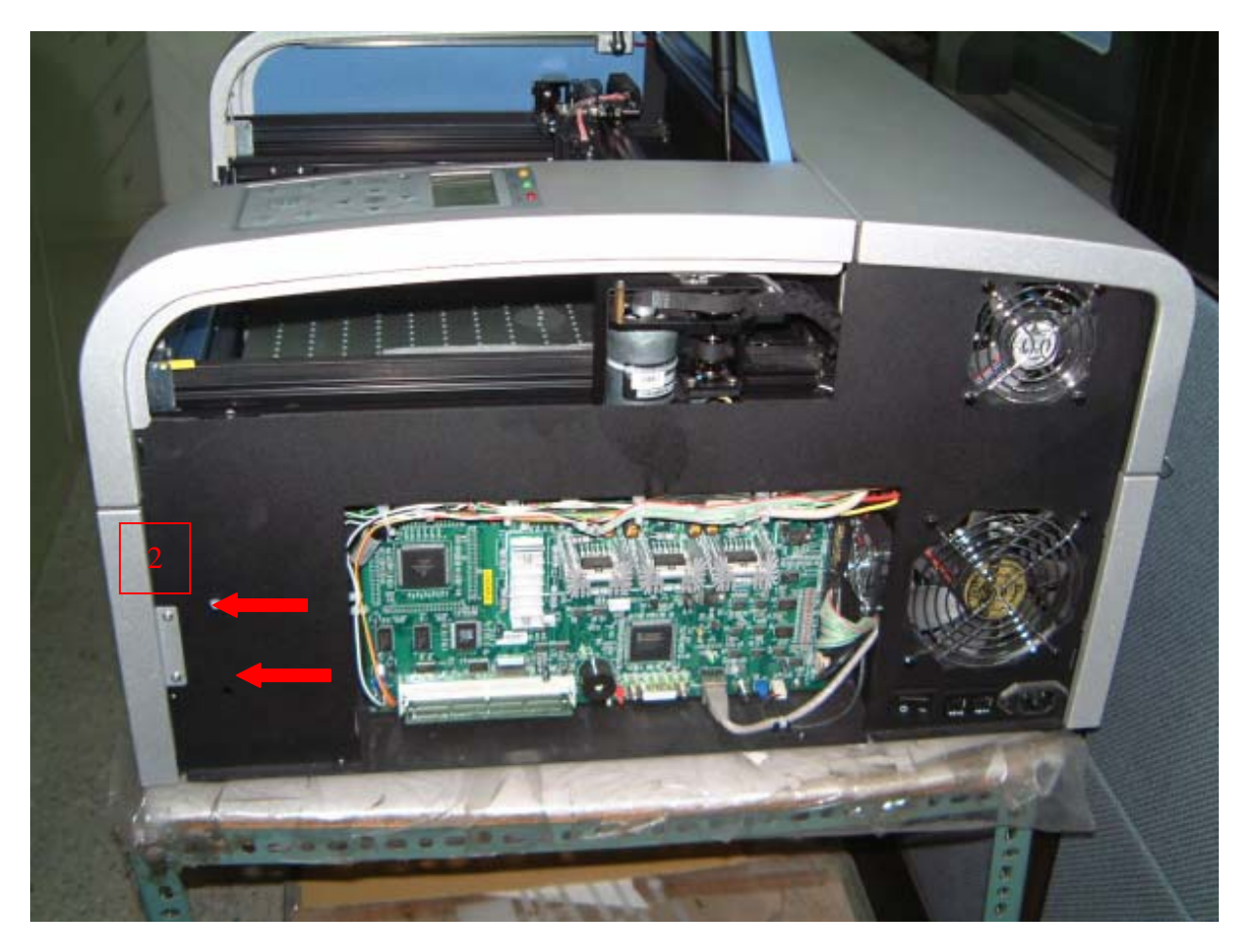

3. Dismount 4 screws of back cover(M3 \*4)

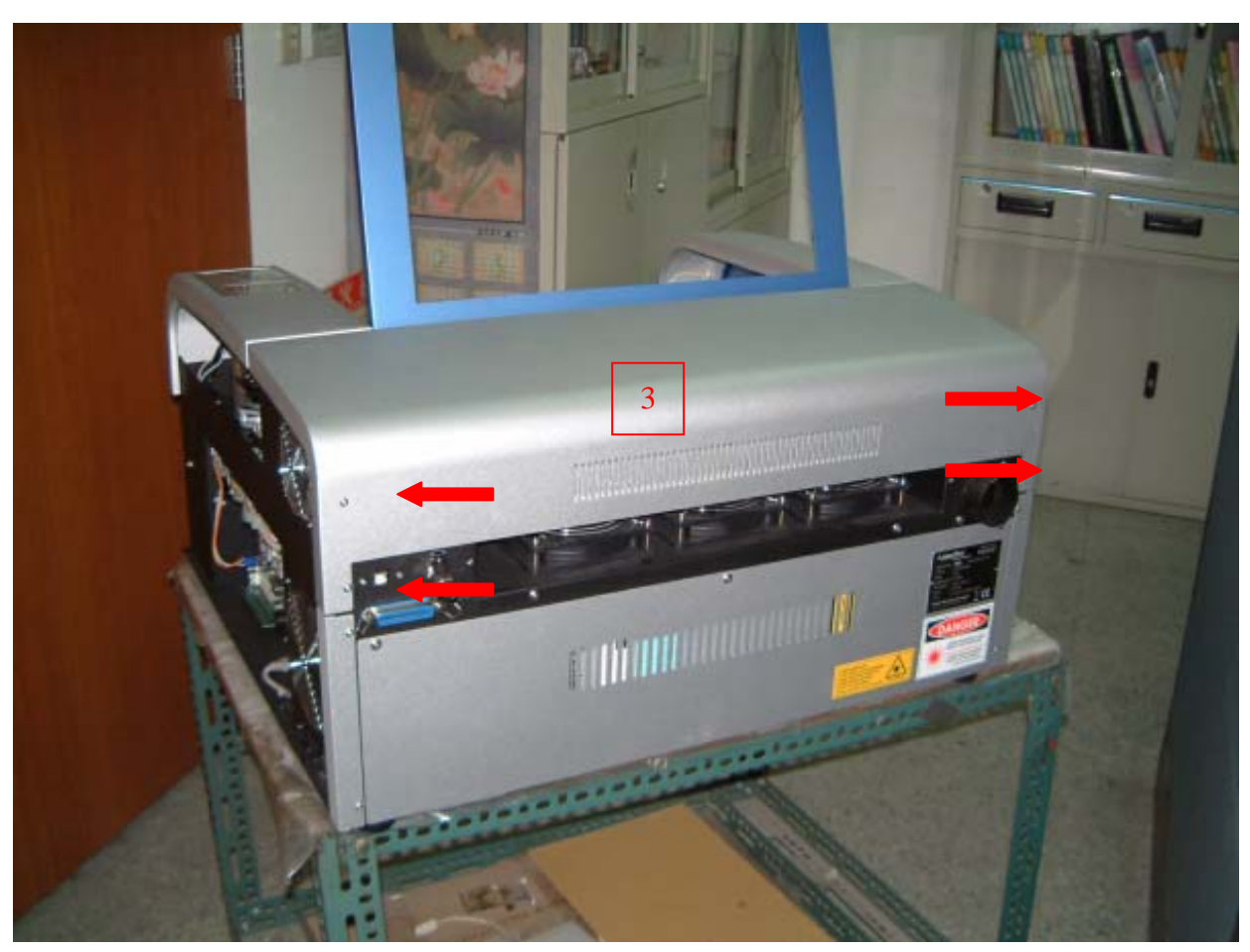

4. Dismount right window cylinder

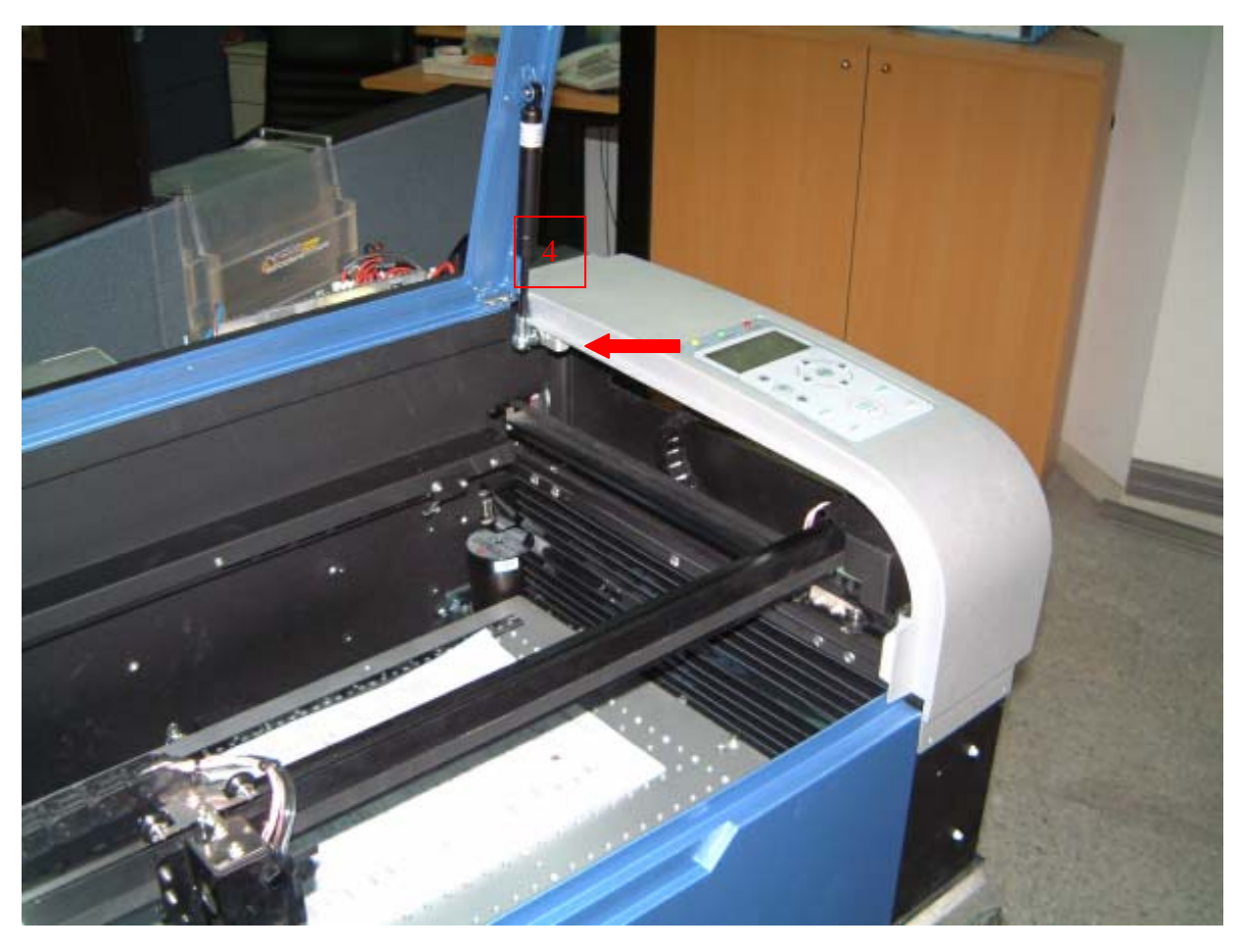

5. Dismount 4 screws of right top cover (where the control panel locates)

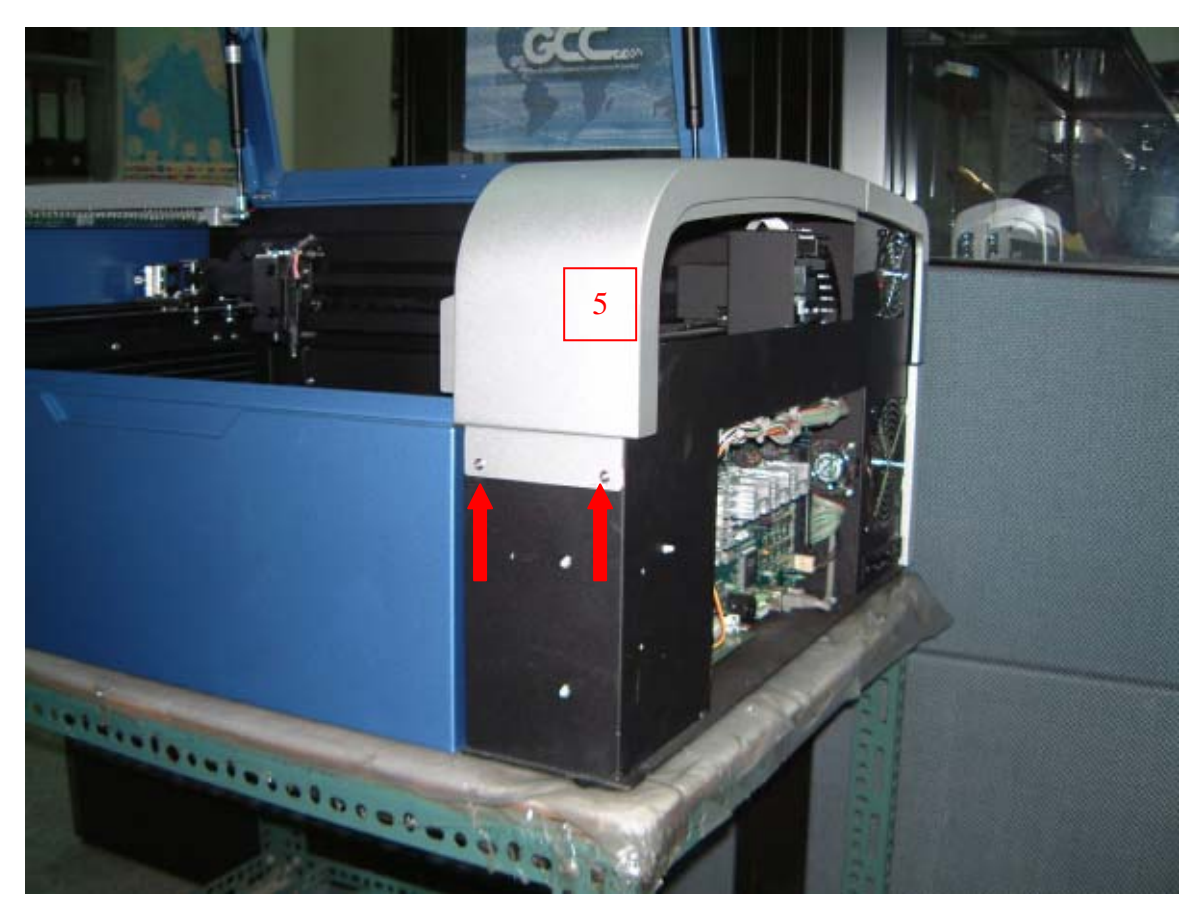

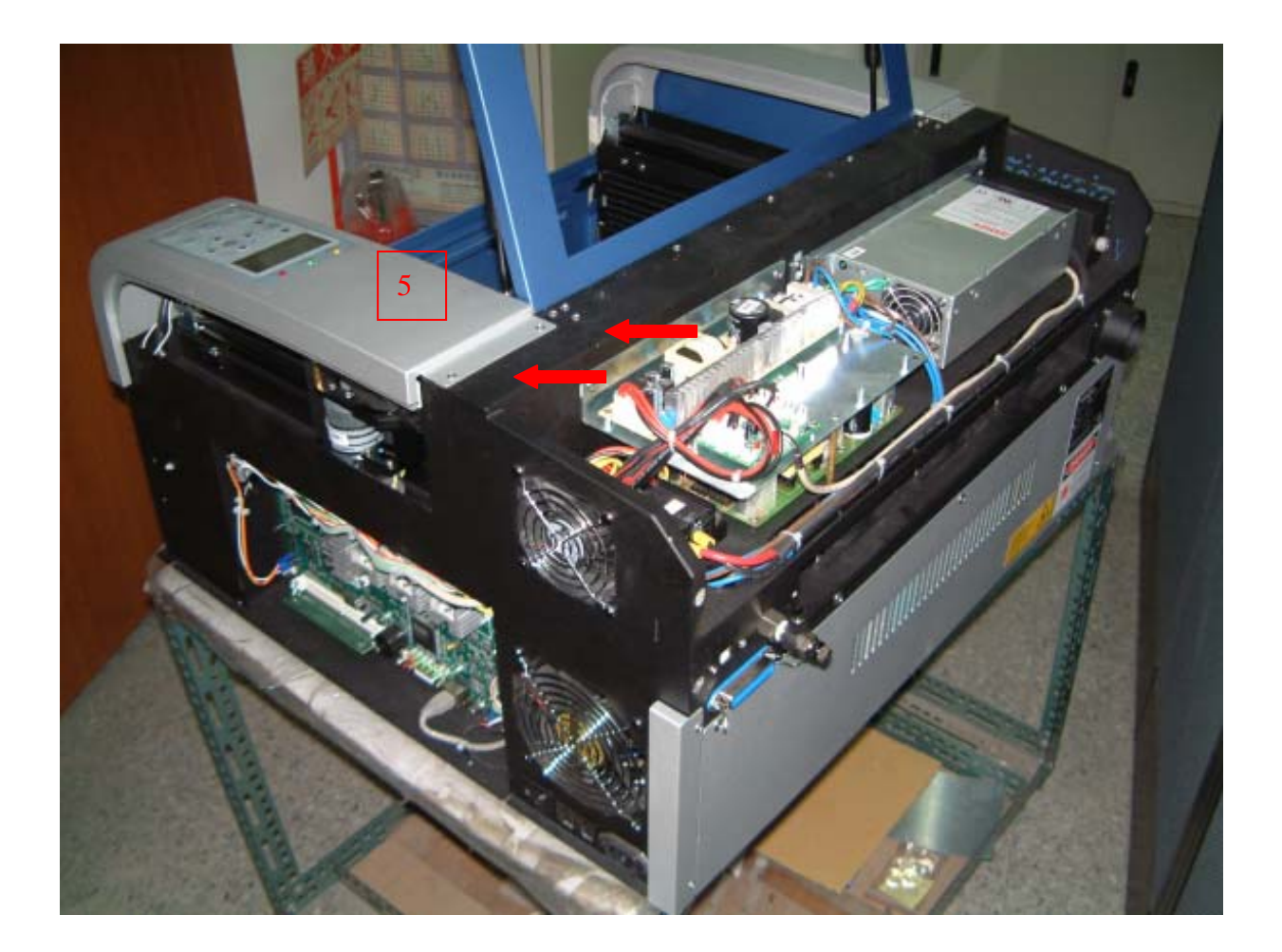

6. Hanging the right top cover to the right side.

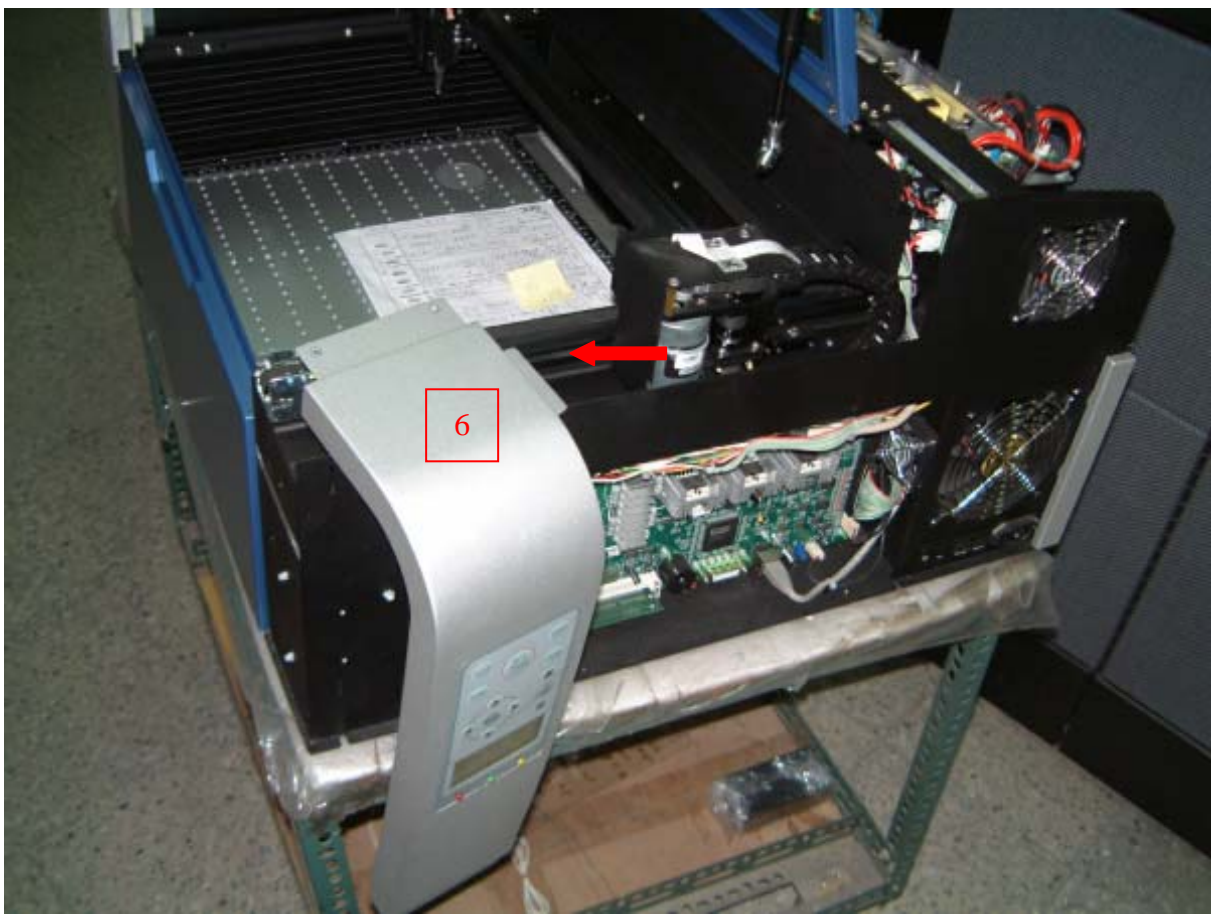

44

7. Remove left side cover: first remove the two screws on the bottom (red circles)

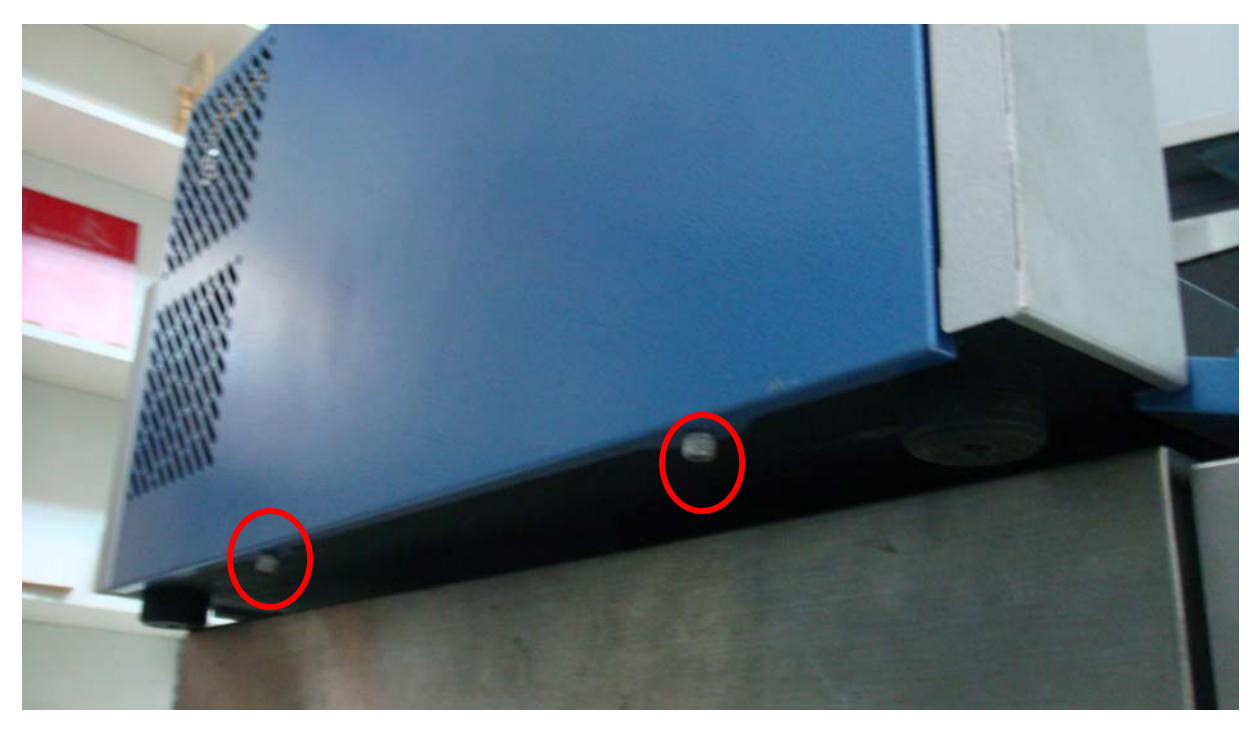

#### 8. Then remove the left two screws

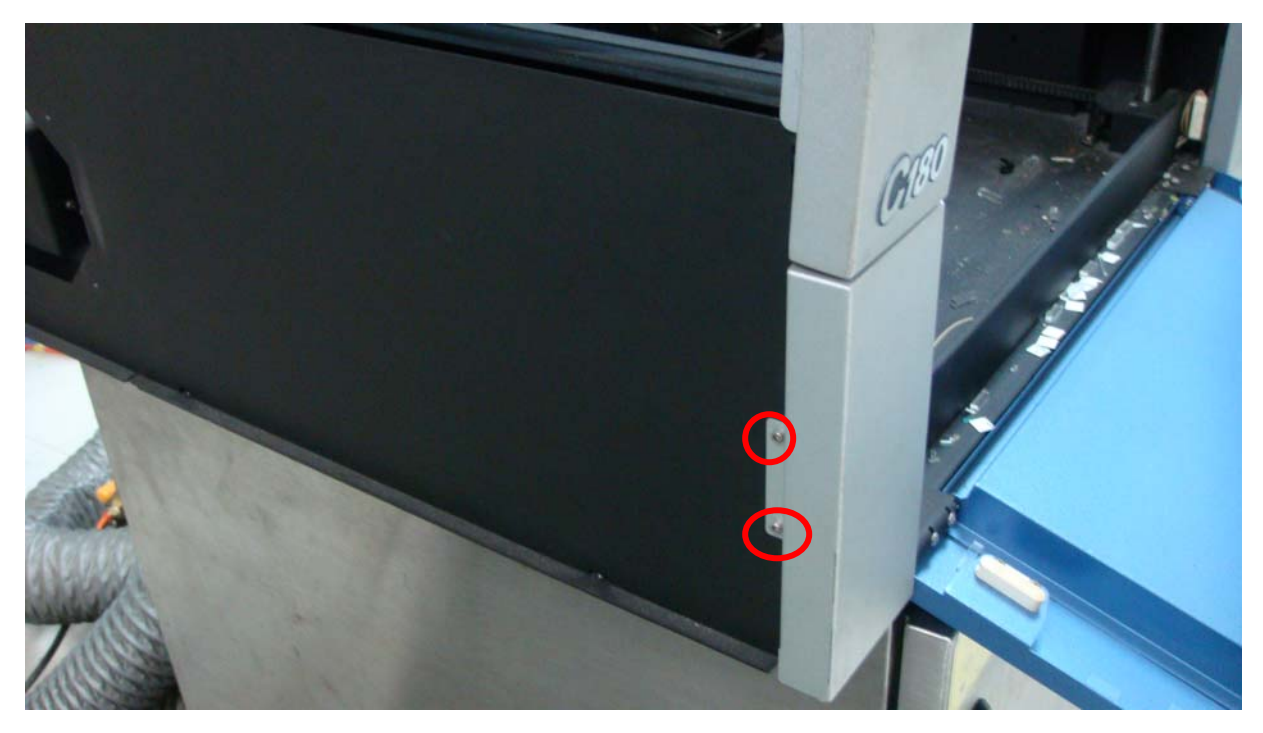

9. Remove left-front two screws

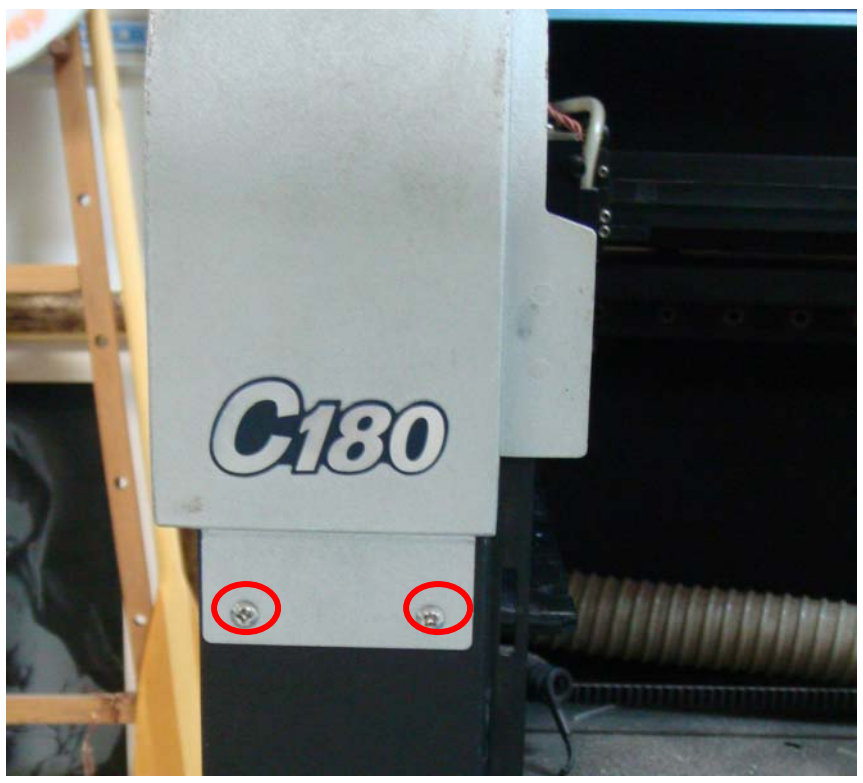

10. Then remove the back panel. There are three screws on front

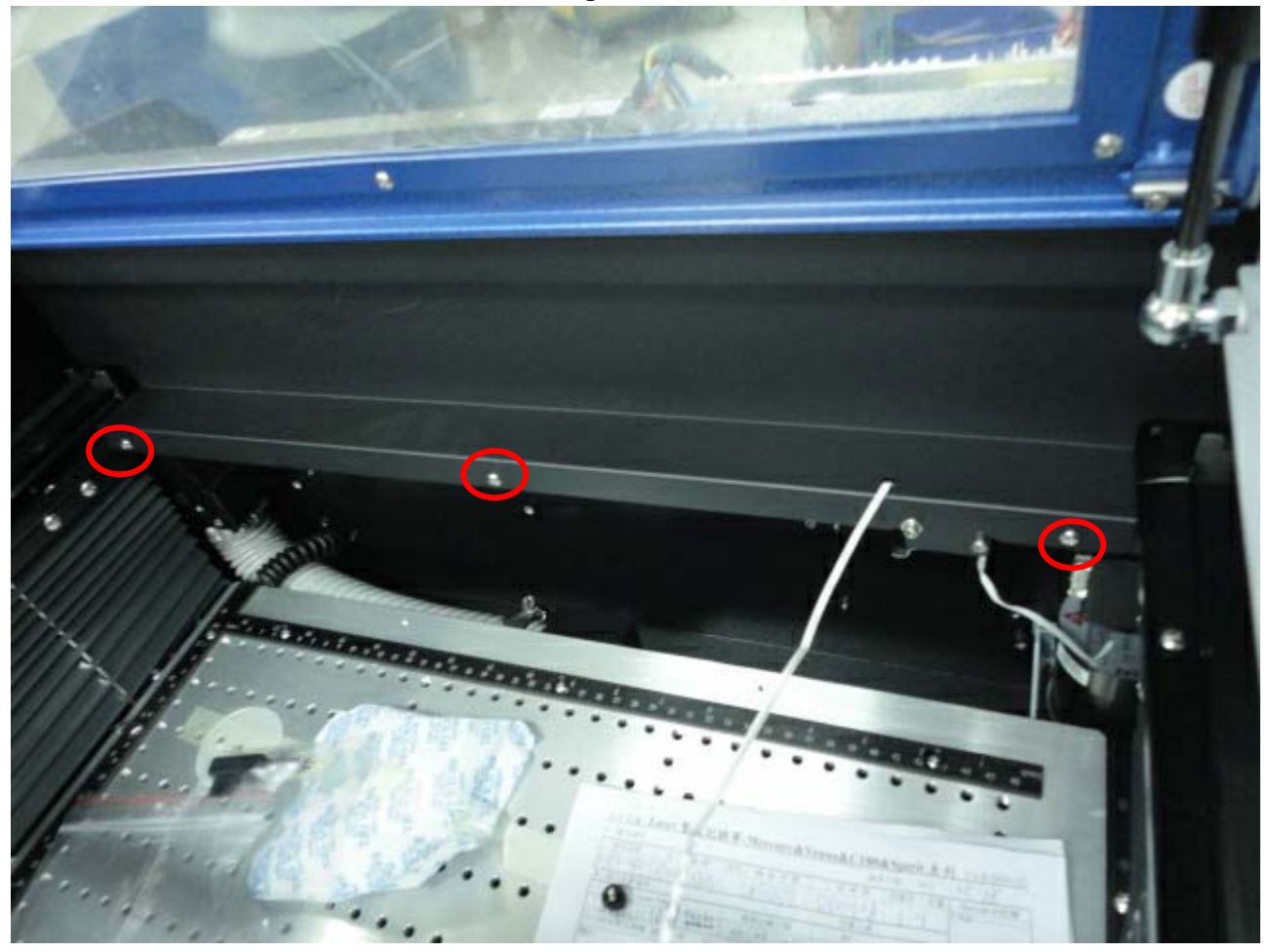

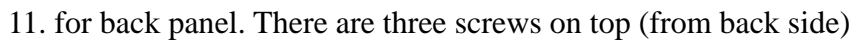

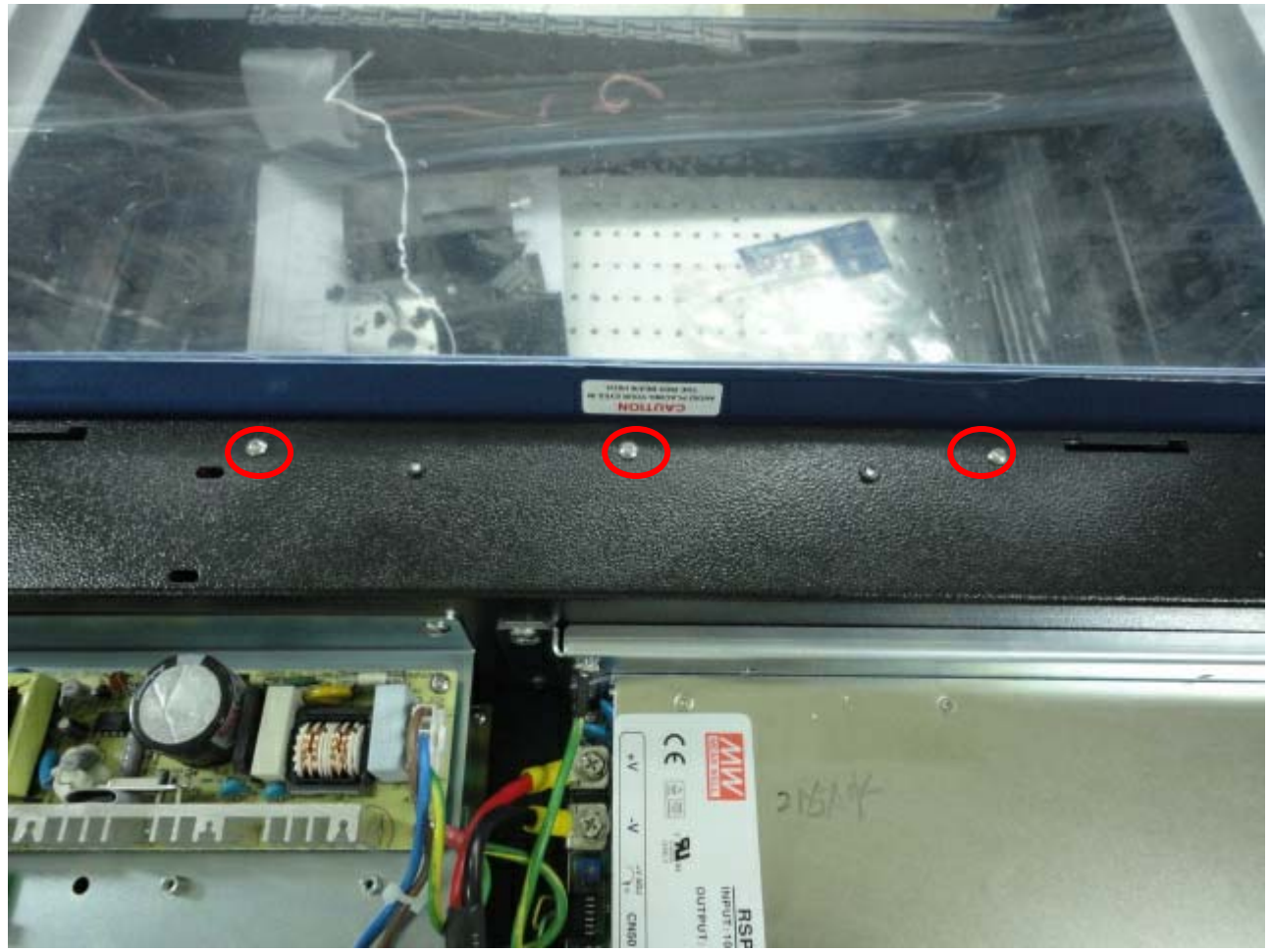

12. Then remove the working table. First remove two left screws

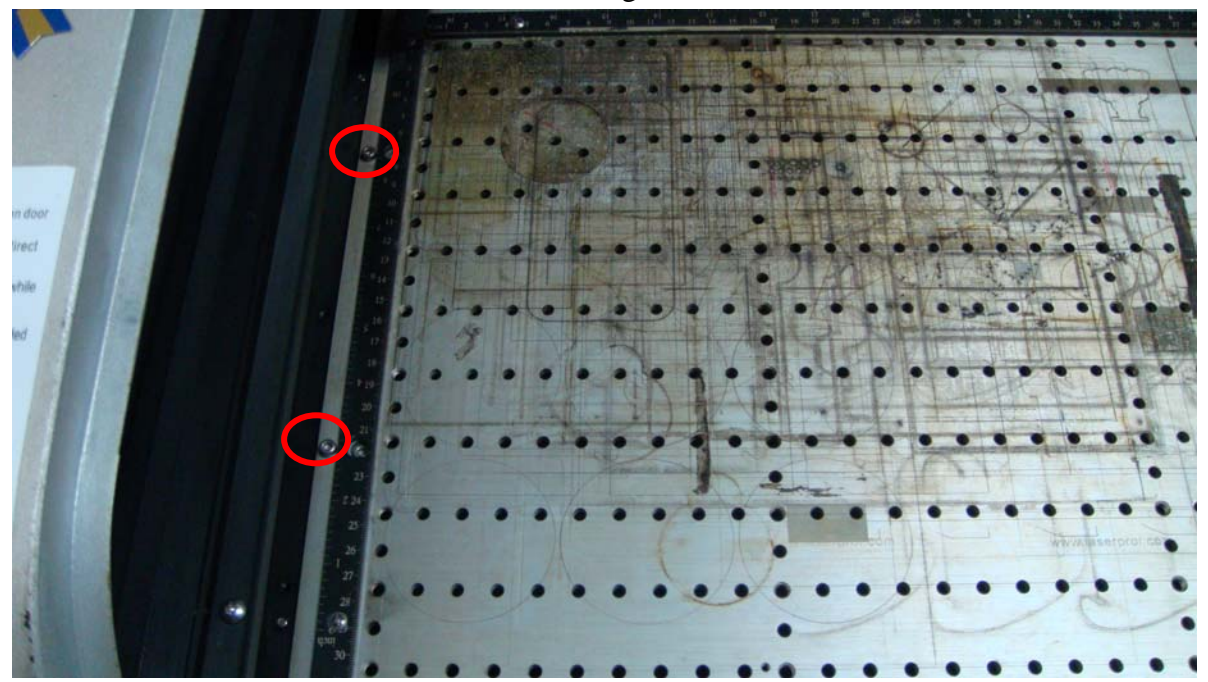

13. Then remove two right screws

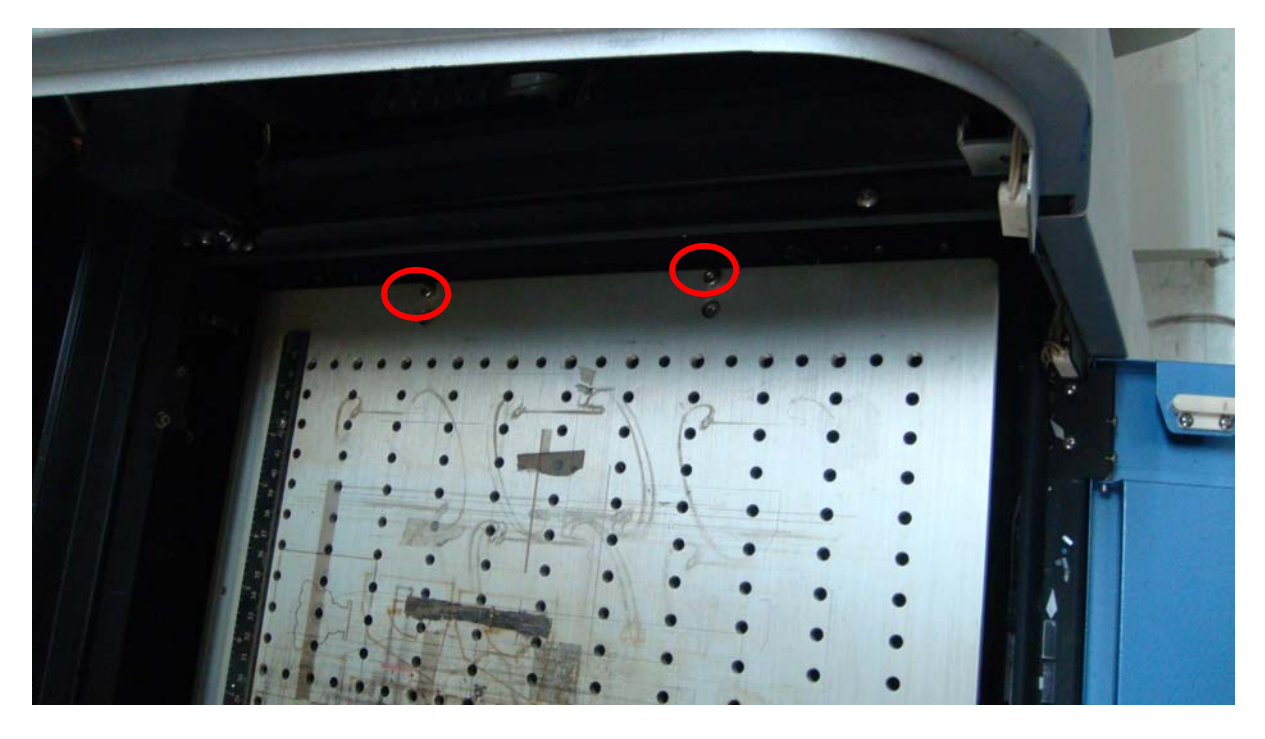

14. Then remove the bottom tray. First remove four screws

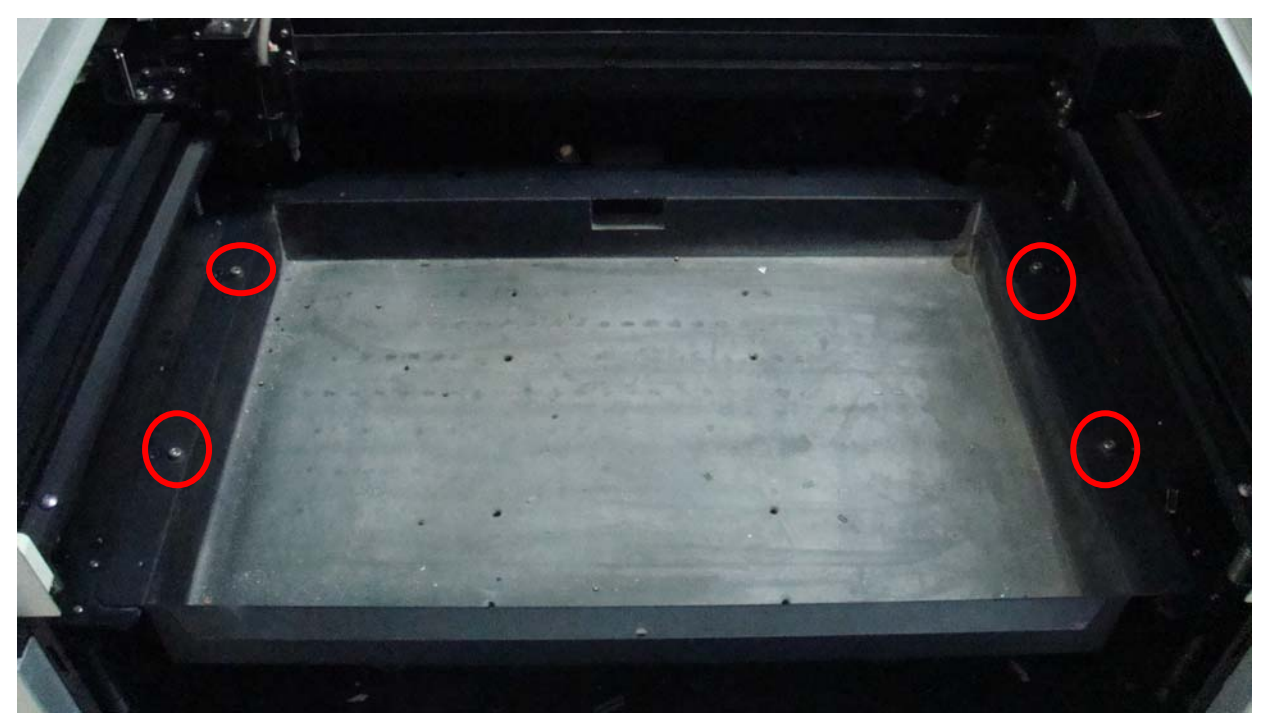

15. Then remove the dust pipe by removing screw

16. Then remove the ground cable screws. The bottom tray can be removed now.

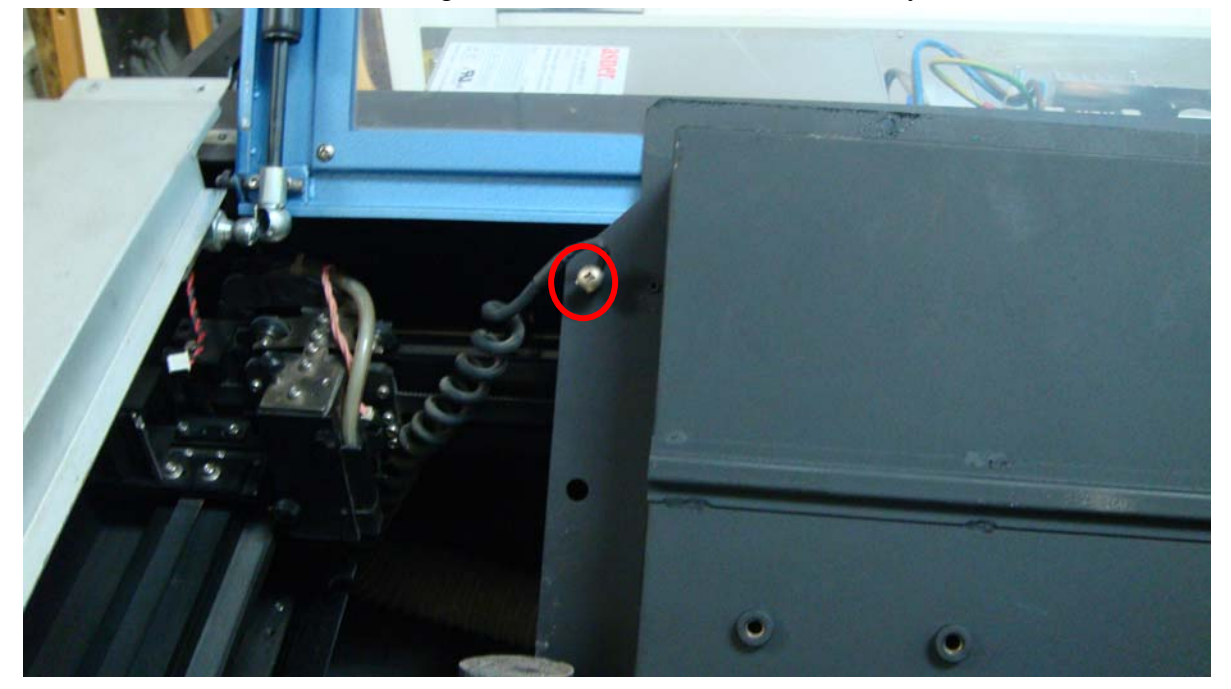

17. To remove the y axis synchronizer bar (the red arrows pointed) need to remove the screws of synchronizer bar holders and they are at the bottom (the yellow arrow pointed). The screws of synchronizer bar holders cannot be reached until the dust guide pipe is removed. The screws of dust guide pipe have 6 screws on top (the red circles)

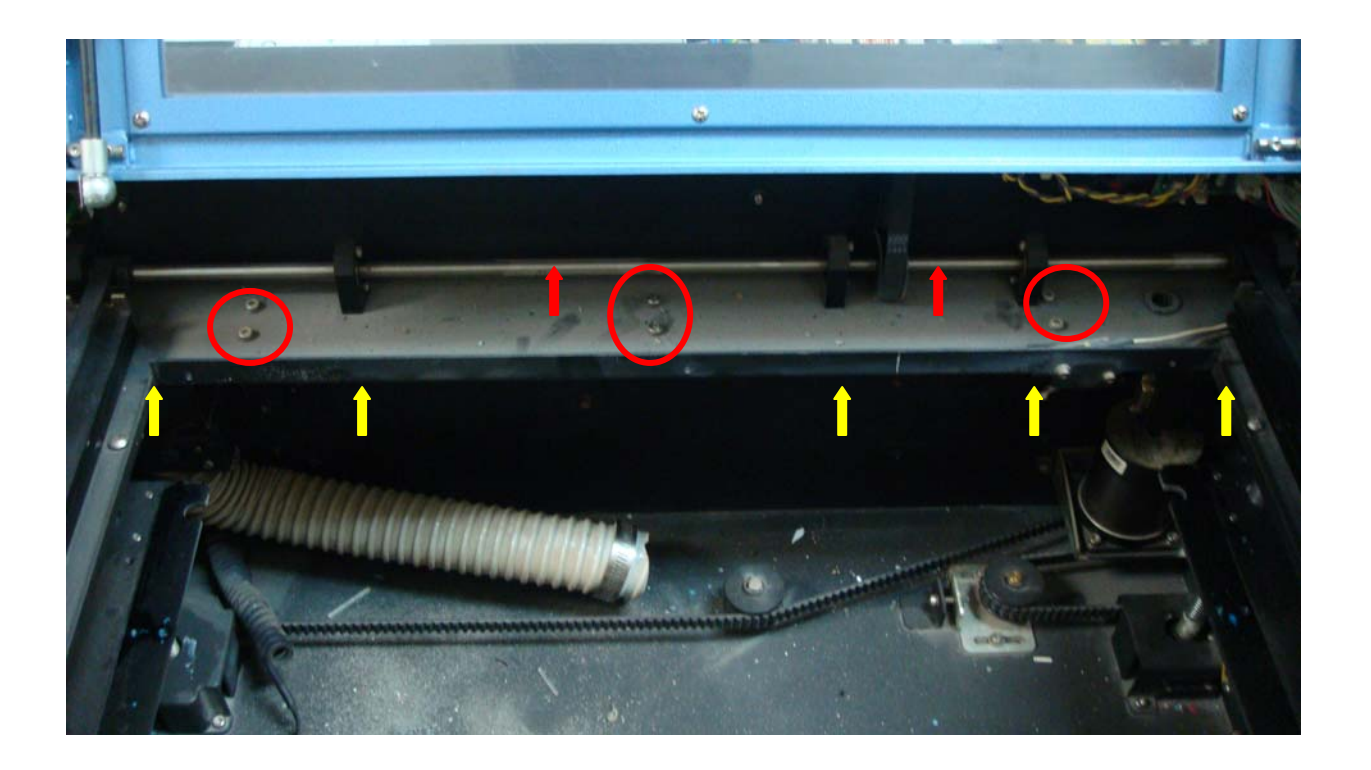

18. The dust guide pipe screws are two more screws on bottom (red circles). It is not easy to take photo for both screws together.

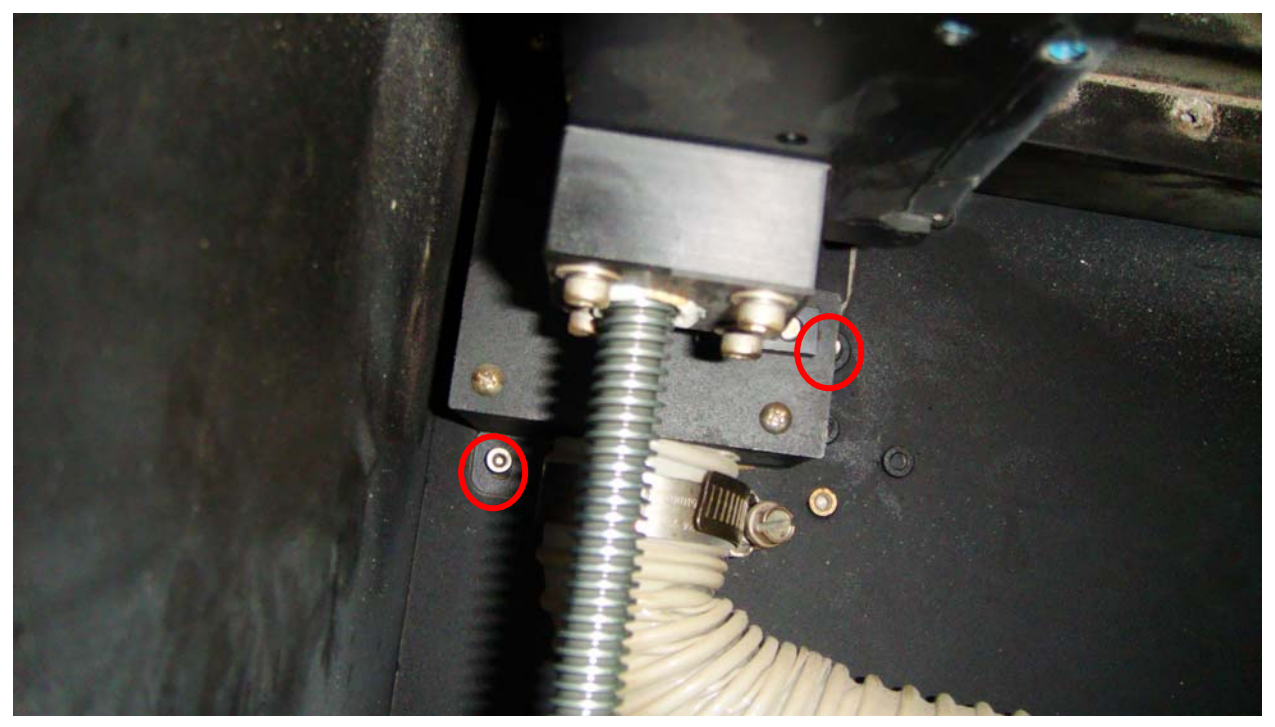

19. The screws of synchronizer bar holders (below picture only show four screws. They are 10 screws in total)

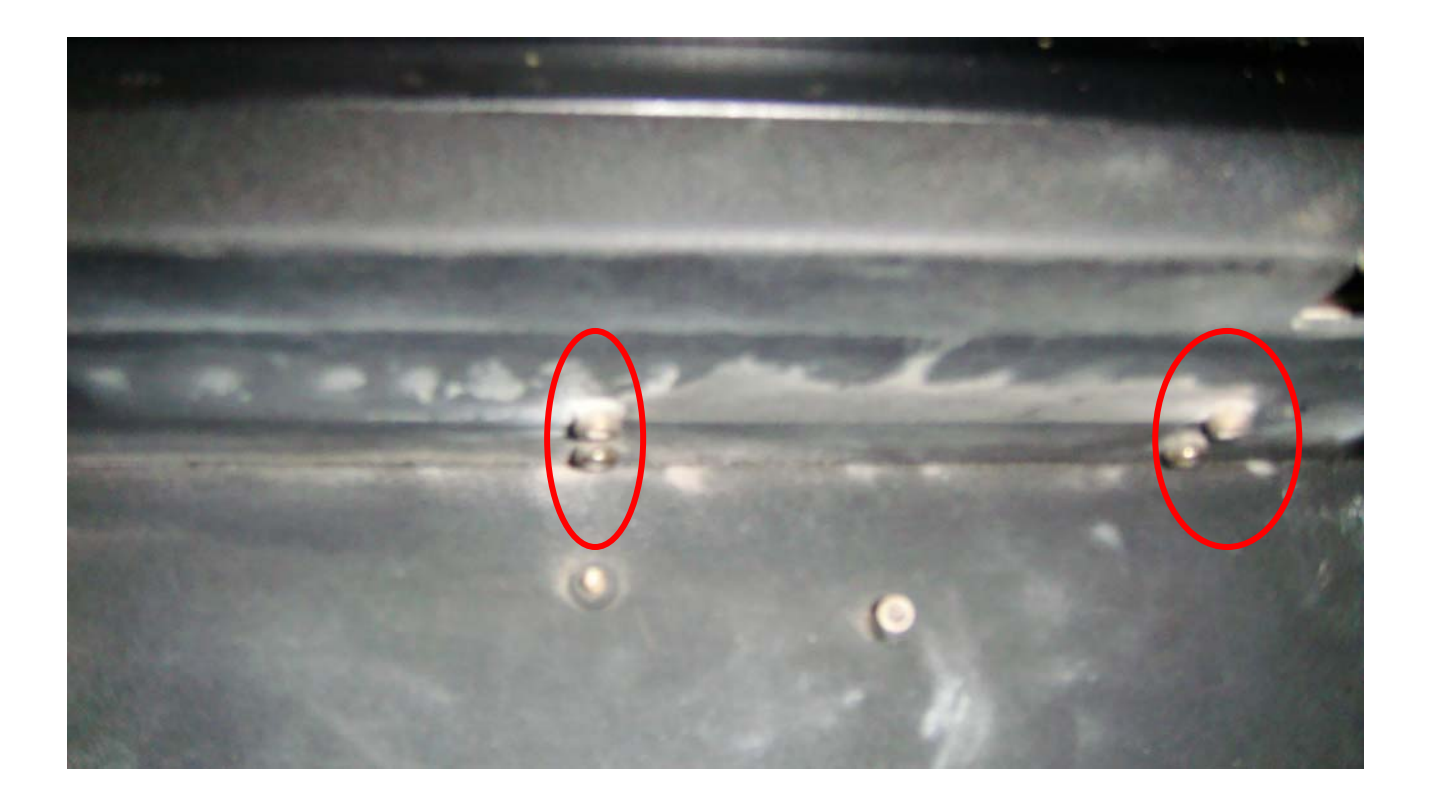

20, To move up the y axis synchronizer bar, the y axis belt need to be remove or loosen. To remove the left y axis belt will be easier by loosen the two screws of belt retainer (the red circle).

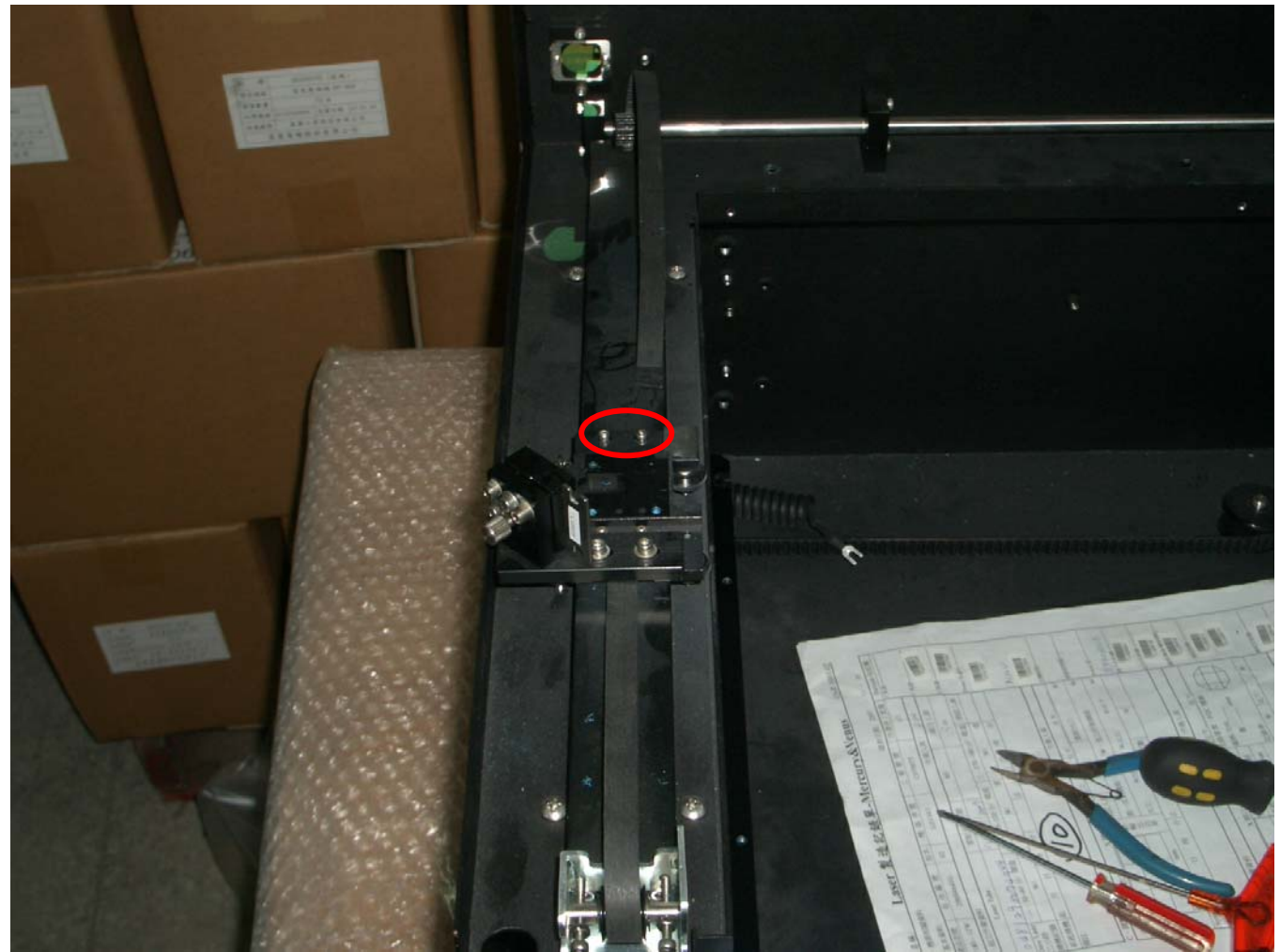

21. Now the whole y axis synchronizer bar can be move up a little. So the y motor belt is loosen also and can be removed.

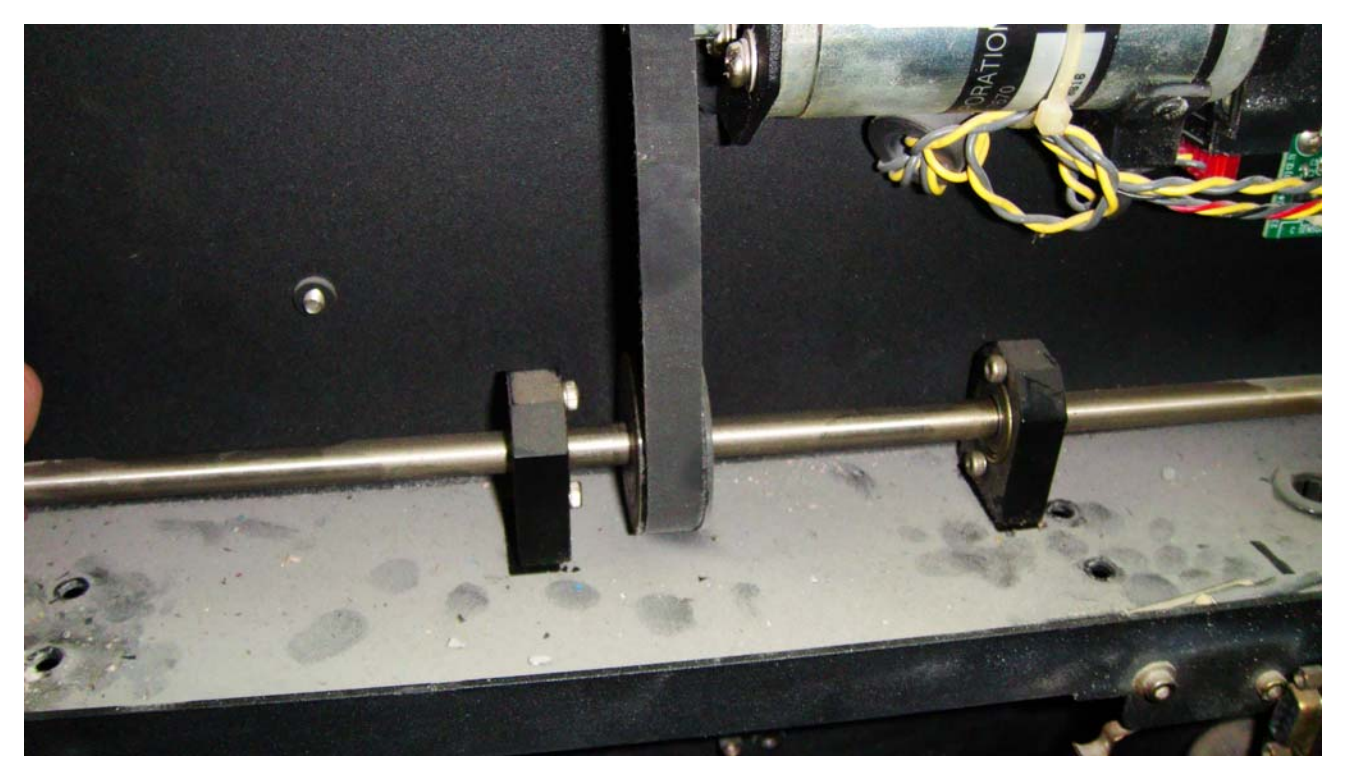

22. The y motor belt can move cross the synchronizer bar and holders. The y motor belt can be removed or changed new one.

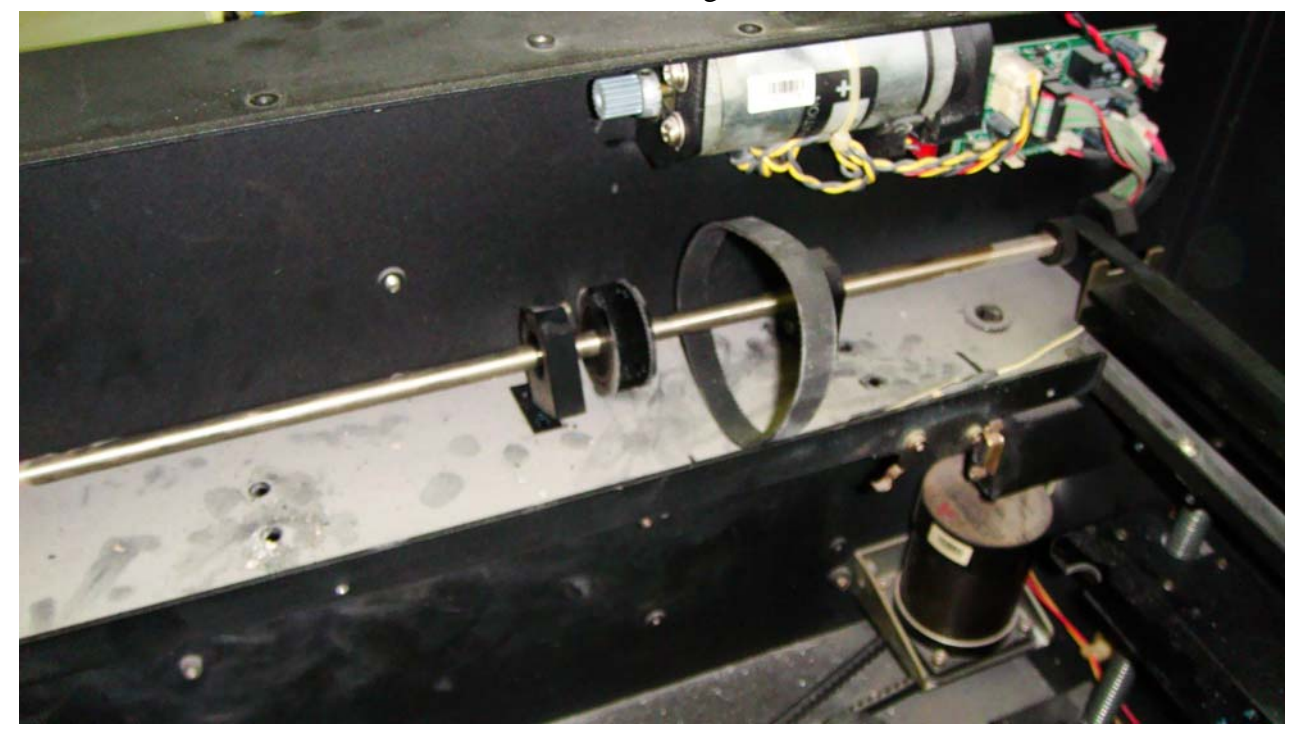

## 5. Changing power supply.

1. Dismount four screws on the top back panel (see red arrows below)

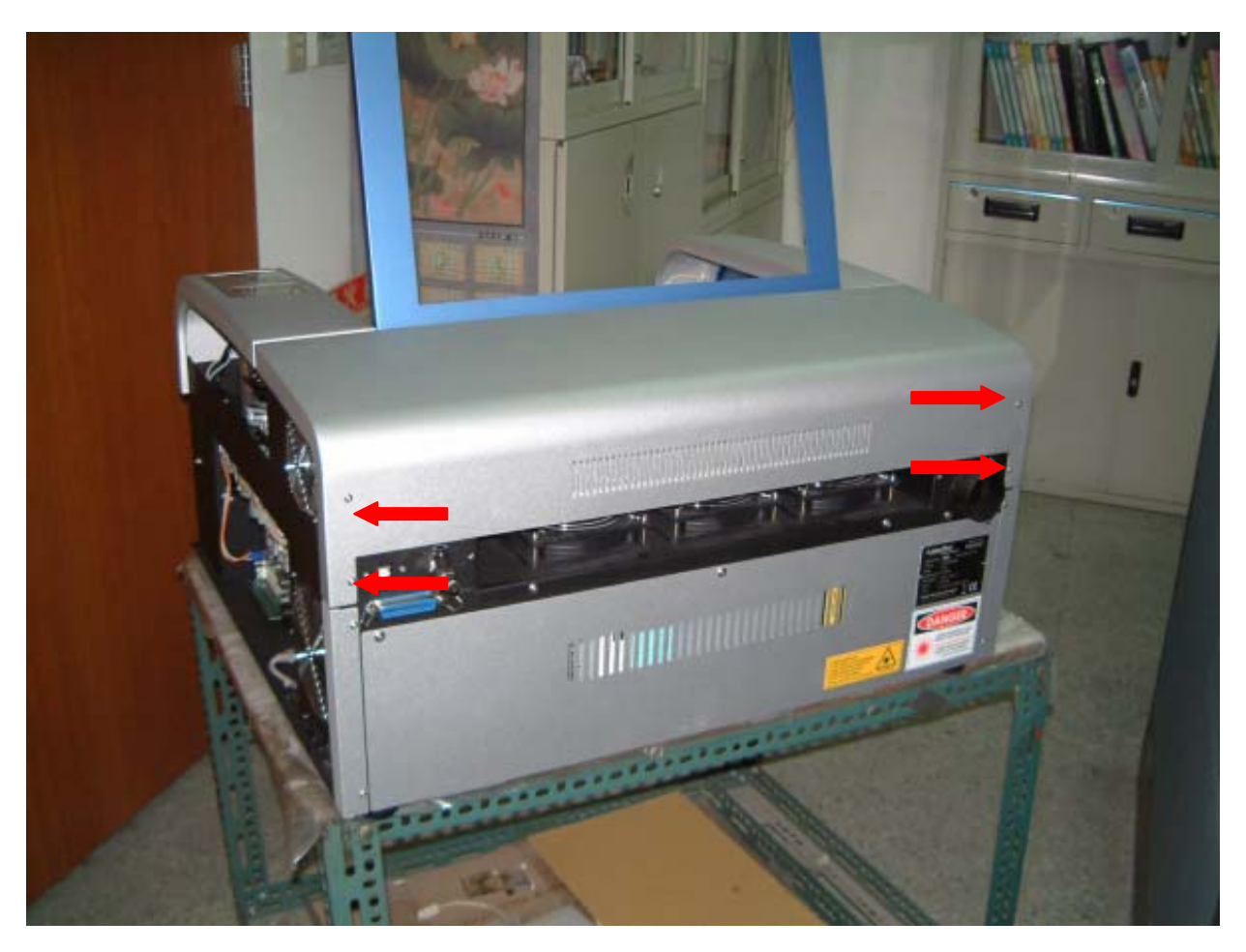

2. Loosen the screws and remove the two power supply AC side cable (red arrow)

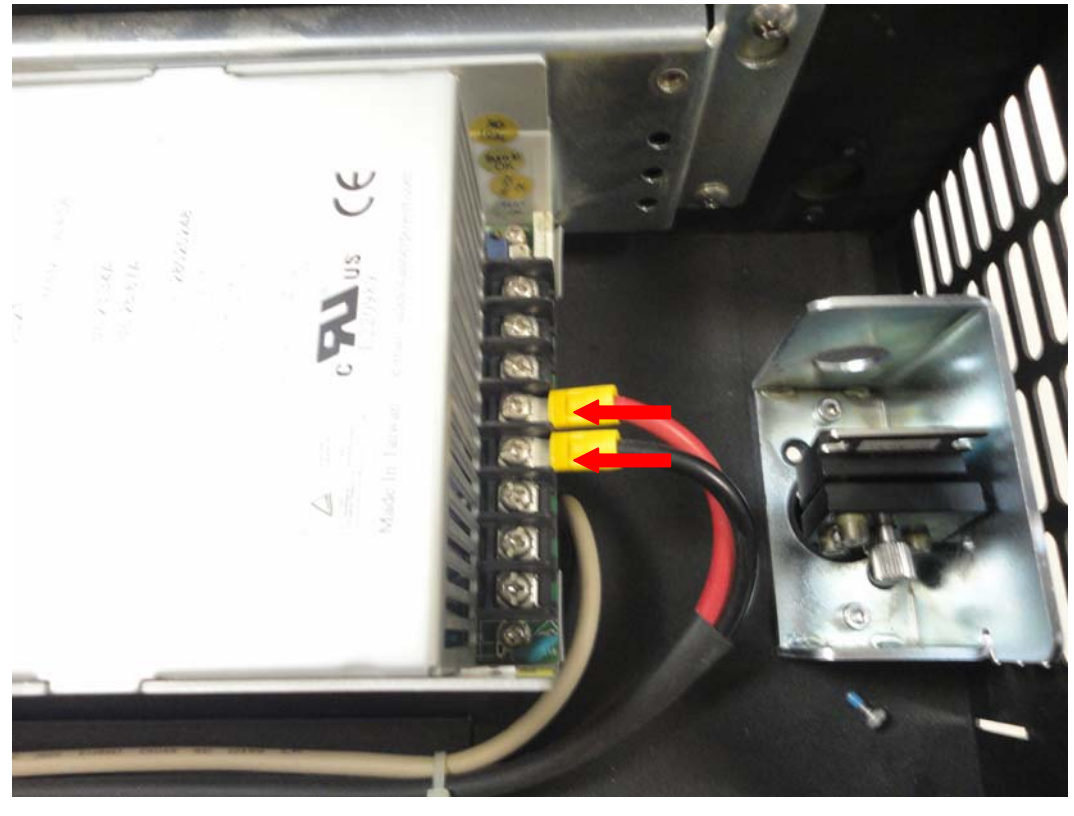

3. Remove the DC side 3 cables (see red screws)

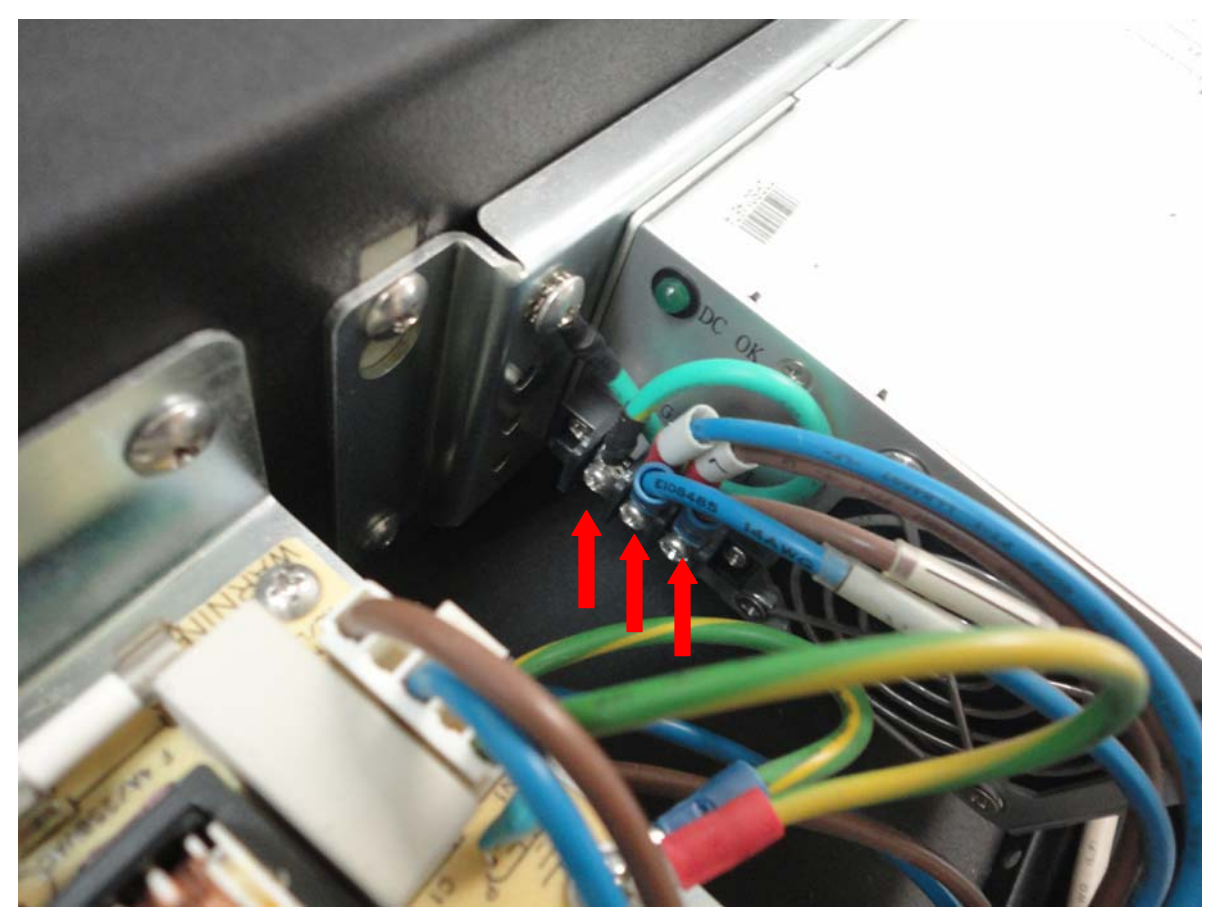

### 6. Changing main board

1. Dismount two screws on the bottom of side panel (see red arrows below)

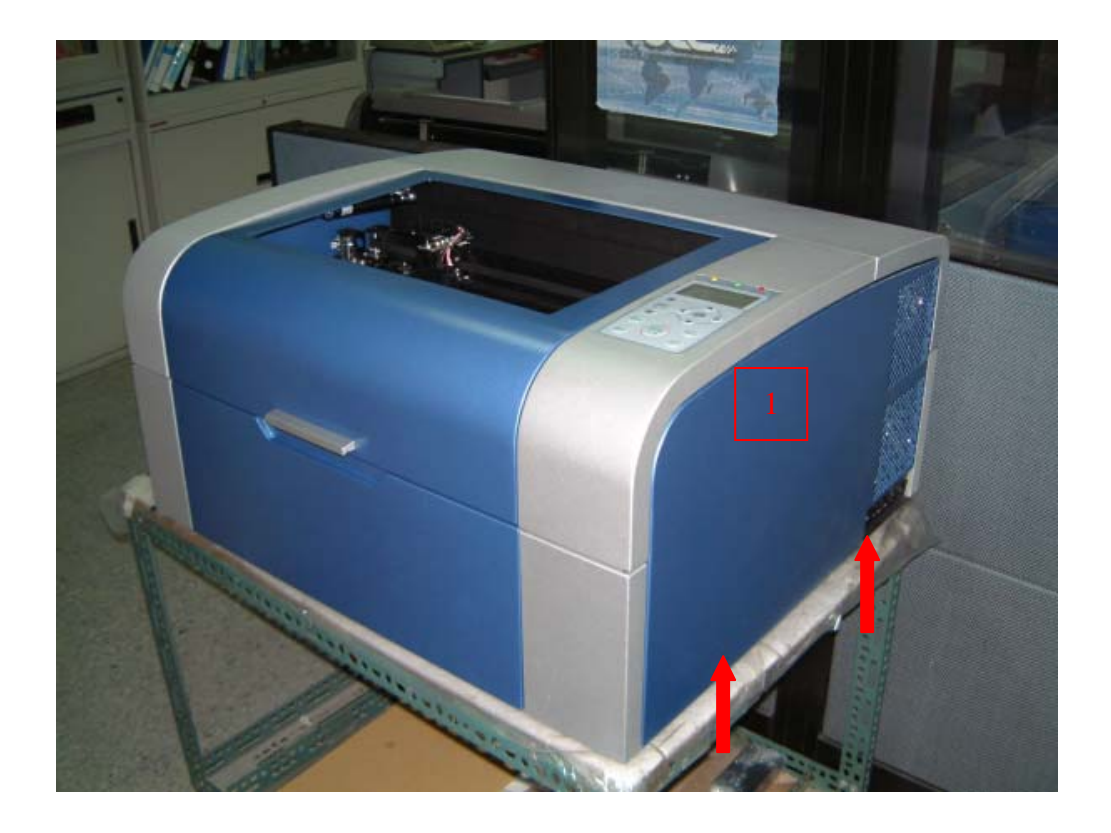

2. Dismount 7 screws (see red arrows below)

and remove all cables connecting to main board and can change new main board.

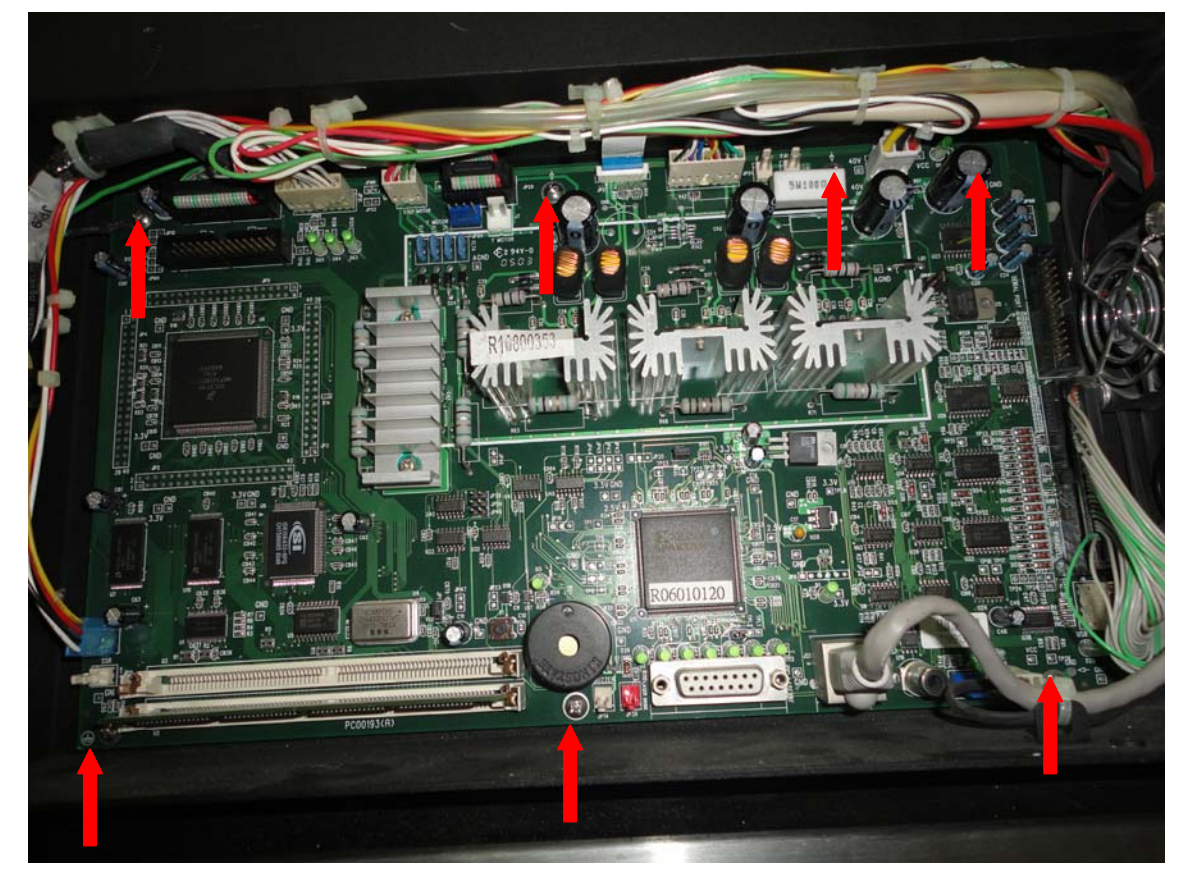

### 7. Changing control panel

1. Dismount two screws on the bottom of side panel (see red arrows below)

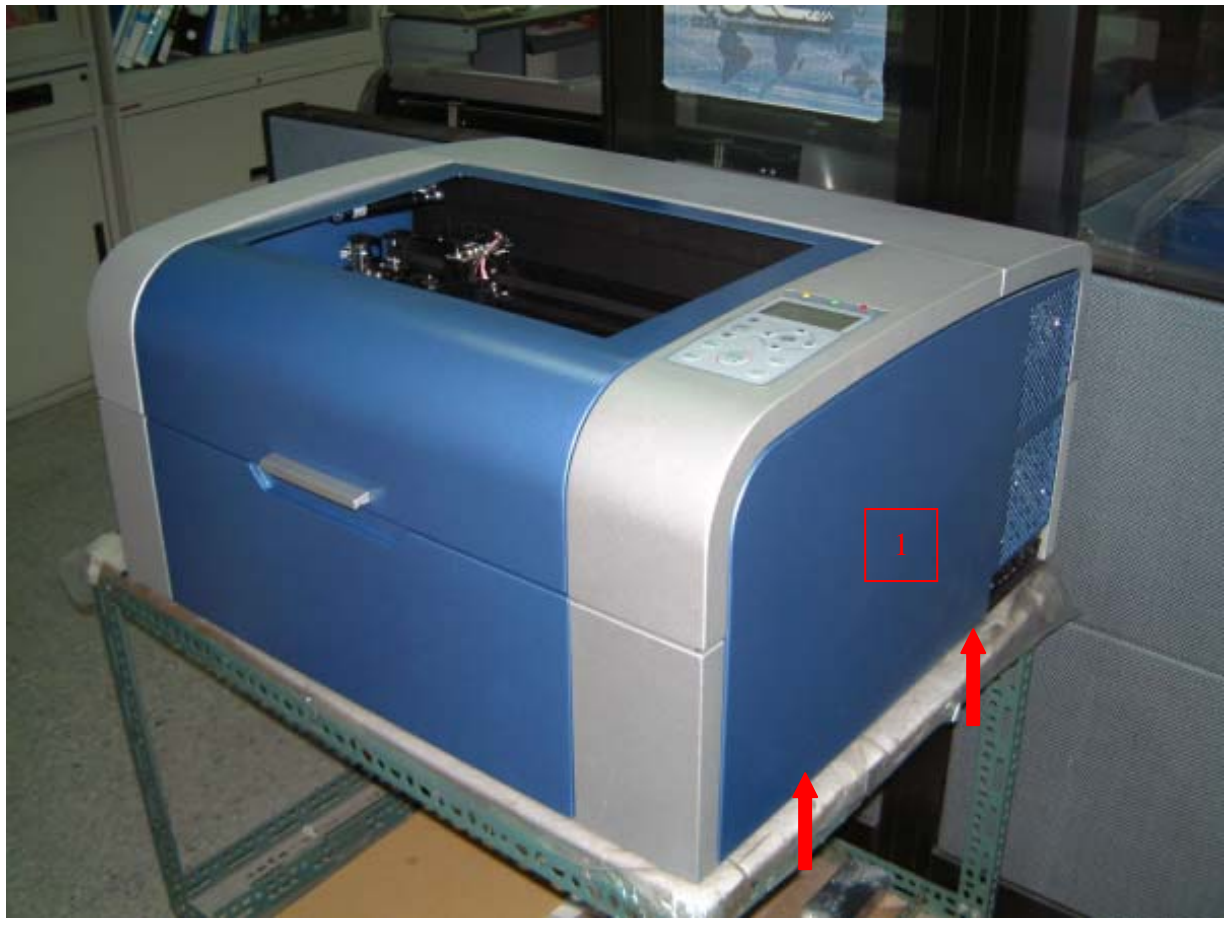

2. Dismount two screws of right-front cover(M3 \*2)

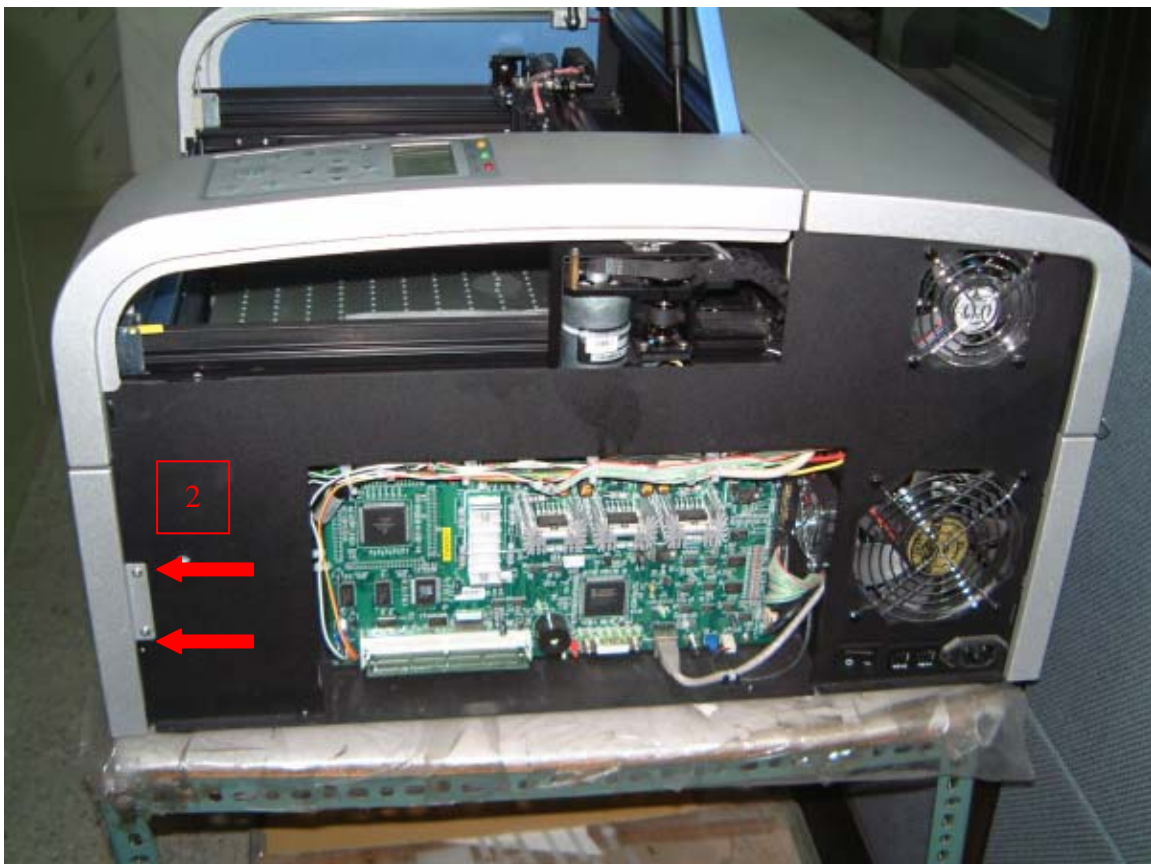

3. Dismount 4 screws of back cover(M3 \*4)

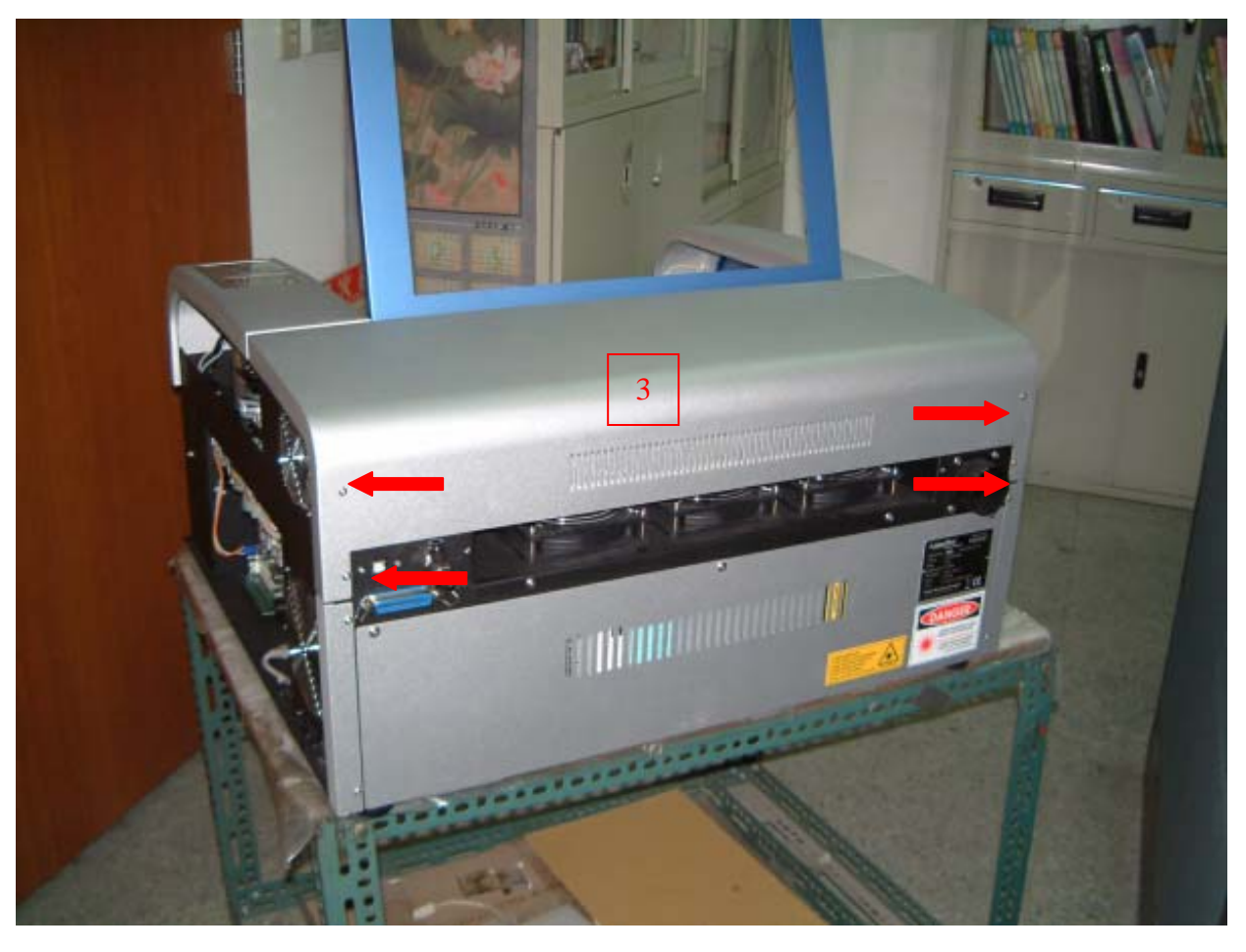

4. Dismount right window cylinder

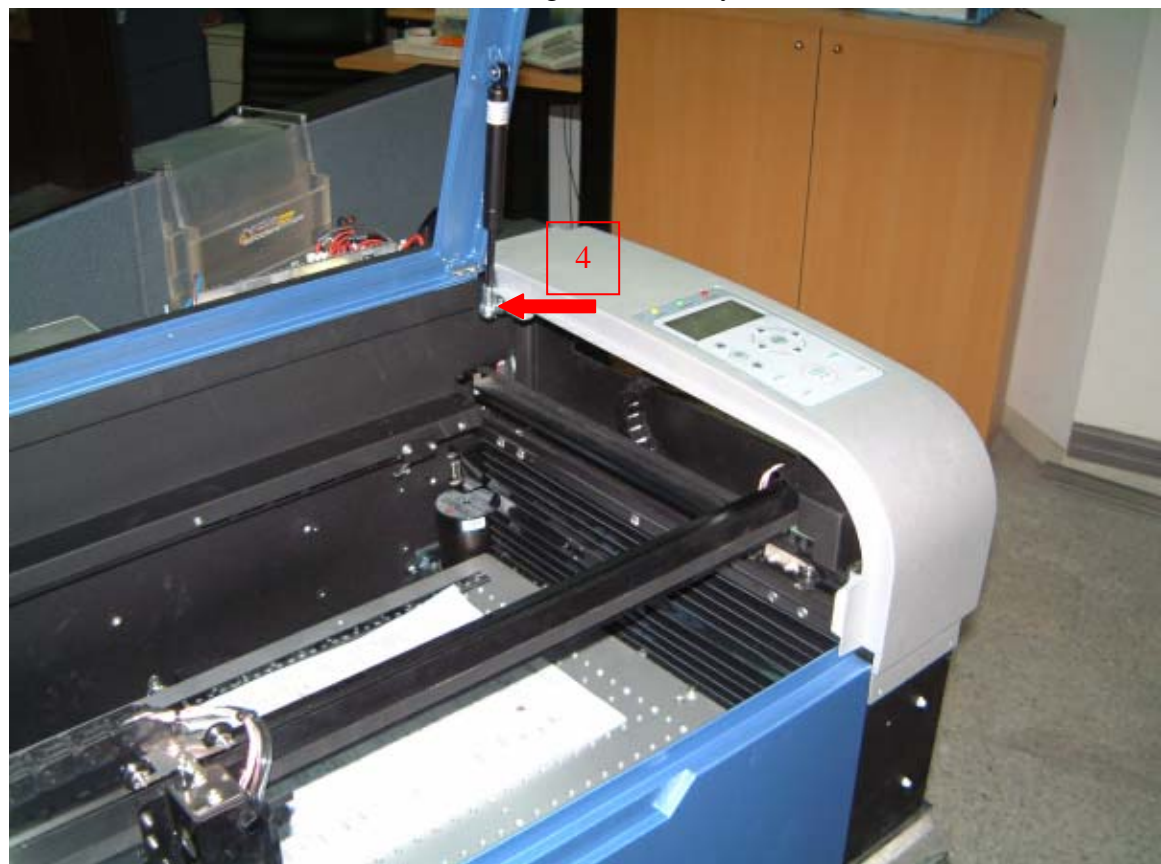

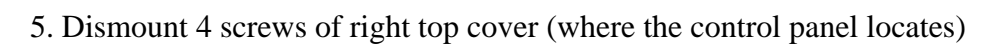

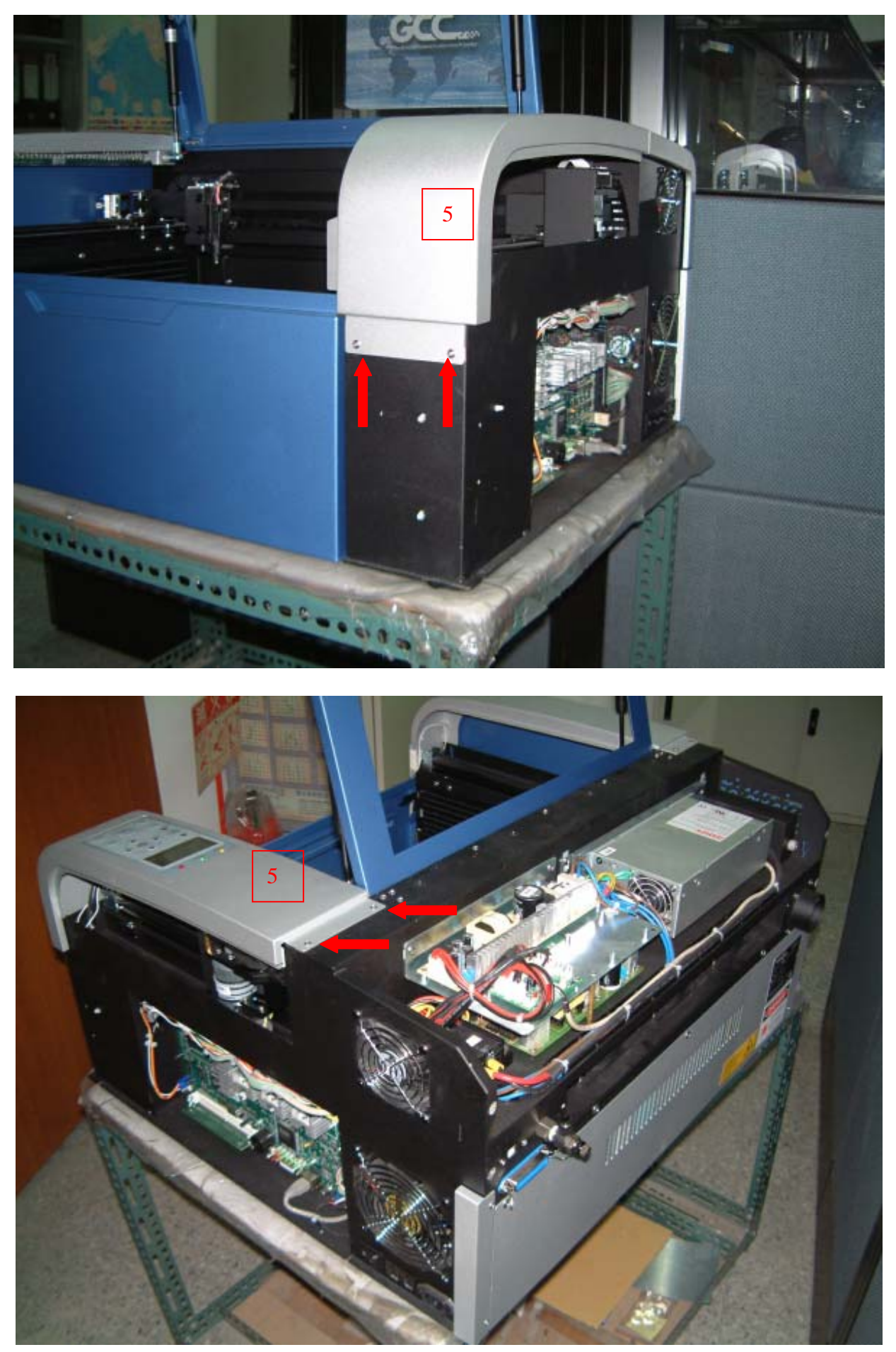

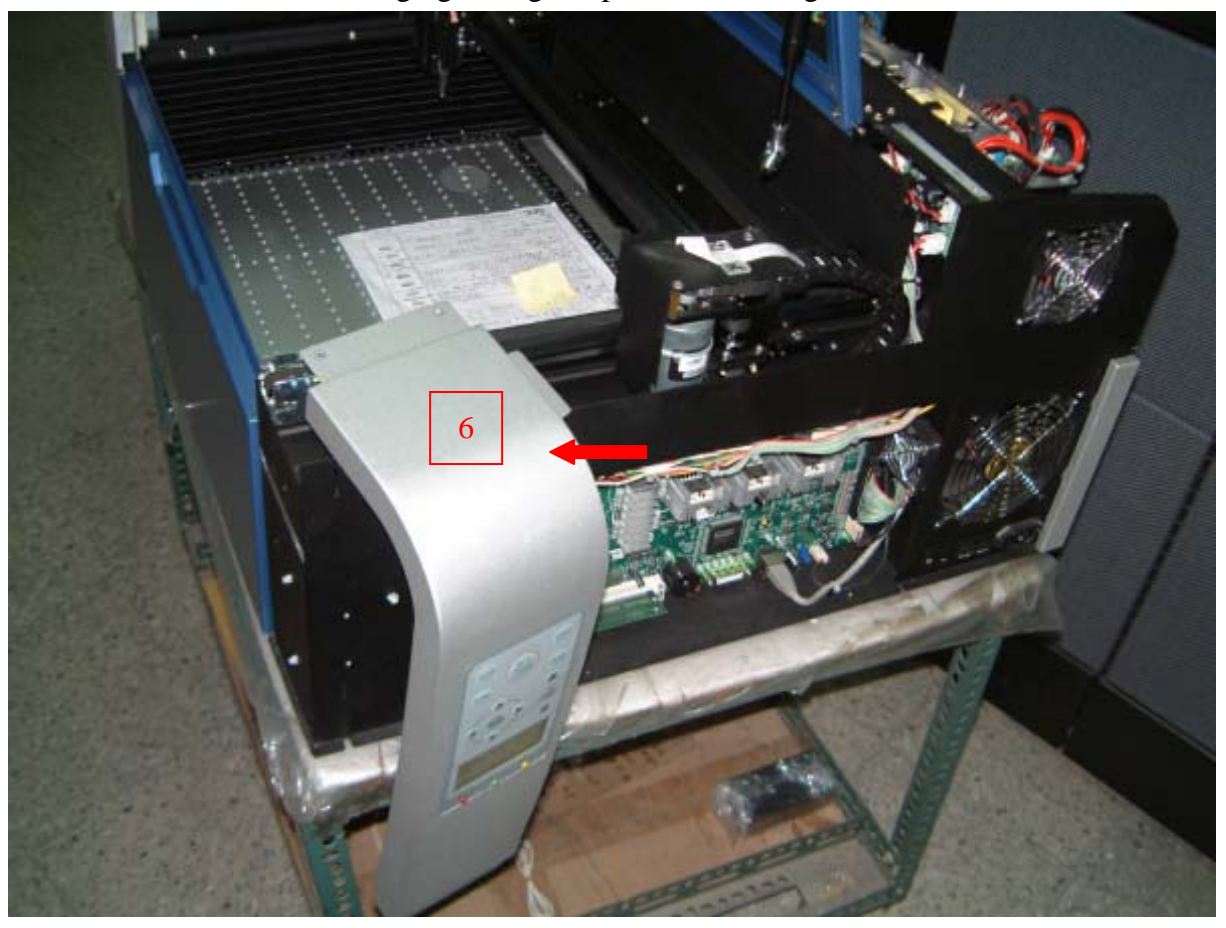

6. Hanging the right top cover to the right side.

7. Dismount 5 screws for cover of control panel and ground cable screw

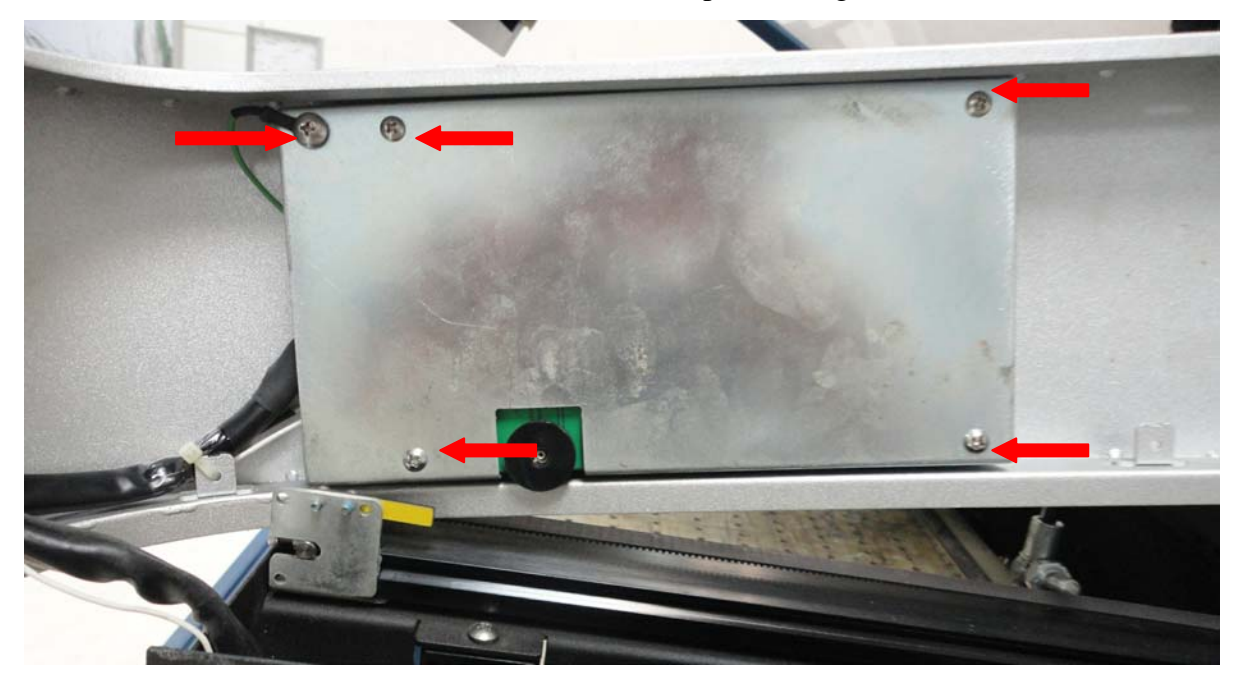

8. After control panel cover is removed, there are 4 screws needs to be removed and the four cables (in the red circle). Then the control panel can be removed and changed new one.

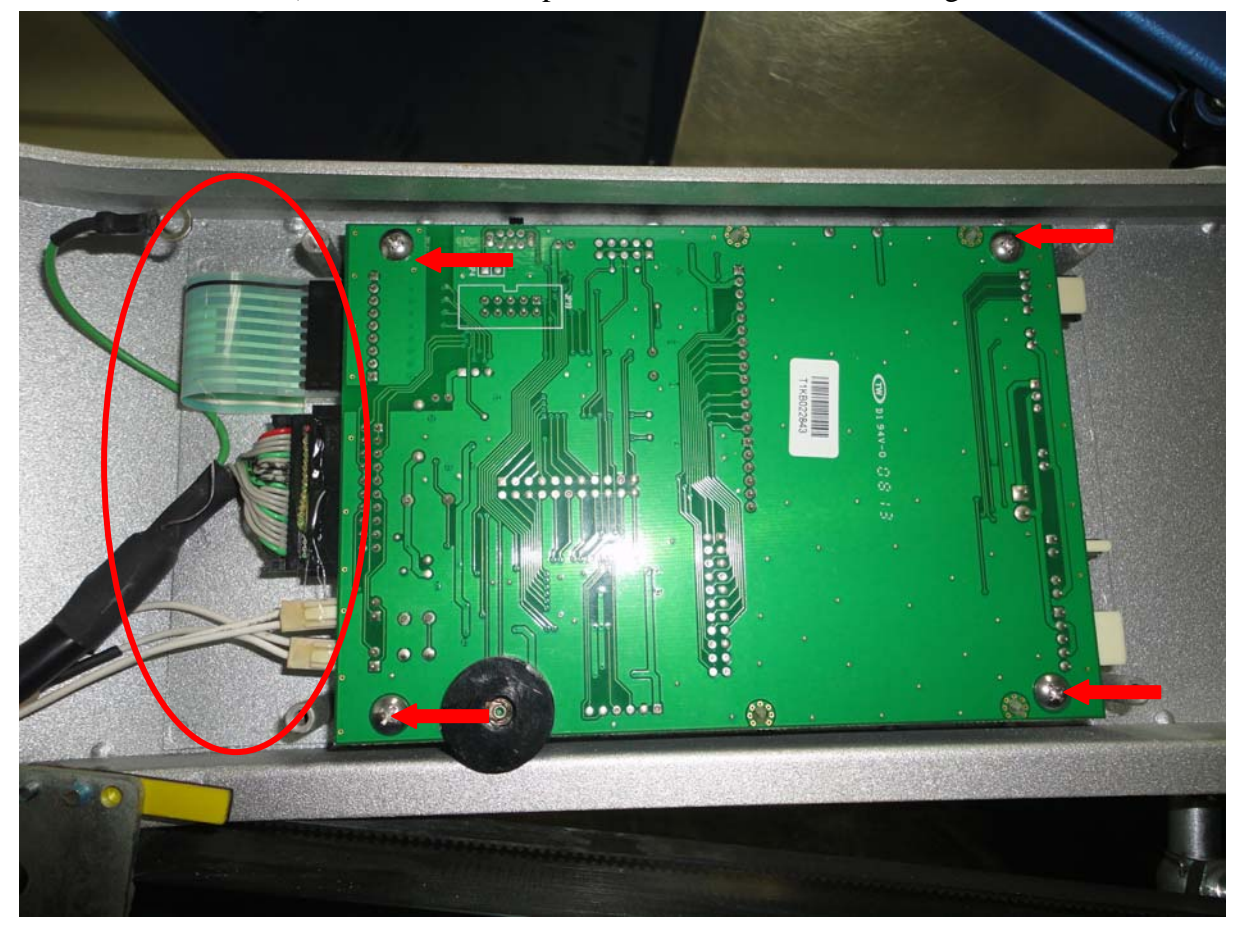

### 8. Changing laser tube & cooling fans

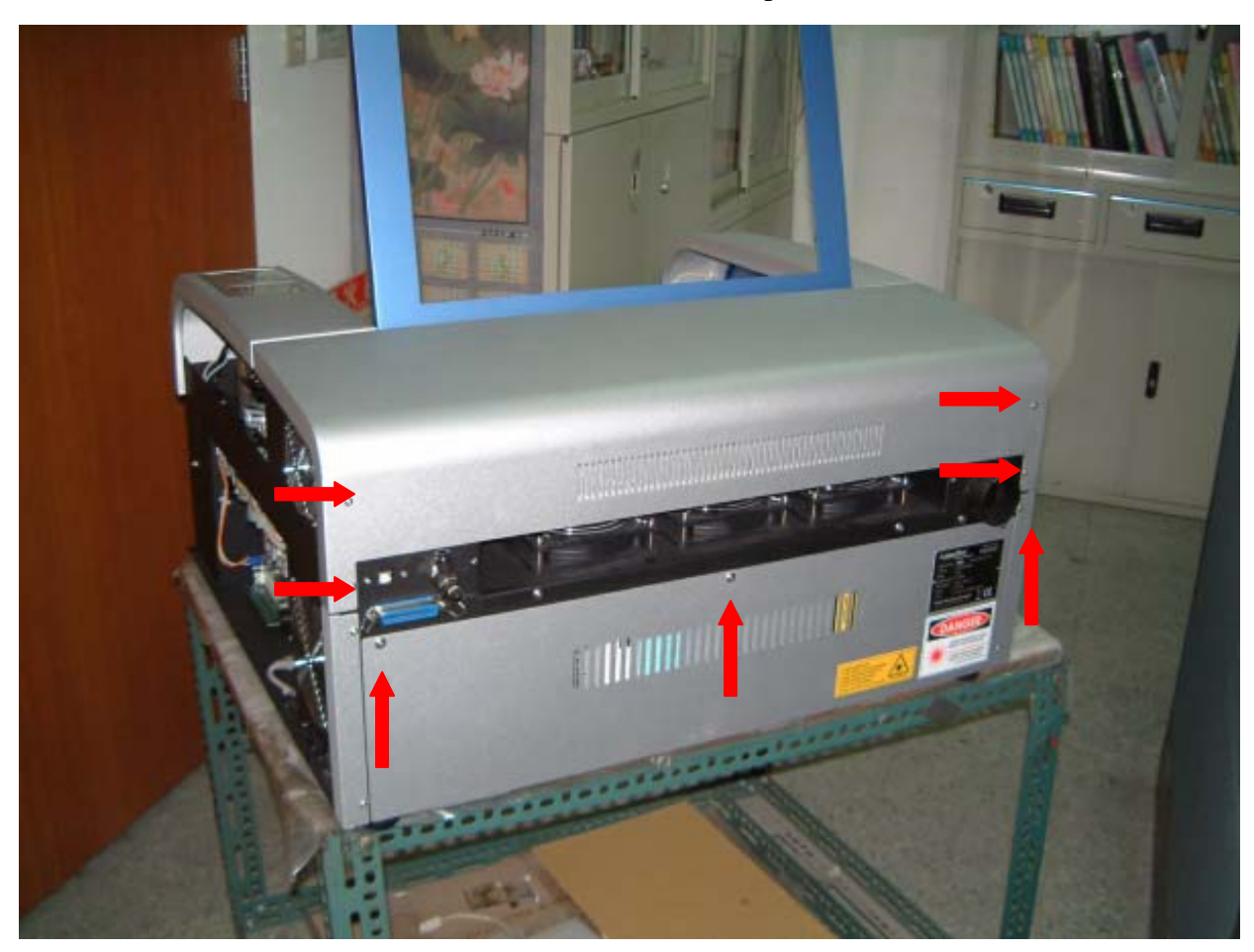

1. Dismount 7 screws of back covers (back top and back bottom cover)

2. Remove left side cover: first remove the two screws on the bottom (red circles)

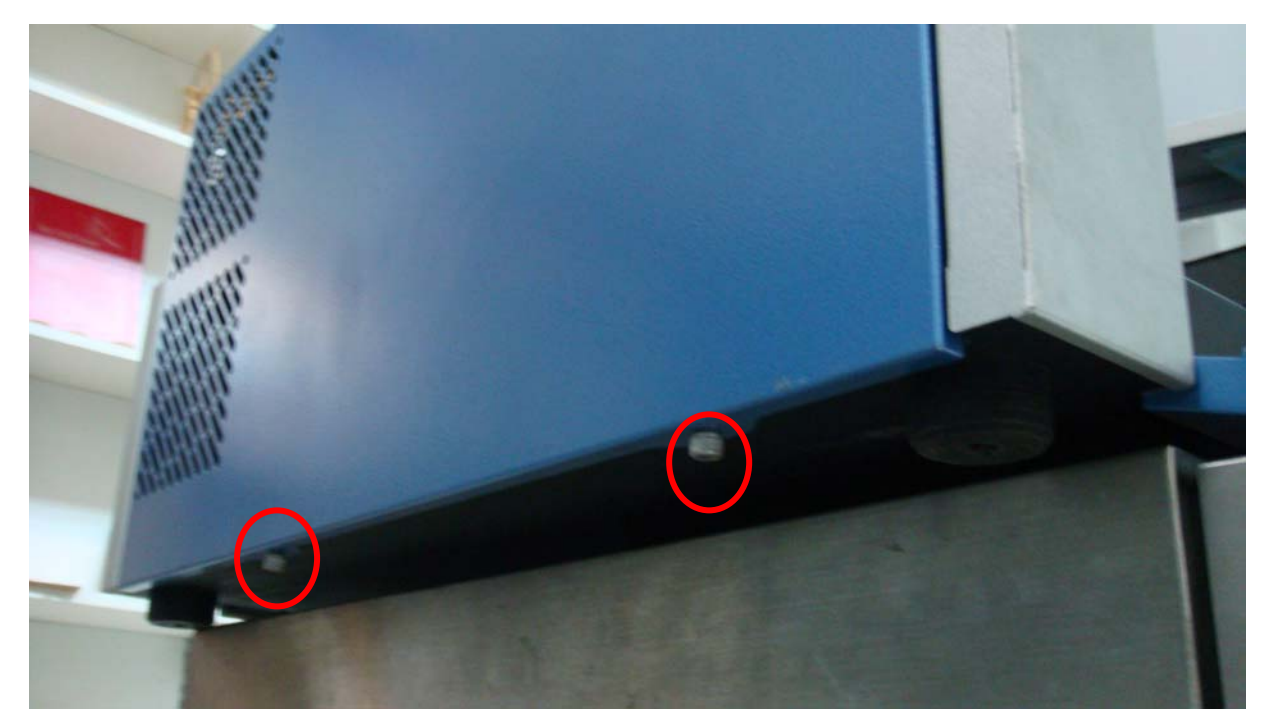

3. Then loosen screw and remove for the second mirror dust cover

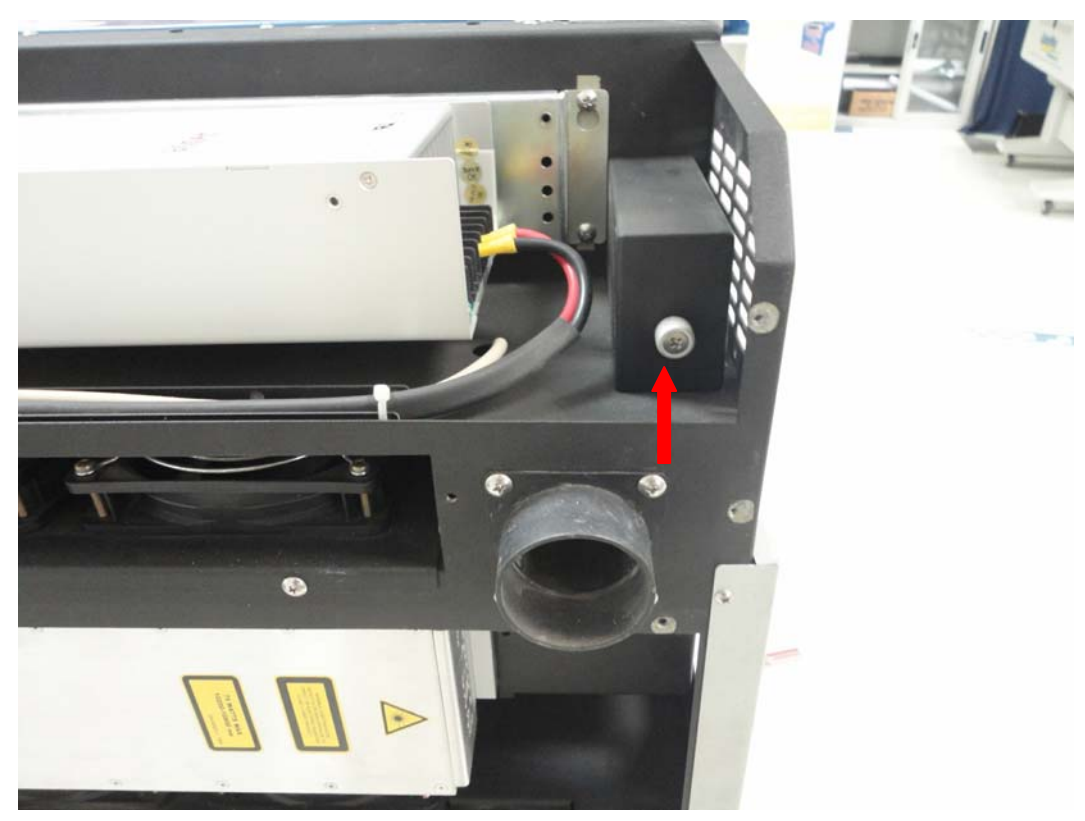

4. There are two screws for dust prevention pipe. The top screw(red arrow) can be reached easily, but the bottom screw (blue arrow) will be blocked by mirror 2 bracket

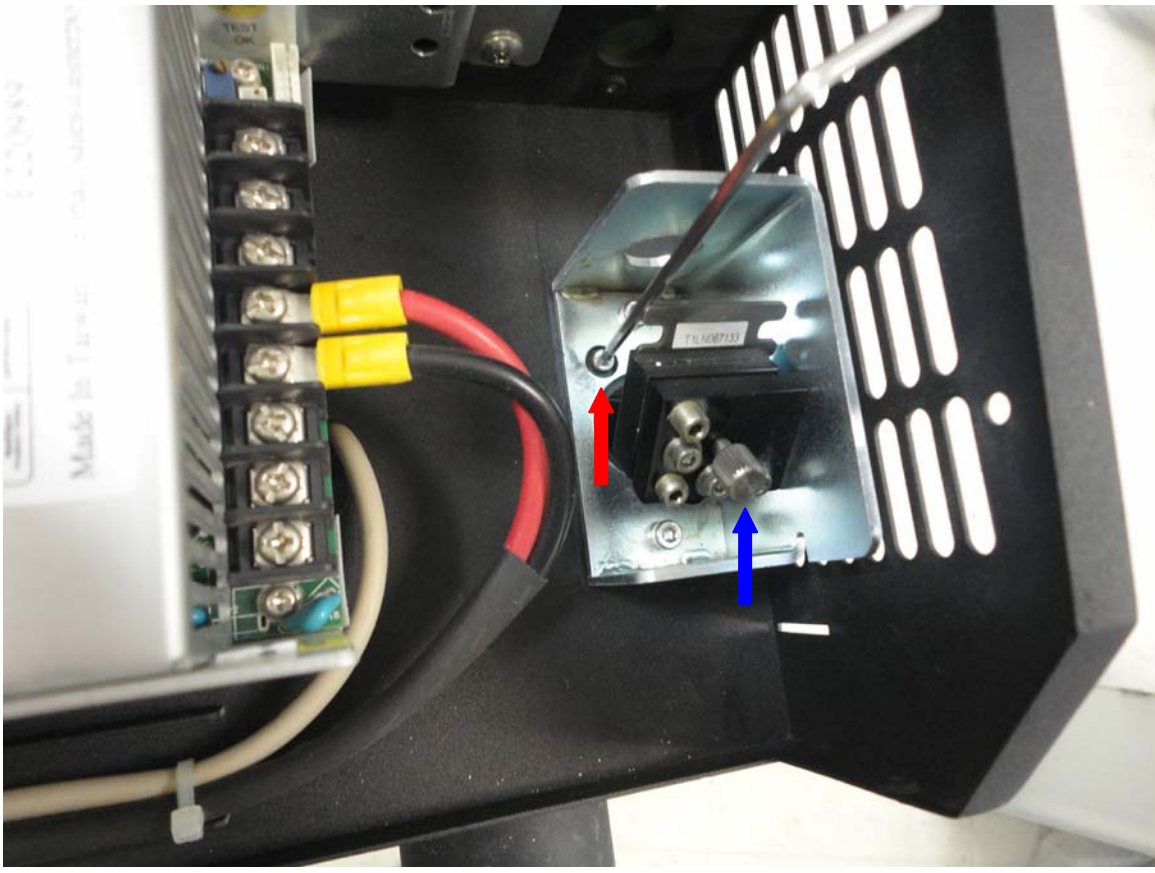

5. The mirror 2 bracket has two screws. Loosen one screw and remove one screw can let mirror 2 bracket rotate some angle and let the Allen key reach the bottom screw of mirror 2 bracket (the blue arrow)

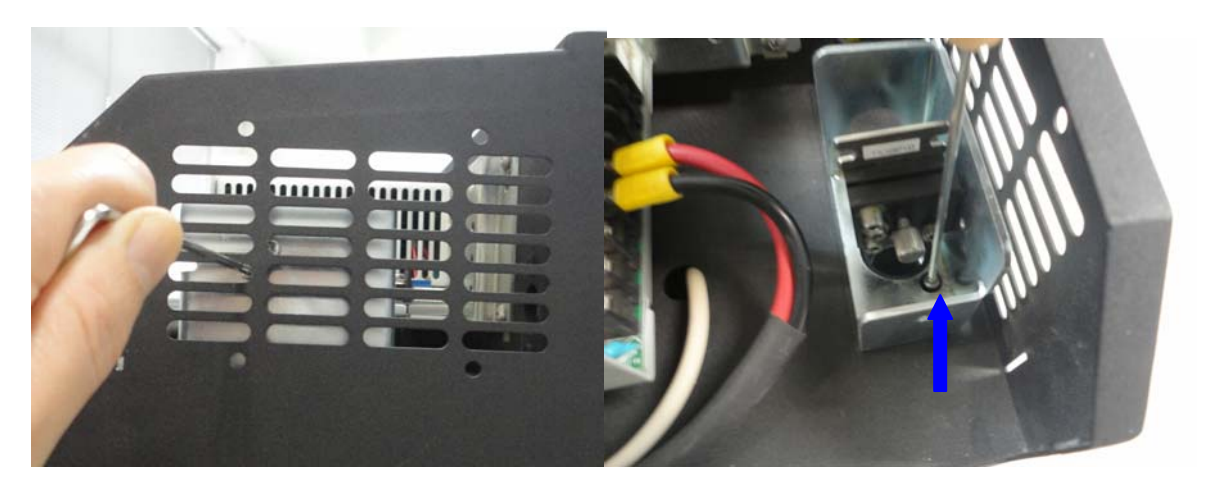

6. Remove the red beam mirror cable (see red circle) and remove the screw of mirror 1 dust cover(see red arrow). When laser tube is removed, the mirror 1 dust cover can still stay at same place.

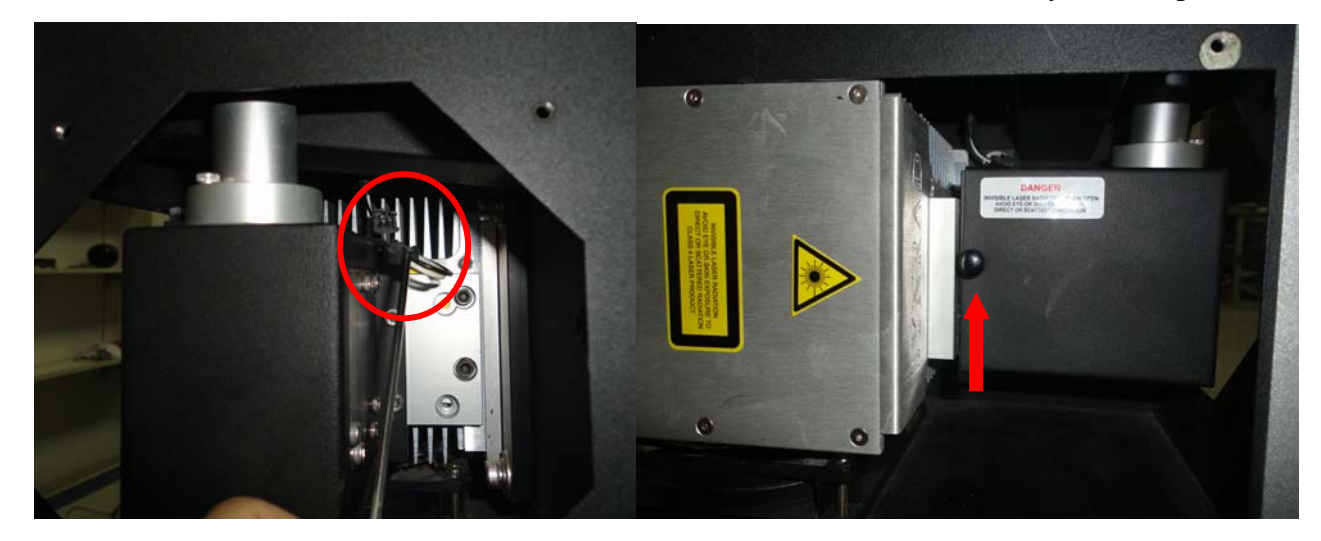

6. Remove the laser tube signal cable (red circle) and two screws of laser tube bracket (on left side).

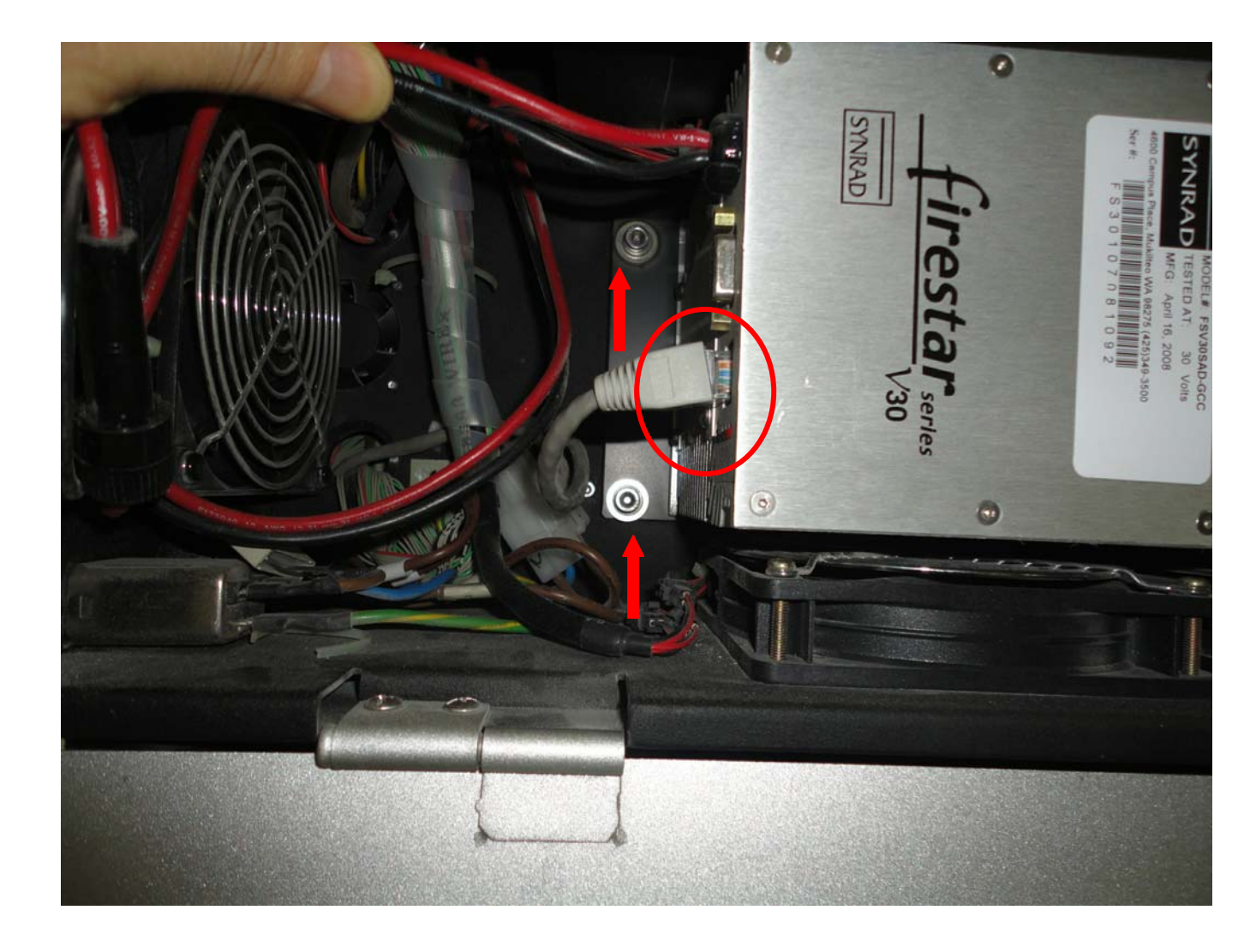

8. Remove the two screws of laser tube bracket on right side (see red arrows)

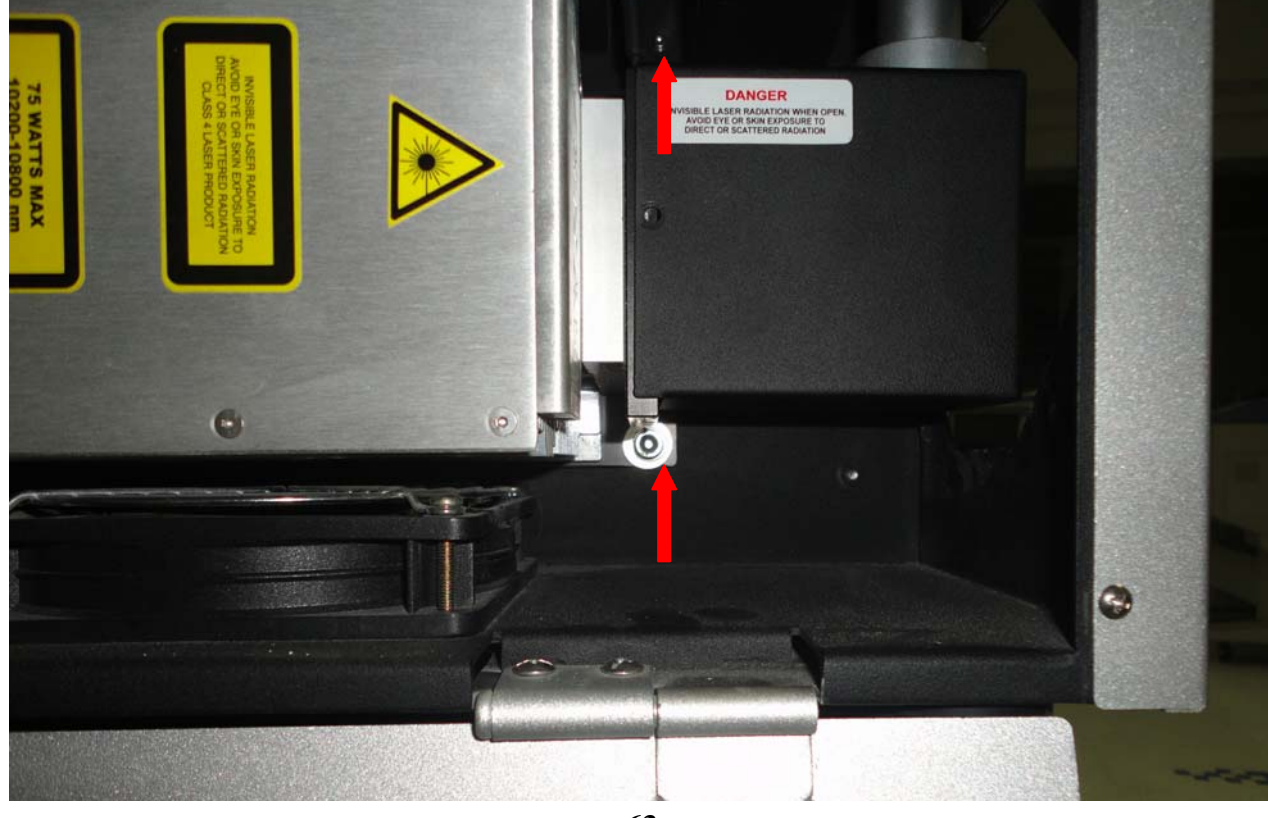

9. Loosen the two screws (red arrows) and remove the laser tube power cable.

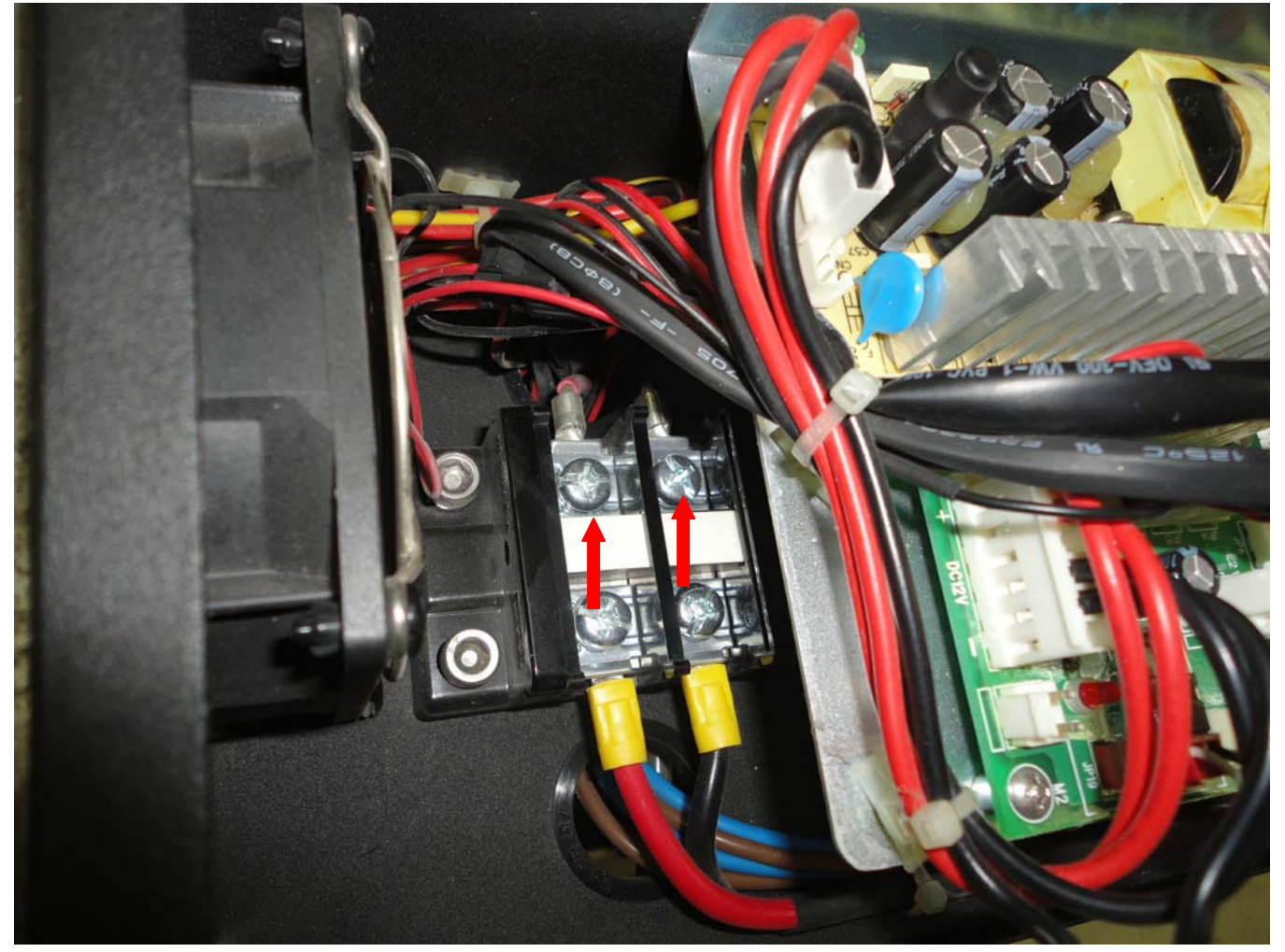

10. When replace new laser tube and send back laser tube for repair, the front bracket need to be removed (remove four screws that red arrows pointed) and do not send back this bracket.

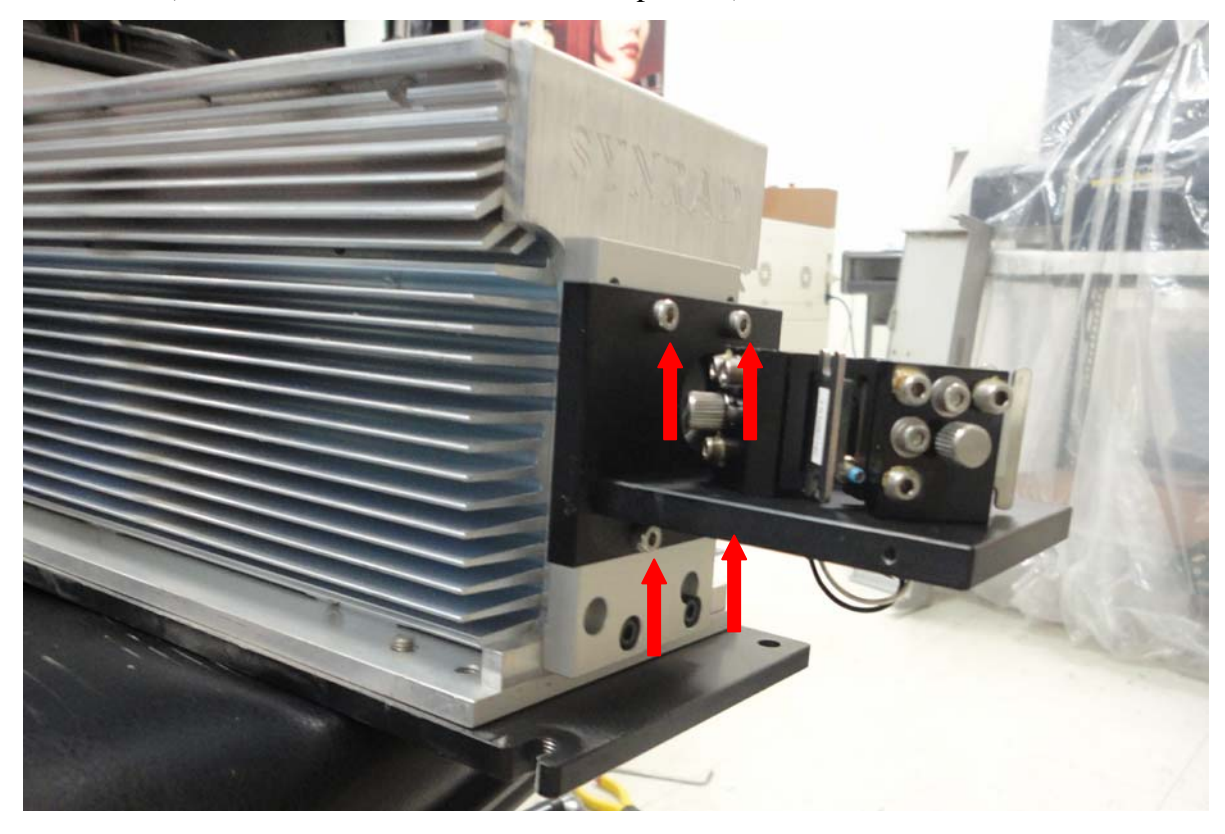

11. Remove the three screws (red arrows) from laser tube bottom bracket. Then the laser tube changing process is finished

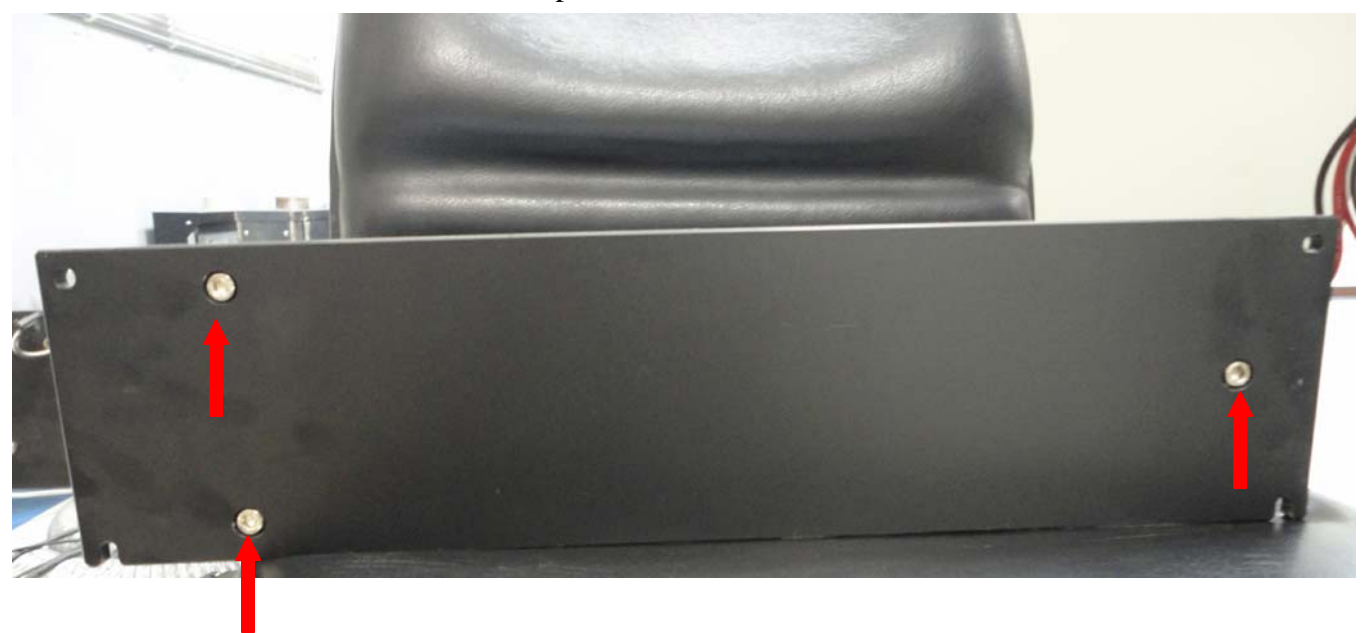

12. For changing bottom cooling fans, the laser tube need to be removed first and then the screws driver can reach the fan screws

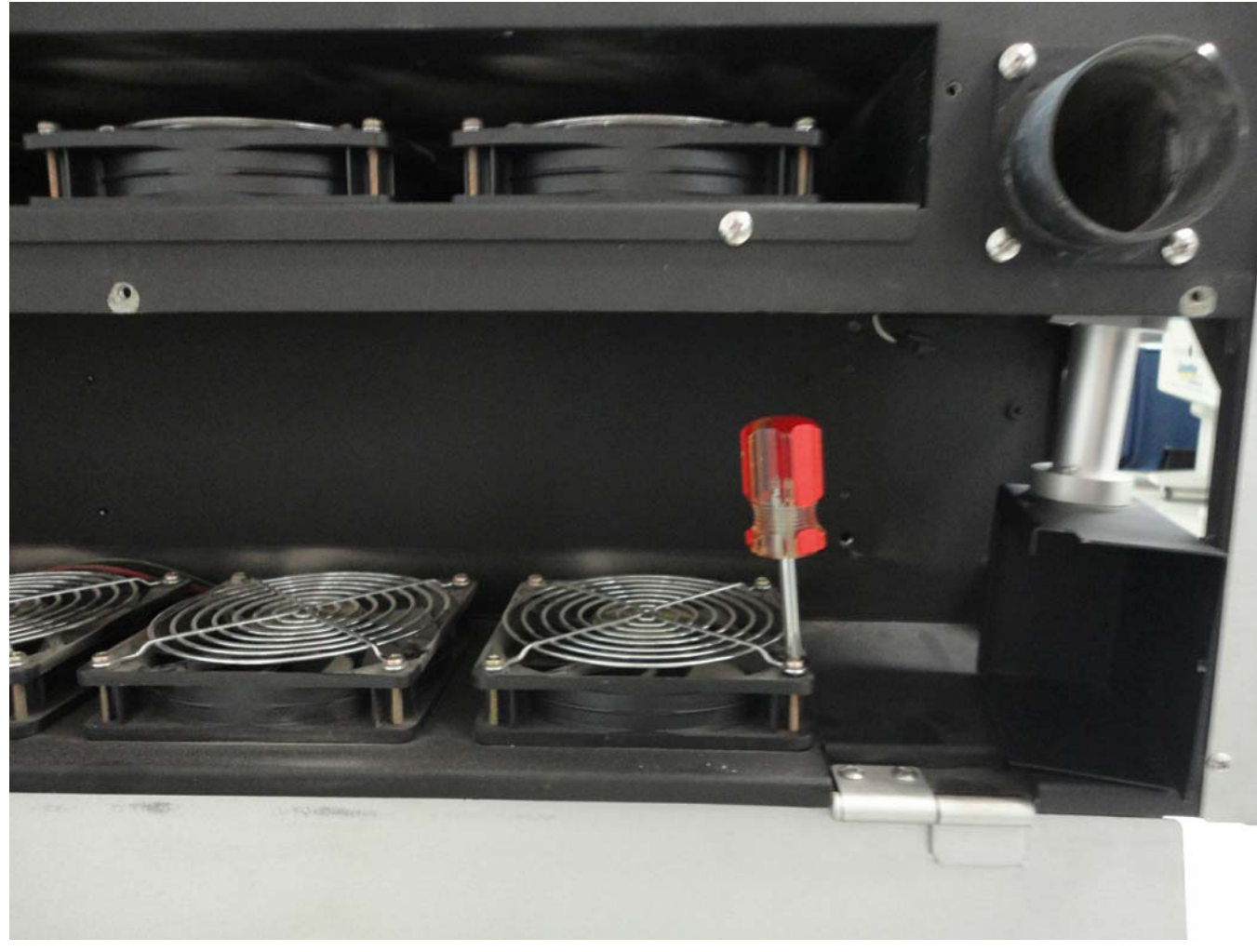

13. When four screws of cooling fans are removed, the cooling fan cable also needs to be disconnected (see red circle).

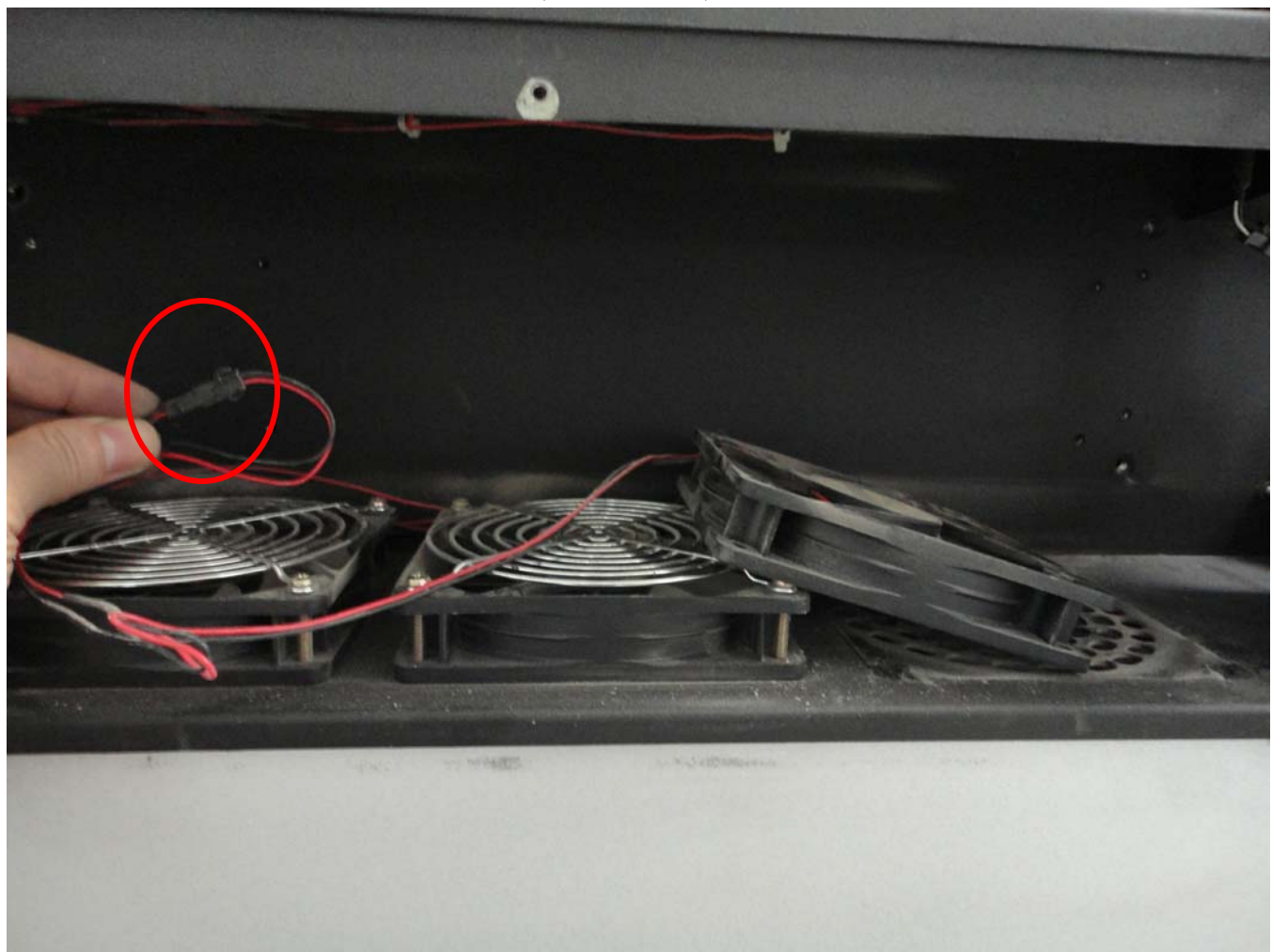

14. For changing top cooling fans, there are 6 screws need to be removed. See red arrows on below two pictures.

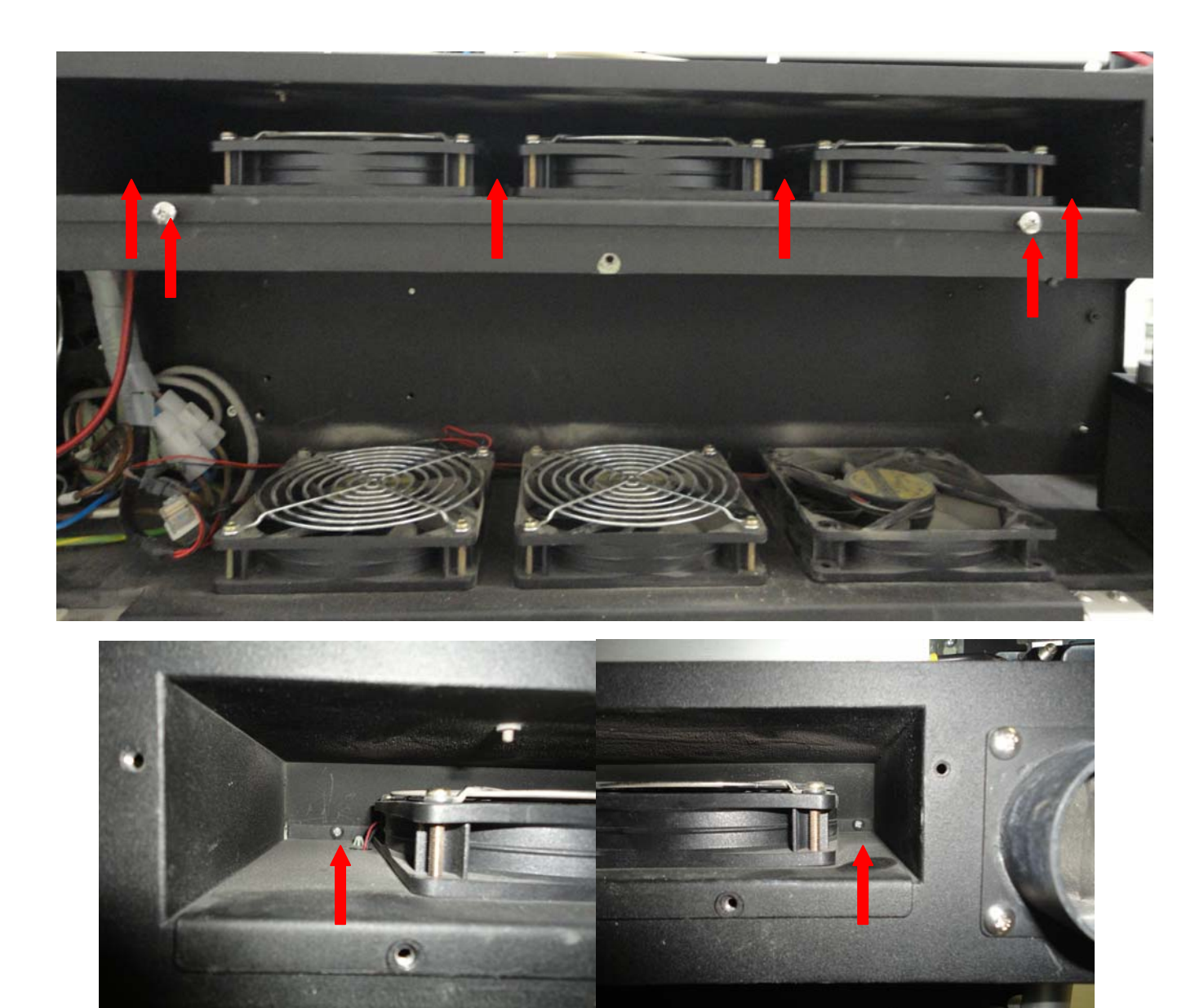

15. Then remove the 4 screws of that defective fan and then also remove the cable of those defective fans.

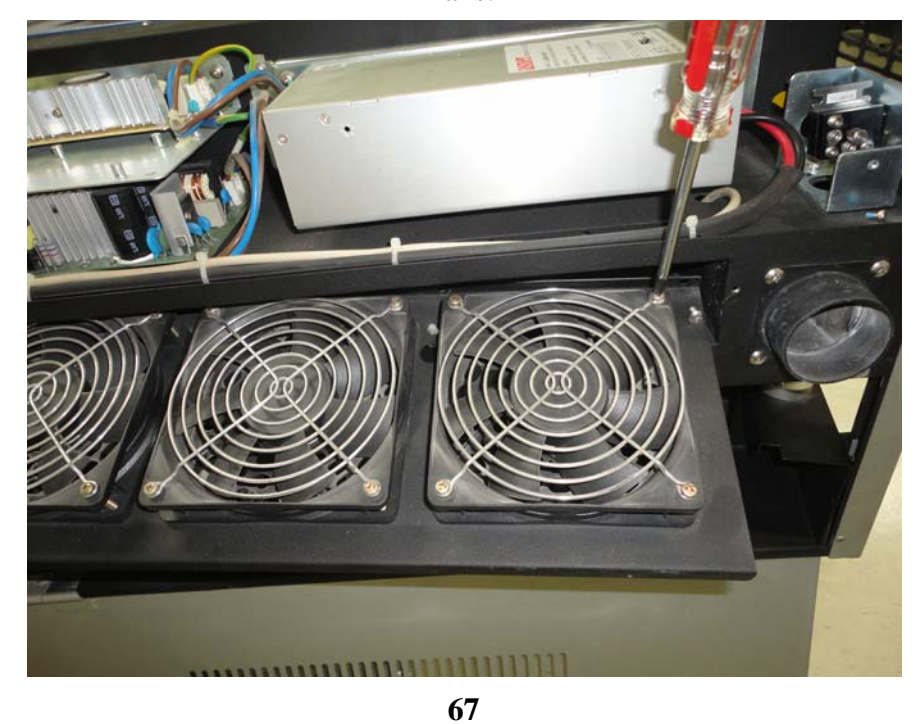

Distributed & Supported by: Jorlink USA, Inc. | Tel: (336) 288-1613 | support@jorlink.com | www.JORLINK.com

#### 9. Fire alarm installation process

1. Remove back-top cover by removing four screws (see red circles below).

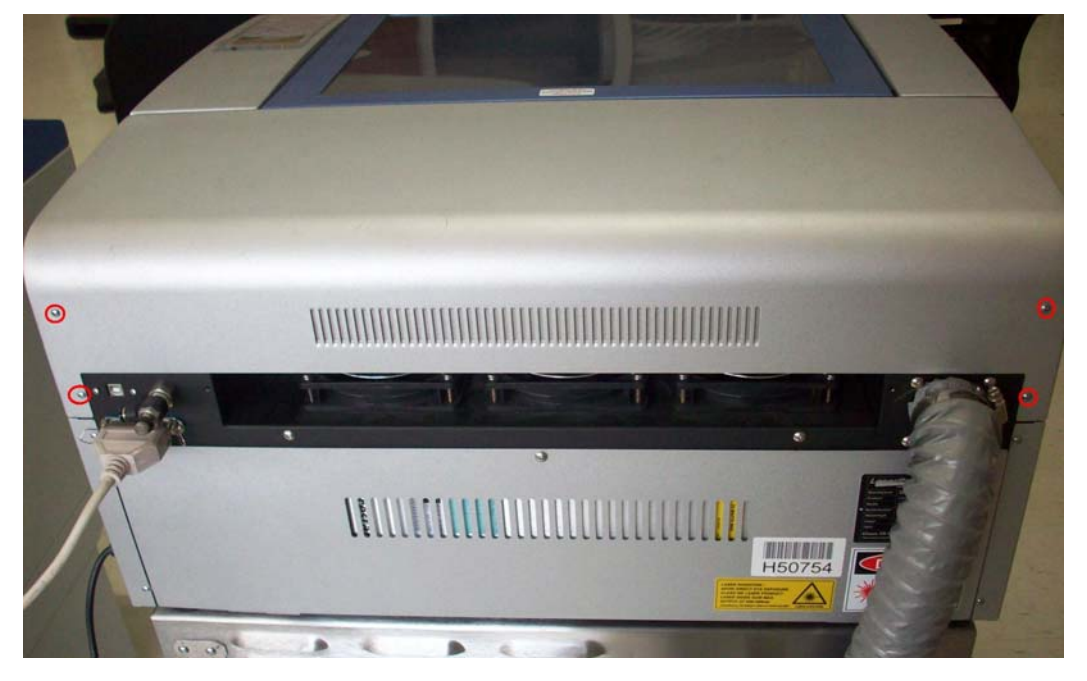

2. Remove shield cover by removing 6 screws. 3 screws on top and 3 screws inside (see below red circles).

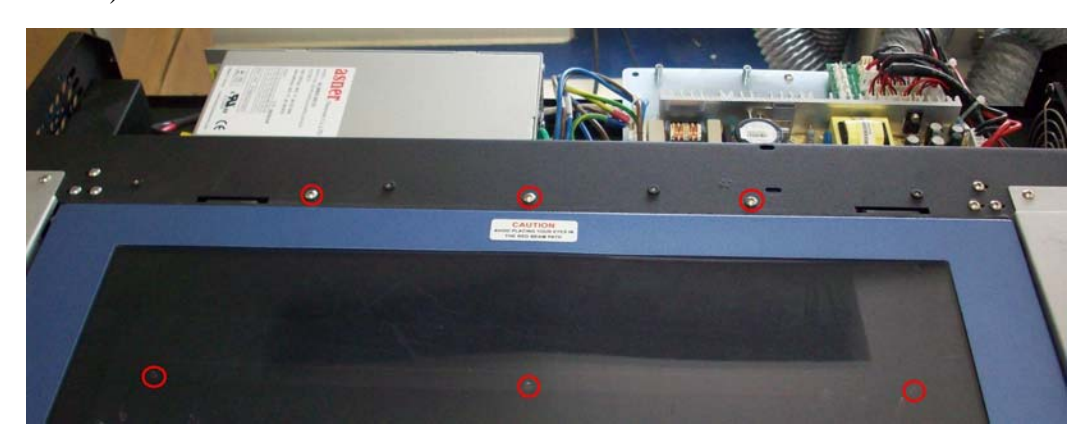

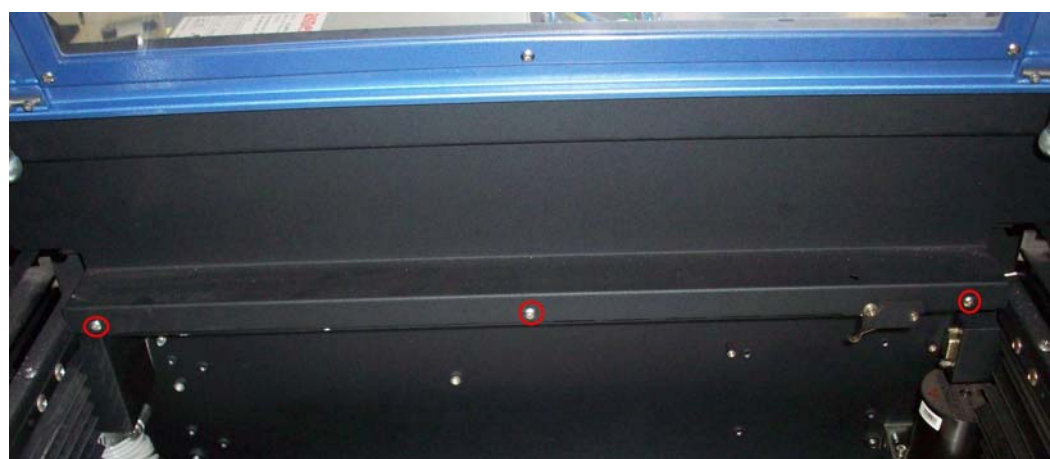

3. Fire Alarm (or called Smart Guard) is mounted on the four screws(see red circles below).

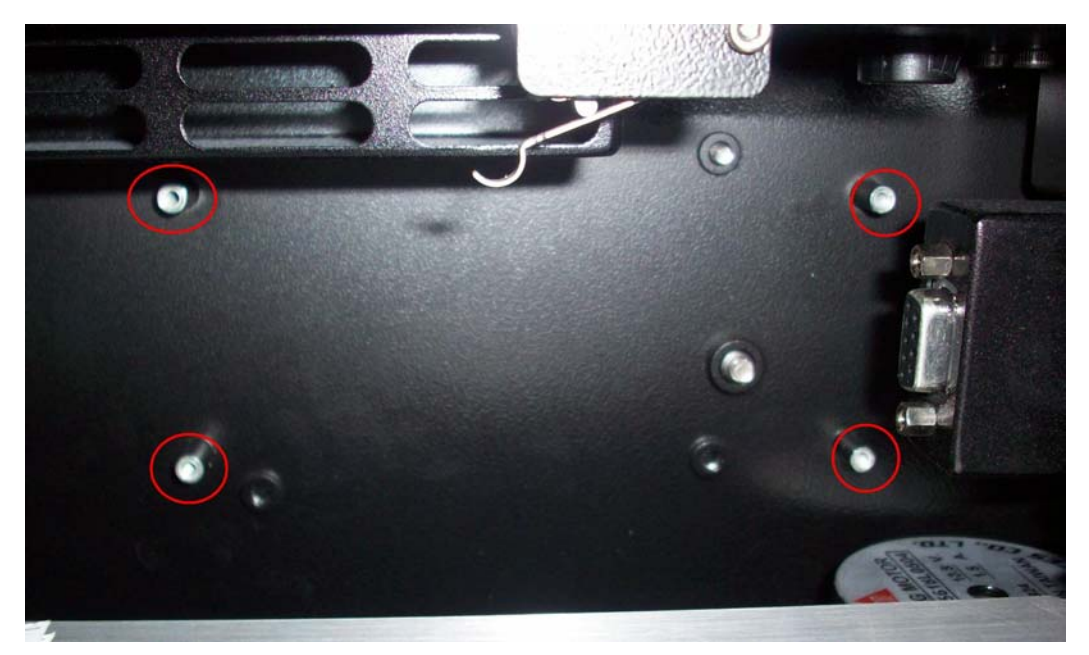

4. After mounted, it looks like picture below.

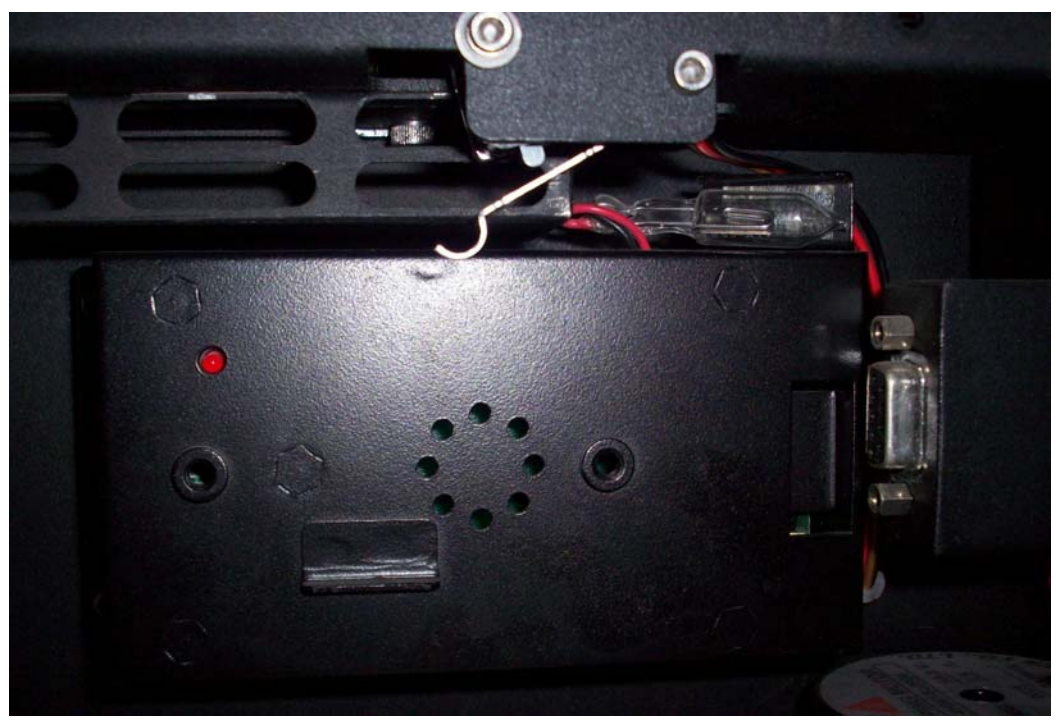

5. For signal cable, it can pass through hole A (old version C180 only has A hole) or hole B(new version C180 has this hole).

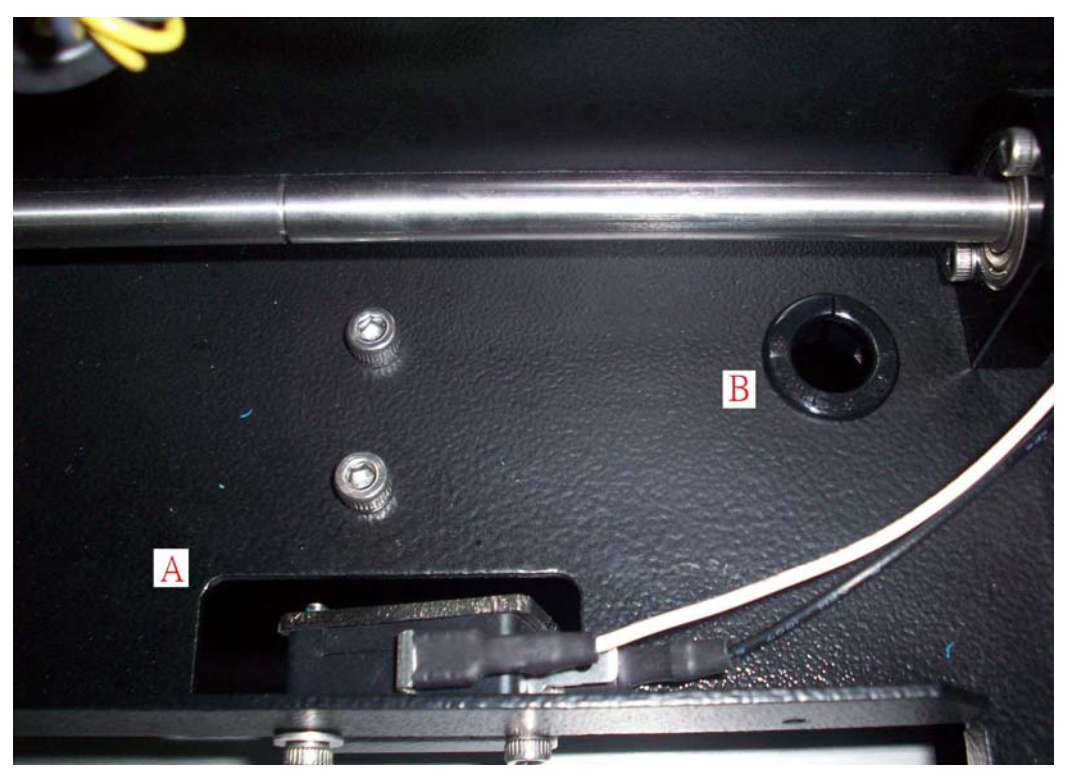

6. Put the signal cable on y axis board (See the red circle).

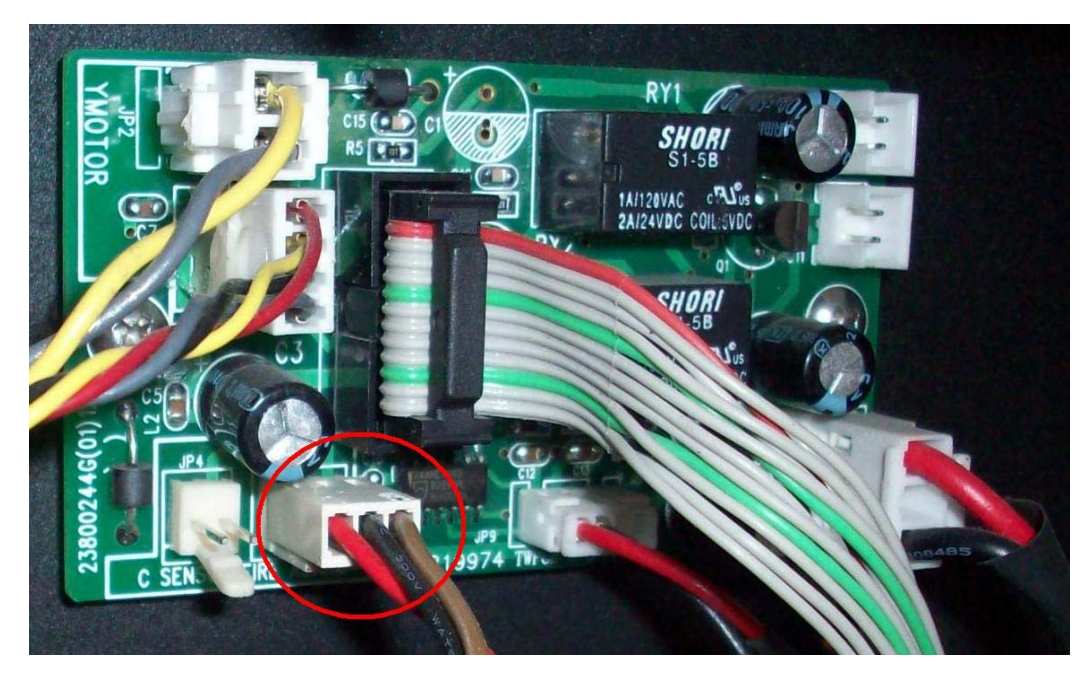

7. Mount all the screws of shield cover and back-top cover.

# **Chapter 4. Troubleshooting**

| Error Message                  | What does it mean?           | W  | hat to do?                              |
|--------------------------------|------------------------------|----|-----------------------------------------|
| "Laser Tube Error Laser        | This means that the laser    | 1. | Turn off the machine to allow the laser |
| tube is over heat please       | tube's temperature is too    |    | tube to cool off.                       |
| press any key to stop."        | high or the laser tube is    | 2. | Restart the machine to see if the same  |
|                                | dead.                        |    | message shows.                          |
| "HPGL Command Error            | This means error has         | 1. | Resend the data file.                   |
| Get an odd number of           | occurred during the transfer |    |                                         |
| parameters please press any    | of data from driver to       |    |                                         |
| key to stop"                   | firmware.                    |    |                                         |
| "WARNING!                      | The SmartGuard fire alarm    | 1. | Turn off the machine.                   |
| SmartGUARD fire alarm          | system has been activated.   | 2. | Check for fire or smoke.                |
| system is activated, please    |                              | 3. | Clear any hazards.                      |
| reboot machine"                |                              | 4. | Turn on the machine.                    |
|                                |                              |    |                                         |
| "WARNING! Emergency            | The Emergency button has     | 1. | Release the emergency button by         |
| stop is activated, please free | been pushed down.            |    | turning it clockwise.                   |
| the emergency stop to          |                              |    |                                         |
| continue next job"             |                              |    |                                         |
| "Please install the Auto       | User is attempting to use    | 1. | Press "F1" to return previous menu.     |
| Focus pin first before         | the Autofocus function       | 2. | Install the autofocus pin and to        |
| performing the auto            | while the Autofocus pin is   |    | perform Autofocus.                      |
| focusing or focus tuning"      | not installed.               | 3. |                                         |
|                                |                              |    |                                         |
| " HPGL Command Error           | The firmware on the          | 1. | Find out the firmware and driver        |
| Command: Address:              | machine and the driver is    |    | versions that are being used.           |
| Please press any key to        | not compatible.              | 2. | Upgrade to the most up-to-date          |
| stop"                          |                              |    | firmware and driver versions or use     |
| •                              |                              |    | compatible versions.                    |
| "Machine Moving Limit          | The Z-platform has reached   | 1. | Press any key to return the previous    |
| reach upper limit switch       | the top most limit.          |    | page.                                   |
| please move opposite           |                              | 2. | Check that the Z-limit switch sensor is |
| direction"                     |                              |    | working properly.                       |
|                                |                              | 3. | Continue work or lower the              |
|                                |                              |    | Z-platform if necessary.                |
| "PCL Command Error             | The firmware on the          | 1. | Find out the firmware and driver        |
| Command: Address:              | machine and the application  |    | versions that are being used.           |
| Please press any key to        | driver is not compatible.    | 2. | Upgrade to the most up-to-date          |
| stop"                          | 1                            |    | firmware and driver versions or use     |
| 1                              |                              |    | compatible versions.                    |

#### Section 1. Error messages
| "Error! Please check the     | The output object is out of   | 1. | Check that the output object can be     |
|------------------------------|-------------------------------|----|-----------------------------------------|
| lens carriage position under | the working area and cannot   |    | outputted on the working area under     |
| relative mode"               | be outputted.                 |    | the correct position mode.              |
|                              |                               | 2. | Adjust the pen carriage to an open      |
|                              |                               |    | area. For e.g Origin point for relative |
|                              |                               |    | mode or center of the table for Center  |
|                              |                               |    | mode.                                   |
|                              |                               | 3. | Restart the job.                        |
| "No Language Data Display    | The file that contains the    | 1. | Set the language back to English.       |
| in English Please download   | Language data is missing.     | 2. | Upload the missing language file to     |
| language data first"         |                               |    | the machine.                            |
|                              |                               | 3. | Set the language mode to the desired    |
|                              |                               |    | language again.                         |
| "Storage total file size out | The file being stored         | 1. | Reduce the size of file to be stored to |
| of 4M bytes. Please remove   | exceeds the 4M size limit.    |    | below 4M.                               |
| some file"                   |                               | 2. | Save the file again.                    |
| "No Flash Memory. Please     | The flash memory is not       | 1. | Make sure that the flash memory is      |
| check the device on          | detected.                     |    | installed properly.                     |
| machine."                    |                               | 2. | Save file again.                        |
| "X motor malfunction. For    | X-motor failed or its related | 1. | Turn off the machine.                   |
| service please inform your   | components failed.            | 2. | Move the lens carriage from left to     |
| local distributor"           |                               |    | right by hand freely to make sure the   |
|                              |                               |    | rail is not blocked.                    |
|                              |                               | 3. | Check for loosed connections and bad    |
|                              |                               |    | wirings.                                |
|                              |                               | 4. | Change the X-motor PCB to see if the    |
|                              |                               |    | error is with the PCB.                  |
|                              |                               | 5. | Replace the X-motor and check to see    |
|                              |                               |    | if fixed.                               |
|                              |                               | 6. | If error remains after the X-motor      |
|                              |                               |    | change, replace the main board as       |
|                              |                               |    | well.                                   |
| "Y motor malfunction. For    | X-motor failed or its related | 1. | Turn off the machine.                   |
| service please inform your   | components failed.            | 2. | Move the lens carriage from back and    |
| local distributor"           |                               |    | forth by hand freely to make sure the   |
|                              |                               |    | rail is not blocked.                    |
|                              |                               | 3. | Check for loosed connections and bad    |
|                              |                               |    | wirings.                                |
|                              |                               | 4. | Change the Y-motor PCB to see if the    |
|                              |                               |    | error is with the PCB.                  |
|                              |                               | 5. | Replace the Y-motor and check to see    |
|                              |                               |    | if fixed.                               |

|                            |                               | 6. | If error remains after the Y-motor |
|----------------------------|-------------------------------|----|------------------------------------|
|                            |                               |    | change, replace the main board as  |
|                            |                               |    | well.                              |
| "Z motor malfunction. For  | Z-motor failed or its related | 1. | Check that the connections of the  |
| service please inform your | components failed.            |    | wiring are not loosed or damaged.  |
| local distributor"         |                               | 2. | Replace the Z-motor.               |

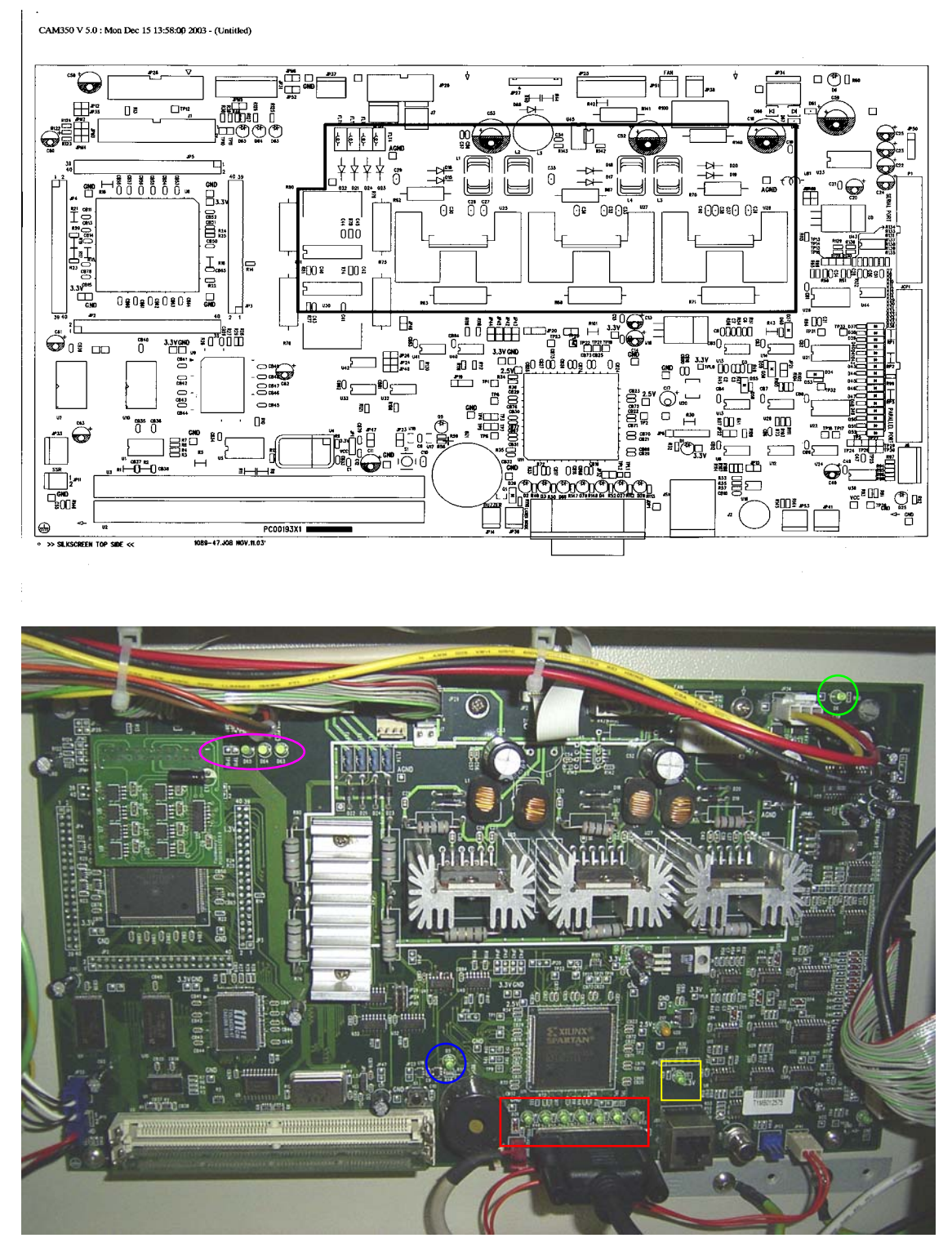

## Identifying problems by looking at the lights on the mainboard.

The LED circled in green is the 5V light. This light should always be "ON" showing that there is a 5V supplied to the mainboard. Check that the power supply next to the mainboard that provides the 5V power is working properly if it is not "on".

The LED circled in blue is the reset light. This light should only turn on when the reset button is hit. If it stays "on" all the time then the mainboard needs to be changed.

74

The LED circled in yellow is the initialization light. This light turns on when the machine is turned on. It will turn off after the initialization process. If it stays on, then mainboard is damaged.

The LEDs circled in purple are the door sensor lights. When all doors are closed, all three LEDs will stay "on".

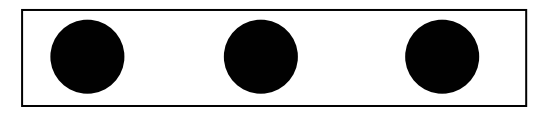

When the front door is open or front door sensors malfunctioning, all the LED will turn off.

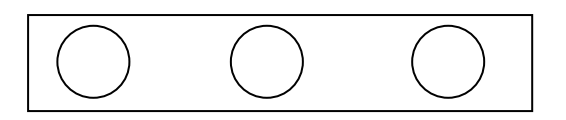

When the backdoor is open or the backdoor sensors are malfunctioning, the two leftmost LEDs will turn "on".

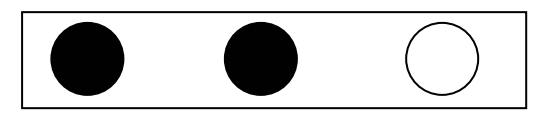

When the top cover is open or the top cover sensors are malfunctioning, the left most LED turns to "on".

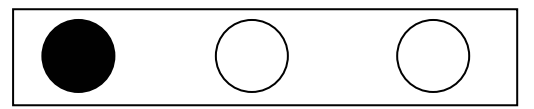

The LEDs circled in red are the laser tube status lights.

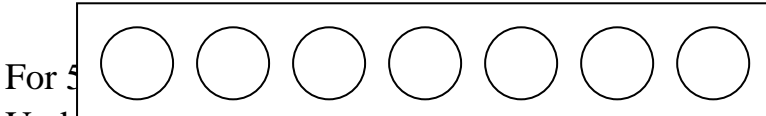

Under normar condition, the routin right counting from the left will be "ON." However, the brightness of the LED depends on the power level used.

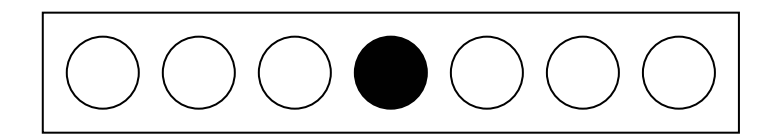

When the first LED from the left turns "ON", check that the RF cable is connected.

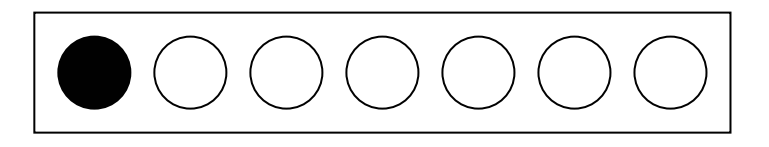

When the third LED from the left turns "ON", either the laser head or the RF cable is bad.

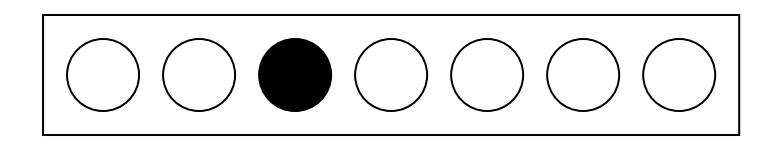

When the fifth LED from the left turns "ON", the RF power supply has gone over temperature.

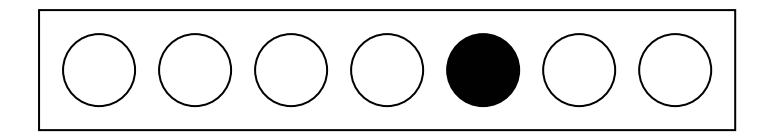

For 30W models:

Only the two right most LEDs are used for 30W models. Under normal condition, all LEDs will **not** turn "ON".

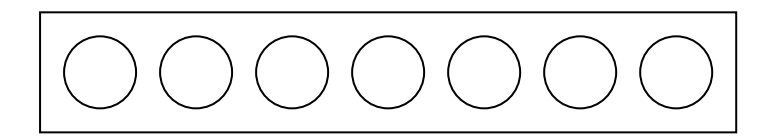

During initialization, the sixth LED from the left will turn "on" by default. The LED will turn "off" after the initialization meaning that the laser is ready to fire. However, if the LED stays on afterwards, that means the laser source is malfunctioning.

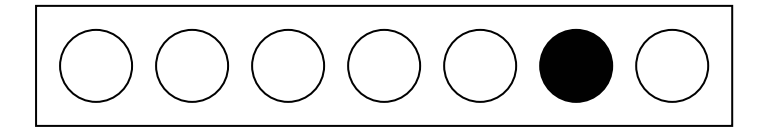

When the last LED from the left turns "ON", the incoming voltage to the laser source is incorrect. Check that the output voltage to the laser source is correct.

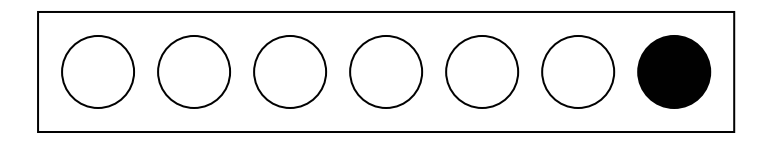

Note: If the electrical circuit in the laser source has been damaged then the signals shown may not reflect the exact problem.

## Setting tickle pulse on Spirit machines equipped with Synrad laser sources.

By nature, Synrad laser sources require a tickle pulse to keep the laser ready for firing. The tickle pulse signal required depends on the individual laser tube. The usual setting is at 5k, however, it may be required to adjust the tickle pulse rate. If the laser is too weak, we can set it to 7k and if the laser is bleeding, then we can set it to 3k.

Hold the "down arrow key" when turning on the machine until "Laser Tube Model Number" shows on the display. Wait till the lens carriage comes to a stop. Press the Enter key to get to the Model Number selection page. Select the corresponding laser tube model from this page. Press F4 and then the Start/Stop key to save and restart the machine.